#### INAF-Osservatorio astronomico di Torino Technical Report nr.145

# Guida all'uso di NILDE 4.0 utenti e all'integrazione con la banca dati NASA/ADS Luisa Schiavone

Pino Torinese, 1 febbraio 2011

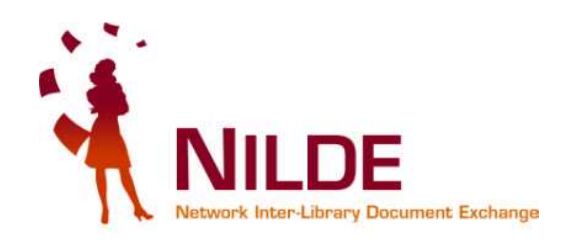

# Guida all'uso di NILDE 4.0 utenti e all'integrazione con la banca dati NASA/ADS

Luisa Schiavone INAF-Osservatorio astronomico di Torino Responsabile del Servizio Biblioteche e Archivi dell'INAF-Istituto Nazionale di Astrofisica

Pino Torinese, 1 febbraio 2011

Ringrazio il collega Marco Chiandoni dell'Università di Trieste per aver messo a disposizione alcune delle immagini che ho utilizzato nella redazione di questa Guida

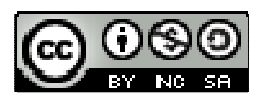

### Sommario

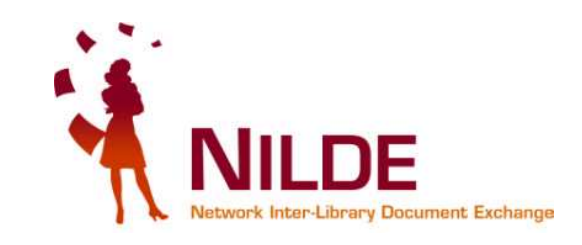

- 1. Che cos'è NILDE
- 2. Le novità di NILDE 4.0
- 3. Passaggio da NILDE 3.0 a NILDE 4.0
- 4. Come accedere a NILDE
- 5. Gestire il "Reference Manager"
- 6. Capire i messaggi in arrivo dalla biblioteca
- 7. ADS: come configurarlo per integrarlo con NILDE
- 8. Cercare un articolo su ADS e richiederlo con NILDE
- 9. Glossario dei termini "difficili"

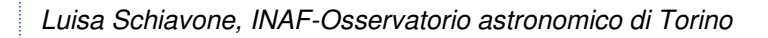

01/02/2011

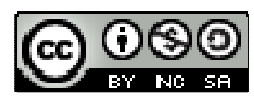

#### **Che cos'è NILDE** Network Inter Library Document Exchange

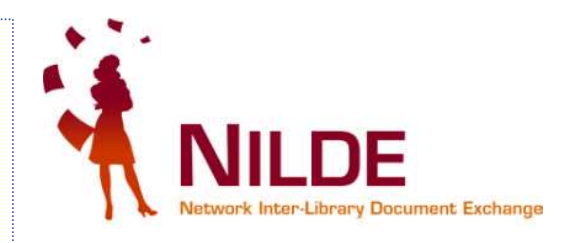

- è un <u>software on-line per il servizio di Document Delivery</u> attorno al quale si è costituita una comunità di oltre 700 biblioteche disposte a condividere le loro risorse bibliografiche in spirito di collaborazione reciproca e, prevalentemente, in maniera gratuita.
- è, quindi, sia <u>un'applicazione web-based</u> che un <u>network di</u> <u>biblioteche</u> che condividono una precisa e innovativa idea di servizio.
- è stato <u>ideato nel 2001 dalla Biblioteca d'Area del CNR di Bologna</u> nell'ambito del progetto del CNR BiblioMIME.
- consente alla biblioteca di:
  - gestire in modo automatizzato le procedure connesse al Document Delivery
  - gestire l'invio dei documenti in modo elettronico sicuro attraverso un'interfaccia web con server dedicato, oppure tramite fax e posta ordinaria
  - offrire agli utenti della biblioteca un servizio personalizzato di Document Delivery
  - avere un bilancio dettagliato e sempre aggiornato degli scambi effettuati tra biblioteche, con la possibilità di misurare e confrontare le performance delle varie biblioteche, o della stessa negli anni
  - rilevare automaticamente gli indicatori di qualità "tasso di successo" e "tempo di fornitura"
  - far parte di un network fondato sulla condivisione di buone pratiche, di strumenti e di politiche per il miglioramento continuo dei servizi di Document Delivery

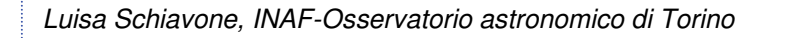

01/02/2011

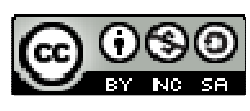

## Le novità di NILDE 4.0

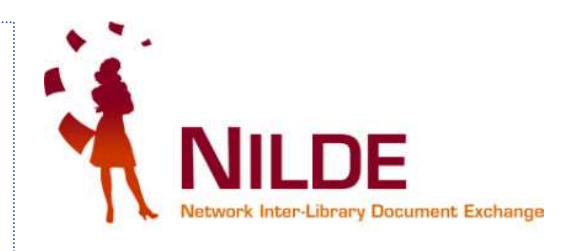

Rispetto alla versione 3.0, NILDE 4.0 presenta maggiori funzionalità per gli utenti.

- Non è più solo uno strumento di richiesta di articoli o parti di libro che non si trovano presso la propria biblioteca, ma..
- Può essere utilizzato per creare una bibliografia, classificando i documenti con diverse etichette e rendendone semplice l'ordinamento.
- E' stata introdotta la nuova funzione di "reference manager", che consente di salvare sul proprio profilo i riferimenti bibliografici che interessano ed eventualmente inoltrare le richieste alla propria biblioteca per ottenere l'articolo.
- Rimane la possibilità di trasportare con un semplice click un riferimento bibliografico da una banca dati (ad es. ADS) a NILDE e richiederlo direttamente al servizio DD della propria biblioteca
- E' possibile scegliere se visualizzare l'interfaccia in italiano o in inglese e passare con un click da una lingua all'altra

01/02/2011

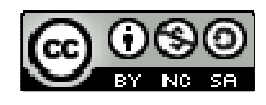

# Da NILDE 3.0 a NILDE 4.0

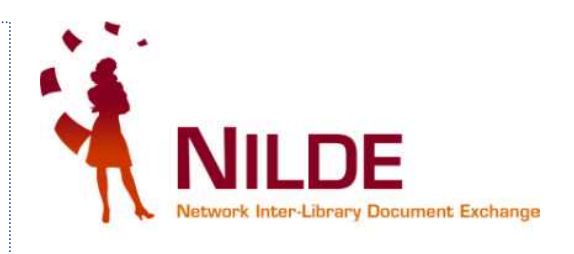

### Le tappe:

- 31 dicembre 2010: l'accesso e l'utilizzo di NILDE 3.0 è terminato
- 1° gennaio 2011: è entrato in produzione NILDE 4.0.
   L'utente già registrato accede al servizio con le credenziali che utilizzava su NILDE 3.0

La url è rimasta la stessa:

# https://nilde.bo.cnr.it

### NILDE 4 è ottimizzato per il browser Firefox

Non è possibile usare Internet Explorer perché questo browser non è totalmente compatibile con W3C.

Luisa Schiavone, INAF-Osservatorio astronomico di Torino

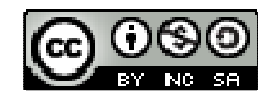

## Che fare se compare questo Avviso di sicurezza

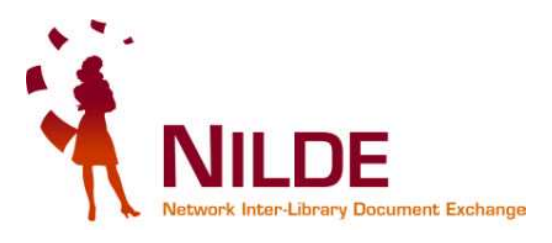

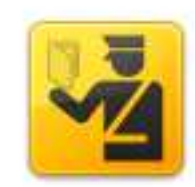

#### Questa connessione non è affidabile

È stata richiesta a Firefox una connessione sicura con nilde4.bo.cnr.it, ma non è possibile confermare la sicurezza del collegamento.

Normalmente, quando si cerca di attivare un collegamento in modalità sicura, il sito web fornisce un'identificazione affidabile per garantire all'utente che sta visitando il sito corretto. Tuttavia l'identità di questo sito non può essere verificata.

#### Che cosa dovrei fare?

Se generalmente è possibile collegarsi a questo sito senza problemi, è possibile che questo errore sia causato dal tentativo da parte di qualcuno di sostituirsi al sito originale. Il consiglio è di non proseguire la navigazione.

Allontanarsi da questo sito

Dettagli tecnici

Sono consapevole dei rischi

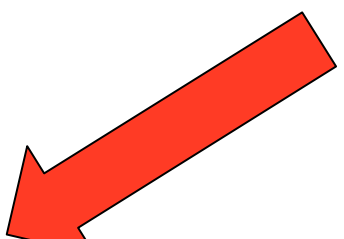

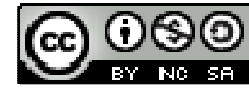

### Avviso di sicurezza – 2

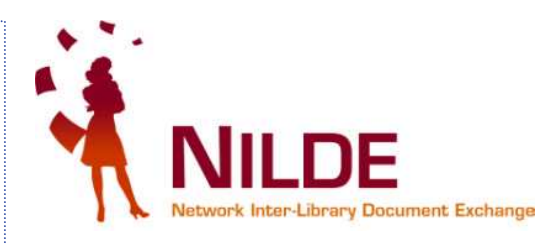

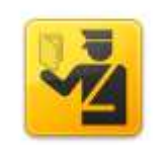

#### Ouesta connessione non è affidabile

È stata richiesta a Firefox una connessione sicura con nilde4.bo.cnr.it, ma non è possibile confermare la sicurezza del collegamento.

Normalmente, quando si cerca di attivare un collegamento in modalità sicura, il sito web fornisce un'identificazione affidabile per garantire all'utente che sta visitando il sito corretto. Tuttavia l'identità di guesto sito non può essere verificata.

#### Che cosa dovrei fare?

Se generalmente è possibile collegarsi a questo sito senza problemi, è possibile che questo errore sia causato dal tentativo da parte di gualcuno di sostituirsi al sito originale. Il consiglio è di non proseguire la navigazione.

Allontanarsi da questo sito

#### Dettagli tecnici

#### Sono consapevole dei rischi

Se si comprende il motivo per cui viene mostrata questa segnalazione, è possibile fare in modo che, a partire da guesto momento, l'identificazioni di guesto sito venga ritenuta affidabile da Firefox. Anche se si ha fiducia nel si to errore potrebbe comunque significare che qualcuno sta cercando di inte la connessione.

Aggiungere un'eccezione solo nel caso sito non sta utilizzando una modali

nosca un motivo valido per cui questo incazione affidabile.

Aggiungi eccezione...

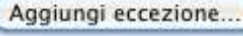

Luisa Schiavone, INAF-Osservatorio astronomico di Torino

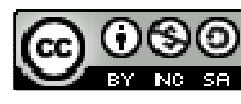

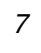

### Avviso di sicurezza - 3

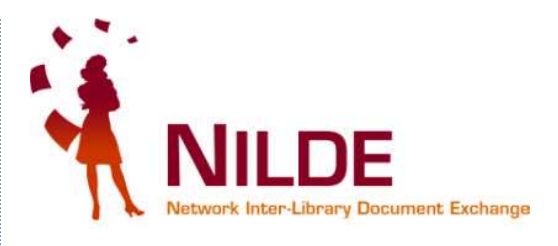

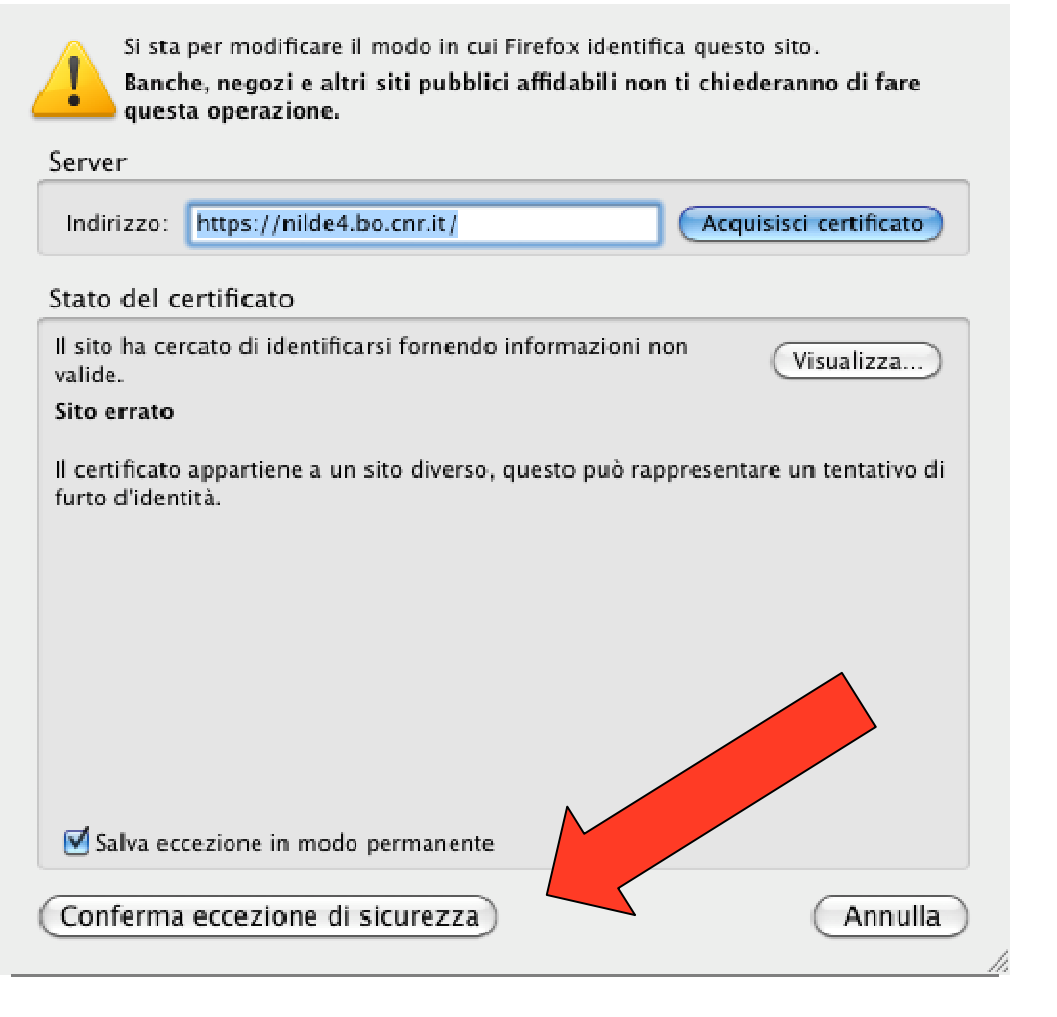

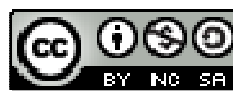

### **Come si accede a NILDE 4.0** 1° caso: utente registrato in NILDE 3.0

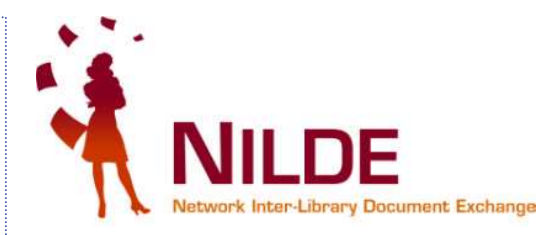

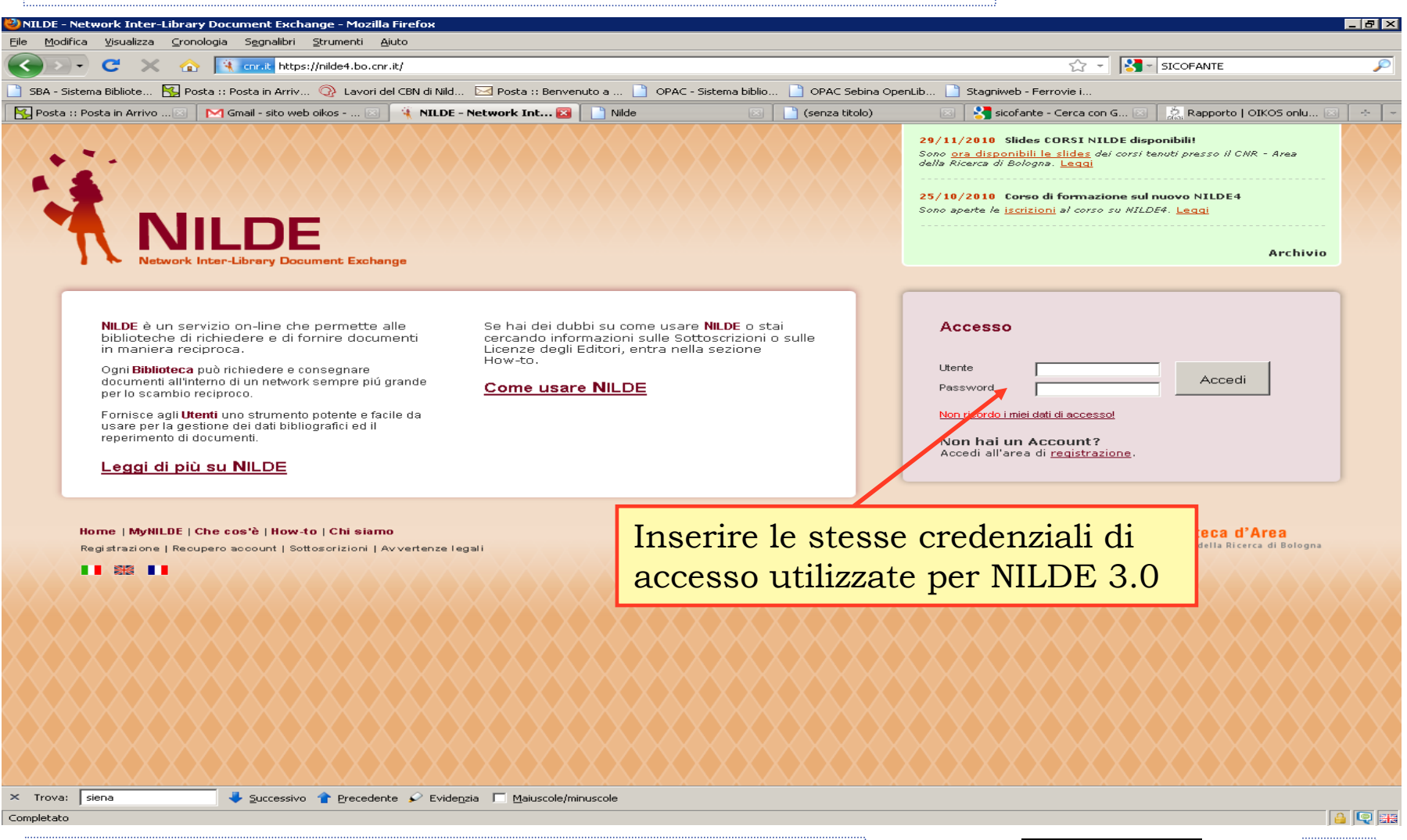

Luisa Schiavone, INAF-Osservatorio astronomico di Torino

01/02/2011

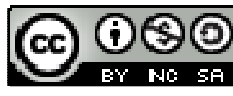

Attenzione al messaggio!! La prima volta che un utente di NILDE 3.0 accede a NILDE 4 deve verificare e completare i propri dati personali. Per farlo deve cliccare su OK nel messaggio che compare a video, poi compilare tutti i campi obbligatori ed infine cliccare su "Attiva le nuove funzionalità di NILDE 4.0"

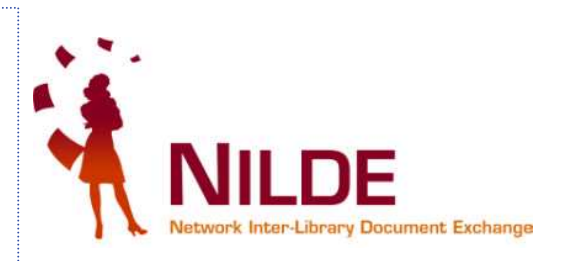

| Modifica Visualizza Gronologia Segnalibri Strumenti Ajuto                                                                      |                                                                   |
|----------------------------------------------------------------------------------------------------|-------------------------------------------------------------------|
| 🕞 🕞 🧭 🏠 📄 cnr.it https://nilde4.bo.cnr.it/mynilde.php                                                                          | ☆ - 🚮 - acnp 🔎                                                    |
| iBA - Sistema Bibliote 🔣 Posta :: Posta in Arriv 🚳 Lavori del CBN di Nild 🖂 Posta :: Benvenuto a 📋 OPAC - Sistema biblio [     | 🕽 OPAC Sebina OpenLib 📄 Stagniweb - Ferrovie i                    |
| Posta :: Posta in Arrivo (1) 🛛 🔄 📄 NILDE - Network Inter-Library Do 🔯 🛛 🥸 Catalogo Italiano dei Periodici (ACNP) /             |                                                                   |
| Permettere a Firefox di salvare questa password per "fmuiesan" su cnr.it?                                                      | <u>R</u> icorda <u>M</u> ai per questo sito Non <u>a</u> desso    |
| 4 NILLDE                                                                                                    | Archivio » News » Documenti » Eventi                              |
| Network Inter-Library Document, Eachange                                                                                       | Home   MyNILDE   Che cos'è   How-to   Chi siamo                   |
| $\mathcal{T}$                                                                                                    |                                                                   |
| Benvenuto Fabrizio Muiesan                                                                                                    | Attiva le nuove funzionalità di Nilde 4.0 🐲                       |
|                                                                                                    |                                                                   |
| Il mio account                                                                                                    | La mia biblioteca                                                 |
| Password:                                                                                                    | Biblioteca: Biblioteca Area 3 Tecnico Scientífica - Università di |
| Conferma password:                                                                                                    | Trieste                                                           |
| Nome: Fabrizio *                                                                                                    | € 040-5583549                                                     |
| Cognome: Muesan                                                                                                    | Referente del servizio di DD: Cristina Cocever                    |
| Qualifica:                                                                                                    | bts@units.it                                                      |
| Diparti mento / Istituto: LETTERE E FILOSOFIA ATTENZIONE ATTENZIONE                                                            |                                                                   |
| Reference: Questo è il tuo primo accesso alla nuova versio                                                                     | ne di Nilde(4.0).                                                 |
| Lingua prefenta. It I Per poter proseguire è necessario verificare e comp<br>nei pannelli di modifica che compariranno alla ch | plentare i propri dati<br>niusura di questo                       |
| Lingua madre it I Clicca su ok per continuare.                                                                                 |                                                                   |
|                                                                                                    |                                                                   |
| Construction - mail finuiesan@hotmail.it                                                                                       |                                                                   |
|                                                                                                    |                                                                   |
|                                                                                                    |                                                                   |
|                                                                                                    |                                                                   |
|                                                                                                    |                                                                   |
| Salva Annulla                                                                                                    |                                                                   |
|                                                                                                    |                                                                   |
|                                                                                                    |                                                                   |
|                                                                                                    |                                                                   |
|                                                                                                    |                                                                   |
| Home   MyNILDE   Che cos'è   How-to   Chi siamo                                                                                | Biblioteca d'Area                                                 |
| Registrazione   Recupero account   Sottoscrizioni   Avvertenze legali                                                          | CNR Area della Dicarca di Balogna                                 |
| iletato                                                                                                    |                                                                   |
|                                                                                                    |                                                                   |
|                                                                                                    |                                                                   |

| ica <u>V</u> isualizza | Inter-Library Document Exchange - Mozilla Firefox<br>a <u>C</u> ronologia S <u>eg</u> nalibri <u>S</u> trumenti <u>A</u> iuto GBoo <u>k</u> marks    |                                                                                  |                                                                                                    |
|------------------------|----------------------------------------------------------------------------------------------------|----------------------------------------------------------------------------------|----------------------------------------------------------------------------------------------------|
| - C                    | 🗙 🏠 😹 💽 📮 📽 🤃 enr.it https://nilde.bo.cnr.i                                                                                                    | it/mynilde.php                                                                   | ☆ - W- Wkpedia (it)                                                                                                    |
| Network In             | Benvenuto Luisa Schiavone                                                                                                    | sulla freccia e poi<br>ita ("Modifica")                                          | Home   MyNILDE   Che cos'è   How-to   Chi siamo<br>Logout ➡                                                                       |
|                        | Il mio account Password: Posso car Conterma password: *                                                                                              | mbiare la password                                                               | La mia biblioteca<br>Biblioteca: INAF-Osservatorio Astronomico di Torino                                                          |
|                        | Cognome: Schiavone * Qualifica: TECNOLOGO Dipartimento / Istituto: INAF OATO * Matricola / Tessera:                                                  | *                                                                                | I campi obbligatori sono segnalati con un<br>asterisco rosso: nome, cognome, qualifica,<br>dipartimento/istituto, email, telefono |
|                        | Referenta: It I Posso imp<br>Lingua madre: It I Lingua madre: It I Lingua madre: It I Lingua madre: It I Lingua madre: It I Lingua madre L'interface | ostare una lingua prefe<br>el software (italiano o in<br>cia cambierà al prossim | erita per<br>inglese).<br>no login                                                                                                |
|                        | Indirizzo e-mail: schiavone@oato.inaf.it     Telefono principale: 011 - 8101921                                                                      |                                                                                  |                                                                                                    |

Una volta inseriti o modificati i dati, cliccare su "SALVA". Una barra verde con la scritta "Aggiornamento effettuato con successo" indicherà l'esito positivo della modifica. Cliccare su CHIUDI e quindi di nuovo sulla letwork Inter-Library Document Exchange freccia a fianco del messaggio di Benvenuto, per compattare la finestra T \_ D 🗙 🥹 NILDE - Network Inter-Library Document Exchange - Mozilla Firefox File Modifica Visualizza Cronologia Segnalibri Strumenti Aiuto GBookmarks 🖸 👻 Ċ 💥 🏠 🔚 🔽 ঝ 😵 🐴 trip://nilde.bo.cnr.it/mynilde.php W - Wikipedia (it) P K 🕅 🐐 NILDE - Network Inter-Library Docu... 🛛 🕂 NILLE Home | MyNILDE | Che cos'è | How-to | Chi siamo Network Inter-Library Document Exchange Benvenuto Luisa Schiavone Log out 📫 Chiudi 1 Modifica Il mio account La mia biblioteca Username: Ischiavo Biblioteca: INAF-Osservatorio Astronomico di Torino Password: .... C 011-8101920 Nome: Luisa Referente del servizio di DD: Luisa Schiavone (resp. Biblioteca), Tullia Carriero Cognome: Schiavone (dd) 🖂 biblioteca@oato.inaf.it Qualifica: TECNOLOGO Dipartimento / Istituto: INAF OATO Lingua preferita; it Lingua madre: it 011-6101921 4 011-8101930 Inserisci 🗙 Elimina 😰 Completato Luisa Schiavone, INAF-Osservatorio astronomico di Torino 01/02/2011 12

### Come si accede a NILDE 4.0 2° caso: Utente già registrato in NILDE 3.0 o NILDE 4.0 ... che non ricorda username o password ... 😕

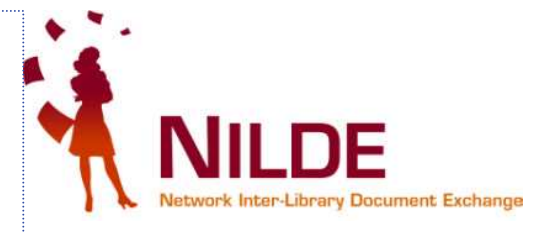

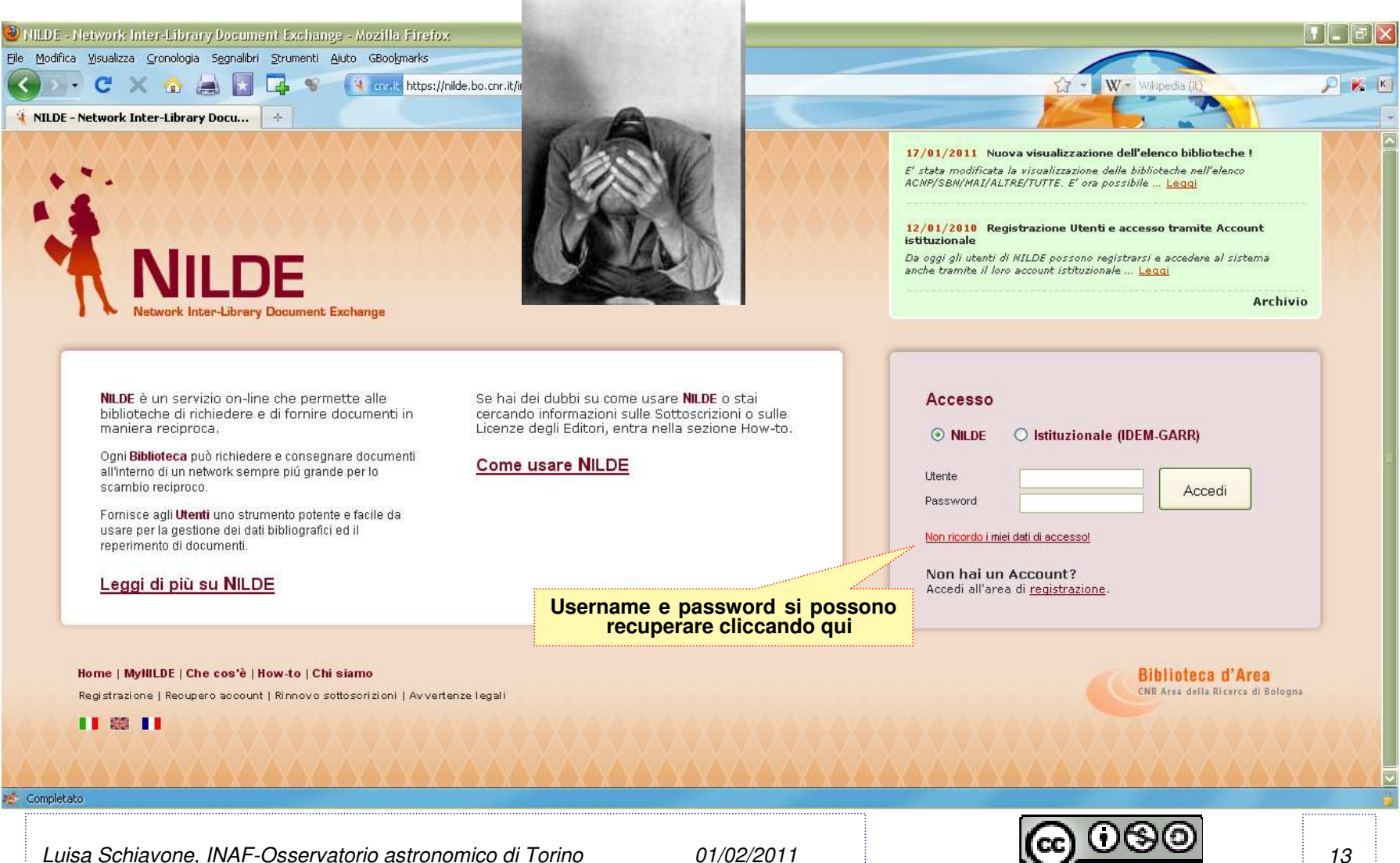

Dopo aver cliccato su "Non ricordo i miei dati di accesso" vi appare questa schermata. Inserite la vostra username o l'email con cui siete registrati, seguite le istruzioni e riceverete i dati di accesso via mail ... 🕲

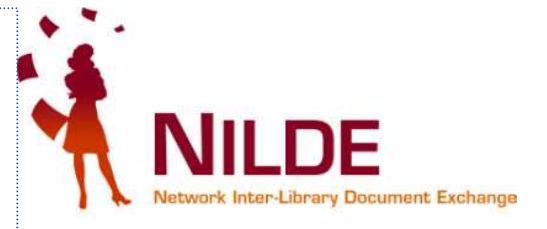

| NTI DE - Naturali, Tatav, Likusuu Documant, Euchspag, - Masilla Eirofau                                                                                                    |                                  |                                                                                                    |
|----------------------------------------------------------------------------------------------------|----------------------------------|----------------------------------------------------------------------------------------------------|
| Elle Modifica Visualizza Cronologia Segnalibri Strumenti Ajuto                                                                                                    |                                  |                                                                                                    |
| C X 🔥 Trinit https://nilde4.bo.cnr.it/account_recovery.php                                                                                                    |                                  | 🔝 👻 😽 🗸 Google 🖉                                                                                                    |
| 📄 SBA - Sistema Bibliote 🔣 Posta :: Posta in Arriv 📀 Lavori del CBN di Nild 🖂 Posta :: Benvenuto a                                                                                                    | . 📄 OPAC - Sistema biblio 📄 OPAC | : Sebina OpenLib 📋 Stagniweb - Ferrovie i                                                                                                    |
| 🔣 Posta :: Posta in Arrivo: Richiesta prest 🖂 📄 Nilde 📧 📄 Sebina (                                                                                                    | OpenLibrary OPAC 🛛 🛛             | ] NILDE - Network Inter-Library Do 🔯  🕂                                                                                                    |
| NILDE<br>Network Inter-Library Document Exchange                                                                                                    |                                  | 10/12/2010       Aggiunte nuove caratteristiche per rendere ancora più facile l'utilizzo di Nilde.         - Sono state aggiunte nuove informazioni nel pannello "I miei utenti" quali la data di registrazione dell'utente e lo username per facilitare la ricerca degli u: Leggi         29/11/2010       Sildes CORSI NILDE disponibili!         Sono ata disponibili le sildes dei corsi tenuti presso il CNR - Area della Ricerca di Bologna. Leggi |
| Recupero Account         Compila almeno un campo tra username e indirizzo e-mail         Username         Indirizzo e-mail         Inserisci il codice che vedi qui sotto         Ridenera         Verifica Account |                                  |                                                                                                    |
| <b>Home   MyNILDE   Che cos'è   How-to   Chi siamo</b><br>Registrazione   Recupero account   Sottosorizioni   Avvertenze legali                                                                                     |                                  | Biblioteca d'Area<br>CNR Area della Ricerca di Bologna                                                                                                    |
|                                                                                                    |                                  |                                                                                                    |
|                                                                                                    |                                  |                                                                                                    |
| Completato                                                                                                    |                                  |                                                                                                    |
| Luisa Schiavone, INAF-Osservatorio astronomico di Torino                                                                                                    | 01/02/2011                       |                                                                                                    |

### **Come si accede a NILDE 4.0** 3° caso: Utente nuovo (mai registrato in Nilde 3.0)

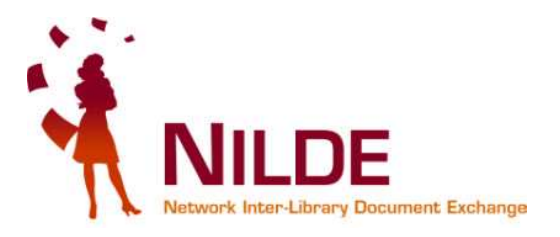

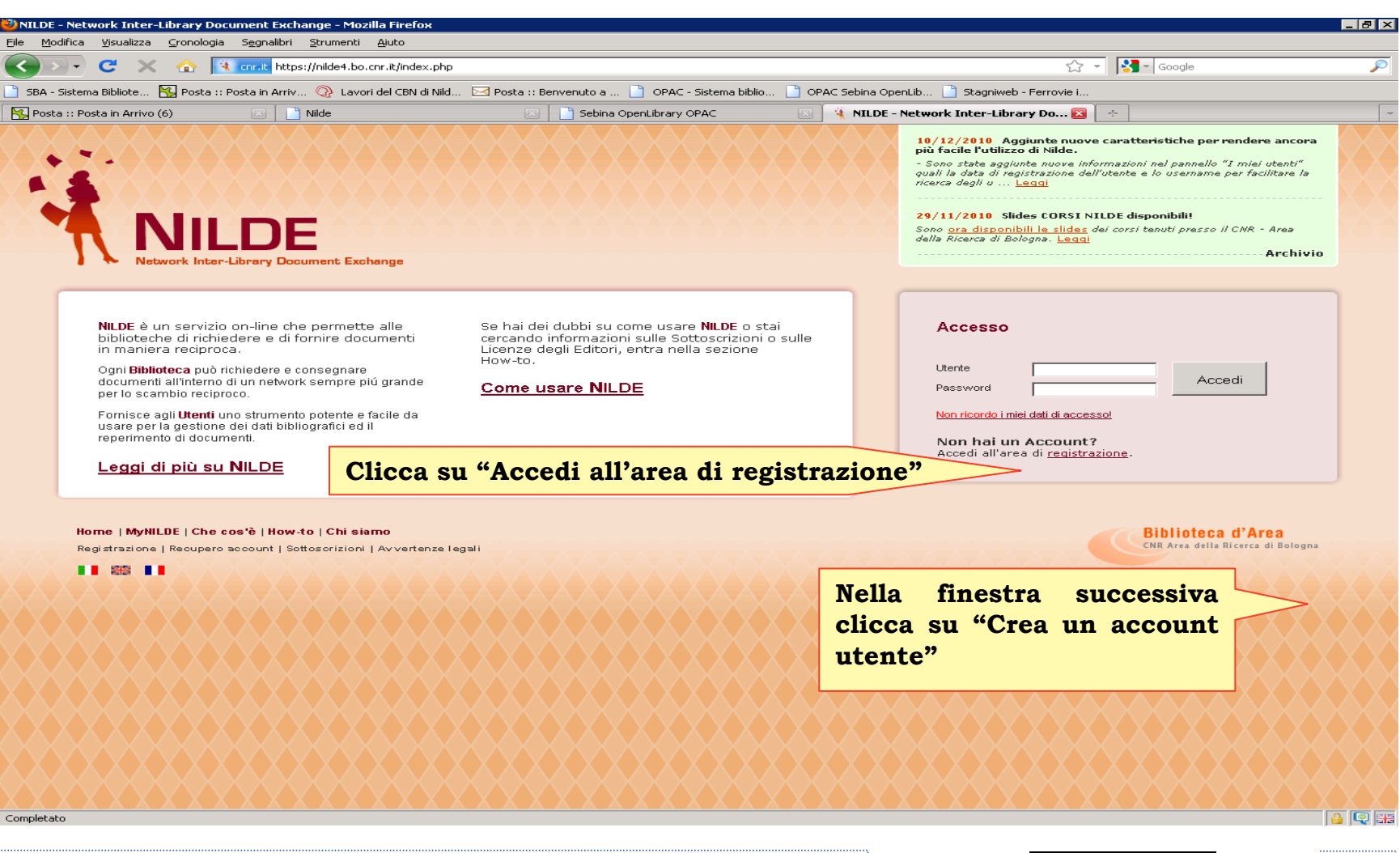

Luisa Schiavone, INAF-Osservatorio astronomico di Torino

01/02/2011

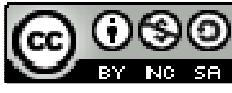

Creazione nuovo account FASE 1: Scelta di username e password Alla domanda "Sei in possesso di un account istituzionale IDEM-GARR" lasciare la spunta su NO (default). Scegliere quindi una username e password e cliccare su PROSEGUI

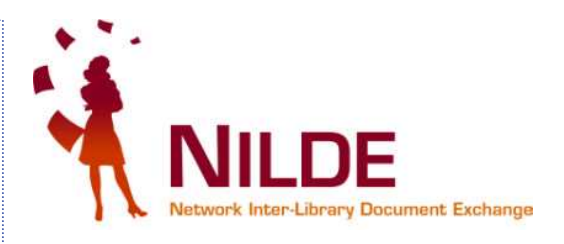

💙 BY NG SA

| 🕞 🤁 🗙 🐟 🔄 🔁 🛋 🥵 coult https://nide.bo.cnr.it/register_ute.php                                                                   | 57 - WR - WR Italian-English                                                                                                    |
|----------------------------------------------------------------------------------------------------|----------------------------------------------------------------------------------------------------|
|                                                                                                    |                                                                                                    |
|                                                                                                    | Segnalibrit AS Controllo ortografico * Sa Traduci * >                                                                                                    |
| E - Network Inter-Library Do 🔞 🔄 LIBRAWEB                                                                                       |                                                                                                    |
|                                                                                                    | 17/01/2011 Nuova visualizzazione dell'elenco biblioteche !<br>E' stata modificata la visualizzazione delle biblioteche nell'elenco<br>ACNP/SBN/MAI/ALTRE/TUTTE. E' ora possibile Leggi<br>12/01/2010 Registrazione Utenti e accesso tramite Account<br>istituzionale<br>Da oggi gli utenti di NILDE possono registrarsi a accedere al sistema<br>anche tramite il loro account istituzionale Leggi<br>Archivio |
| A ► Registrazione ► utente                                                                                                    |                                                                                                    |
| Registrazione utente                                                                                                    |                                                                                                    |
| Sei in possesso di un account istituzionale IDEM-GARR?                                                                          | 0-0-0-0                                                                                                    |
| Scegli username e password                                                                                                    |                                                                                                    |
| Username: LUISAPROVA */                                                                                                    |                                                                                                    |
| Password:                                                                                                    |                                                                                                    |
| Conferma password:                                                                                                    |                                                                                                    |
| * campi obbligatori                                                                                                    |                                                                                                    |
| Prosegui                                                                                                    |                                                                                                    |
|                                                                                                    |                                                                                                    |
| nome   MyHLDE   Che coste   How-to   Chi stamo<br>Registrazione   Recupero account   Rinnovo sottoscrizioni   Avvertenze legali | CNR Area della Ricerca di Bologna                                                                                                    |
|                                                                                                    |                                                                                                    |
|                                                                                                    | <u> </u>                                                                                                    |
| <b>.</b>                                                                                                    |                                                                                                    |

Creazione nuovo account FASE 2: Scelta della BIBLIOTECA DI RIFERIMENTO Nell'esempio riportato l'utente deve cercare la Biblioteca dell'INAF-Osservatorio astronomico di Torino. Ho selezionato Cerca per Istituzione >> Ente pubblico di Ricerca >> Istituto Nazionale di Astrofisica (INAF) >> INAF-Osservatorio astronomico di Torino. Cliccare su PROSEGUI

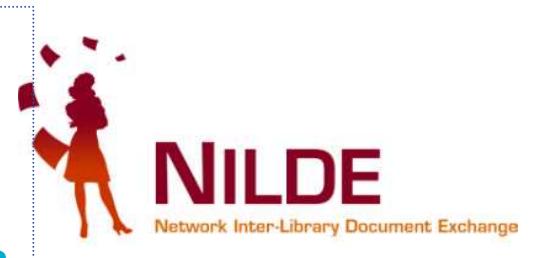

| zilla Firefox                                                                                                    |                |
|----------------------------------------------------------------------------------------------------|----------------|
|                                                                                                    |                |
| s://nide.bo.cnr.it/register_ute.php                                                                                       | -English       |
| astro 🕼 CUBAI 🍕 Nilde 🧾 ACNP 🌉 ADS 🔯 arXiv 🥜 Biblio CNR Bologna 🥝 Leggi d'Italia 🕌 DEA 📋 Internet Culturale 🕸 MAI 🗋 Ebsco | 📰 ESO 🛐 LC 🗋 B |
| 🔄 🛂 Cerca 🔹 🖗 🖉 🧰 🚳 🕈 🎰 🛐 🍓 🔧 🧟 Condividi* 👎 Sidewiki 🔹 🏠 Segnalibri* 🖑 Controllo ortografico 🔹 🏭 Traduci 🔹               | » 🔏 • 🔘 e      |
| Die anal all stanti di NN DE passana scalatore la persona                                                                 | al sistema     |
| anche tramite il loro account istituzionale Leggi                                                                         | ar sistemia    |
|                                                                                                    | Archivio       |
|                                                                                                    |                |
|                                                                                                    |                |
| 0-0-0                                                                                                    | -0-1           |
| Username: LUISAPROVA.                                                                                                    |                |
| Password: ++++++                                                                                                    |                |
|                                                                                                    |                |
|                                                                                                    |                |
|                                                                                                    |                |
|                                                                                                    |                |
| ca per istituzione O Cerca un termine                                                                                     |                |
|                                                                                                    |                |
| lico di ncerca.                                                                                                    |                |
|                                                                                                    |                |
|                                                                                                    |                |
|                                                                                                    |                |
| io di Capadimonte                                                                                                    |                |
| o i ratuva<br>o di Trieste                                                                                                |                |
| i Catania e Dipartimento di Física e Astronomia                                                                           |                |
| - Osservatorio Astrofisico di Arcetri di Firenze                                                                          |                |
| 10                                                                                                    |                |
|                                                                                                    |                |
|                                                                                                    |                |
|                                                                                                    |                |
| Prosegui                                                                                                    |                |
|                                                                                                    |                |
|                                                                                                    |                |
|                                                                                                    |                |
|                                                                                                    |                |
| ronomico di Torino 01/02/2011                                                                                             |                |

Creazione nuovo account FASE 3: Compilazione dei dati personali. I campi obbligatori hanno un asterisco rosso. Le qualifiche selezionabili dall'utente sono quelle dell'Istituzione di appartenenza della propria biblioteca, così come i Dipartimenti (o Istituti) associati. Cliccare su PROSEGUI

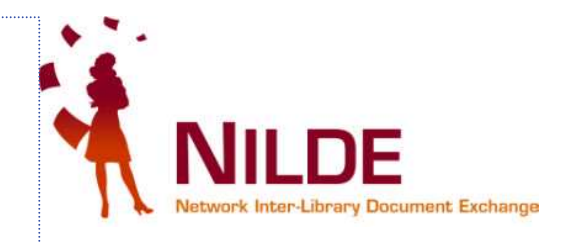

💙 BY NG SA

| 🗁 🕶 🔀 📩 🛃 😫 🔇 cmr.it https://nilde.bo.cnr.it/register_ute.php                                             | 🟠 🔹 🗰 WR Italian-English                                                           |
|----------------------------------------------------------------------------------------------------|------------------------------------------------------------------------------------|
| 🖻 Più visitati 🕸 AIB-WEB 🗋 CRIS 🗋 ACNP GAP 💽 ACNP astro 🖍 CUBAI 🤌 Nilde 💽 ACNP 🏧 ADS 💆 arXiv 🥔 Biblio Cr  | NR Bologna 🥝 Leggi d'Italia 🙀 DEA 🗋 Internet Culturale 🖄 MAI 🗋 Ebsco 🃰 ESO 🕵 LC 🗋  |
| 🖌 📉 🔮 Cerca + 🗄 🧭 🖬 🚳 🖓 🧭 Condiv                                                                          | ridi + 🔎 Sidewiki + 😭 Segnalibri + 🧚 Controllo ortografico + 🍓 Traduci + » 🛛 🖏 + 🥚 |
| DE - Network Inter-Library Do 🔯 🚺 LIBRAWEB                                                                |                                                                                    |
|                                                                                                    |                                                                                    |
| ♠ ► Registrazione ► utente                                                                                | 0-0-0-0                                                                            |
|                                                                                                    | Username: LUISAPROVA                                                               |
| Registrazione utente                                                                                      | Password:                                                                          |
|                                                                                                    | Biblioteca: INAF-Osservatorio Astronomico di Torino                                |
| Completa la registrazione con i tuoi dati                                                                 |                                                                                    |
| Nome *                                                                                                    |                                                                                    |
| Cognome: Diprova *                                                                                        |                                                                                    |
| Indirizzo e-mail: prova@mail.com *                                                                        |                                                                                    |
| Telefono principale: 123 - 456789 *                                                                       |                                                                                    |
| Telefono secondario:                                                                                      |                                                                                    |
|                                                                                                    |                                                                                    |
| Fax:                                                                                                    |                                                                                    |
| Qualifica: TECNOLOGO *                                                                                    |                                                                                    |
| Dipartimento / Istituto: INAF OATO 🛛 💌 *                                                                  |                                                                                    |
| Matricola / Tessera:                                                                                      |                                                                                    |
| Referente:                                                                                                |                                                                                    |
| Lingua preferita: it 💌                                                                                    |                                                                                    |
| Lingua madre: it 💌                                                                                        |                                                                                    |
| Skype:                                                                                                    |                                                                                    |
|                                                                                                    |                                                                                    |
| Inviando la richiesta di registrazione si accettano le condizioni indicate nelle <u>Avvertenze legali</u> |                                                                                    |
| * campi obbligatori                                                                                       |                                                                                    |
|                                                                                                    |                                                                                    |
| Prosegu                                                                                                   |                                                                                    |
| tireg_step('3')                                                                                           |                                                                                    |

Creazione nuovo account FASE 4: Riepilogo dei dati inseriti. Non appena l'utente ha terminato la registrazione, alla biblioteca arriverà una richiesta di abilitazione. L'utente dovrà attendere una mail di abilitazione all'utilizzo di NILDE, dopo di che potrà effettuare il login autenticandosi con username e password prescelte.

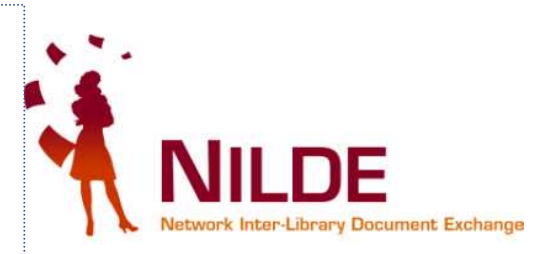

| E - Network Inter-Library Document Exchange - Mozilla Firefox                                                                 |                                                                      |
|----------------------------------------------------------------------------------------------------|----------------------------------------------------------------------|
| difica Visualizza Gronologia Segnalibri Strumenti Ajuto                                                                       |                                                                      |
| 🕞 C 🗙 🏠 🛃 🚔 😹 🔃 corit https://nilde.bo.cnr.it/register_ute.php                                                                | 😭 🚽 🎊 💌 WR Italian-English 🖉                                         |
| 📓 Più visitati 🖄 AIB-WEB 📋 CRIS 📄 ACNP GAP 🔝 ACNP astro 🧥 CUBAI 🍕 Nilde 🂽 ACNP 🌉 ADS 🔯 arXiv 🍛 Biblio CNR Bologna 🥝 Leggi d'I | Italia 🕌 DEA 🗋 Internet Culturale 🕸 MAI 📄 Ebsco 🃰 ESO 🕵 LC 🗋 BNF >   |
| 💌 🔧 Cerca 🔹 🖗 🧭 💼 🧭 + 🏤 🖬 📽 🔧 🙋 Condividi* 💷 Sidewiki - 🏠                                                                     | የ Segnalibri 🕈 🂝 Controllo ortografico 🔹 🍓 Traduci 🔹 » 🛛 🔌 🔹 🍚 Entra |
| rE - Network Inter-Library Do 🔞 📗 LIBRAWEB 🔤 😽                                                                                |                                                                      |
|                                                                                                    |                                                                      |
|                                                                                                    |                                                                      |
| ♠ ► Registrazione ► utente                                                                                                    |                                                                      |
| Registrazione utente                                                                                                    |                                                                      |
| Registi azione diente                                                                                                    |                                                                      |
| Registrazione completata, il tuo account è stato creato                                                                       |                                                                      |
| È necessario attendere che la biblioteca scelta abiliti il vostro account.                                                    |                                                                      |
| Riceverete una mail di conferma dell'avvenuta abilitazione al servizio NILDE.                                                 |                                                                      |
|                                                                                                    |                                                                      |
|                                                                                                    |                                                                      |
| Usemame: LUISAPROVA                                                                                                    |                                                                      |
| Password: ########                                                                                                    |                                                                      |
| Cognome: Diprova                                                                                                    |                                                                      |
| Qualifica: TECNOLOGO                                                                                                    |                                                                      |
| Dipartimento / Istituto: INAF OATO                                                                                            |                                                                      |
| Lingua preferita: it                                                                                                    |                                                                      |
| Lingua mache, it                                                                                                    |                                                                      |
|                                                                                                    |                                                                      |
| Biblioteca: INAF-Osservatorio Astronomico di Torino                                                                           |                                                                      |
|                                                                                                    |                                                                      |
| ≥ prova@mail.com                                                                                                    |                                                                      |
| <b>2</b> 123-456789                                                                                                    |                                                                      |
|                                                                                                    |                                                                      |
|                                                                                                    |                                                                      |
| < <u>Torna alla Home-page</u>                                                                                                 | > <u>Stampa</u>                                                      |
|                                                                                                    |                                                                      |
|                                                                                                    |                                                                      |
| Home   MyNILDE   Che cos'è   How-to   Chi siamo                                                                               | Biblioteca d'Area                                                    |
| Registrazione   Recupero account   Rinnovo sottosorizioni   Avvertenze legali                                                 | CRR Mites della nicerca di pologna                                   |
| reg_step('4')                                                                                                    | a wr                                                                 |
|                                                                                                    |                                                                      |
|                                                                                                    |                                                                      |
|                                                                                                    | 6000                                                                 |

#### Quando si accede a NILDE appare la videata del Reference Manager. Da qui si può partire per inserire una nuova citazione bibliografica

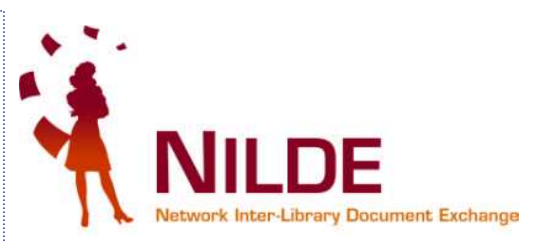

| - Network Inter-Library Document Exchange - Mozilia Firefox                                    |                                                                                              |
|------------------------------------------------------------------------------------------------|----------------------------------------------------------------------------------------------|
| odifica Visualizza Cronologia Segnalibri Strumenti Ajuto                                       |                                                                                              |
| 🔄 🔹 🔀 📩 🔝 cnr.lt https://nilde4.bo.cnr.it/mynilde.php#serv_top                                 | 😭 👻 🔤 scimmia che entra dalla porta 🧳                                                        |
| - Sistema Bibliote 🔣 Posta :: Posta in Arriv 👰 Lavori del CBN di Nild 🖂 Posta :: Benvenuto a 📋 | OPAC - Sistema biblio 📋 OPAC Sebina OpenLib 📋 Stagniweb - Ferrovie i                         |
| ta :: Posta in Arrivo 💿 📄 Nilde 💿 📄 Sebina OpenLibrary OPAC                                    | 🖂 📘 NILDE - Network Inter-Li 😣 🛛 M Gmail - Posta in arrivo - comit 🖂 📘 (senza titolo) 🛛 🔅  👘 |
| nettere a Firefox di salvare questa password per "mchiando" su cnr.it?                         | NILDE - Network Inter-Library Document Exchange Bicorda Mai per questo sito Non adesso 💡     |
| <u> </u>                                                                                       | Archivio » News » Documenti » Eventi                                                         |
| NILDE<br>Network Interd Ibrery Document Exchange                                               | Home   MyNILDE   Che cos'è   How-to   Chi siamo                                              |
| Reveal & mer-stariory Document Exchange                                                        |                                                                                              |
| Benvenuto Marco Chiandoni                                                                      | Log out 🔿                                                                                    |
|                                                                                                |                                                                                              |
|                                                                                                |                                                                                              |
|                                                                                                | economia Elimina                                                                             |
|                                                                                                | Applica Rimuovi                                                                              |
| Nessun riferimento selezionato                                                                 |                                                                                              |
| > Inserisci un nuovo riferimento                                                               |                                                                                              |
|                                                                                                |                                                                                              |
| Riferimenti totali:6                                                                           | Copsi Nessun riferimento presente                                                            |
| Richieste totali: 6 Clicca SU U                                                                | no                                                                                           |
| In Attesa: 0 (di cui O in attesa di accettazione costo Fuori NILDE)                            | -                                                                                            |
| Levase: 3 Unevase: 3                                                                           |                                                                                              |
|                                                                                                |                                                                                              |
|                                                                                                |                                                                                              |
|                                                                                                |                                                                                              |
|                                                                                                |                                                                                              |
|                                                                                                |                                                                                              |
|                                                                                                |                                                                                              |
|                                                                                                |                                                                                              |
|                                                                                                |                                                                                              |

Completato

Luisa Schiavone, INAF-Osservatorio astronomico di Torino

01/02/2011

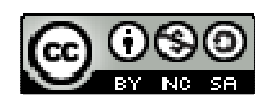

20

🔒 🔍 🚟

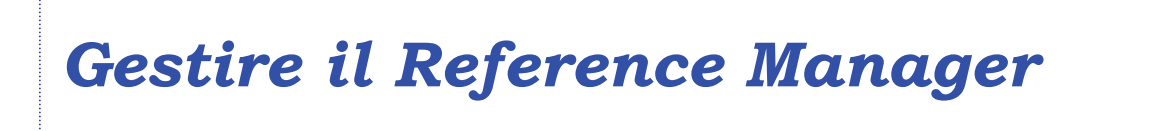

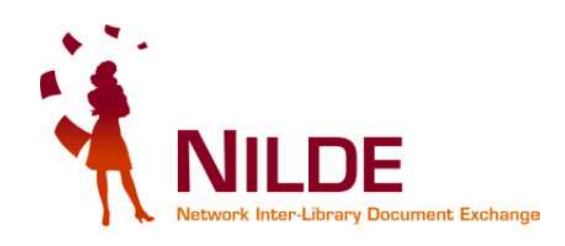

In questa sezione impareremo a:

- salvare una citazione bibliografica
- salvare e richiedere alla nostra biblioteca di riferimento una <u>citazione bibliografica</u>
- aggiungere dei tags alle citazioni salvate
- annullare una richiesta

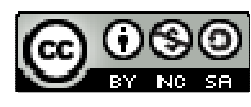

### Che cosa voglio inserire? Un articolo o l'estratto da un libro? \*\*

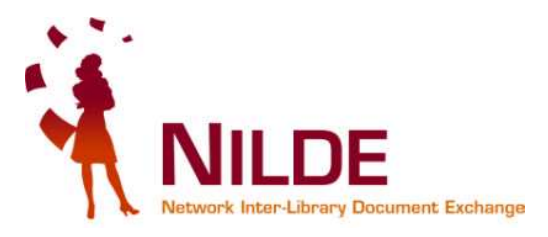

| NILDE - Network Inter-Library Document Exchange - Mozilla Firefox                                                                                                    |                                                                |
|----------------------------------------------------------------------------------------------------|----------------------------------------------------------------|
| Eile Modifica Visualizza Cronologia Segnalibri Strumenti Ajuto                                                                                                    |                                                                |
| S C X A Lincrat https://nide4.bo.cnr.it/mynilde.php                                                                                                    | 😭 👻 ISI scimmia che entra dalla porta 🥠                        |
| 📄 SBA - Sistema Bibliote 🙀 Posta :: Posta in Arriv 😳 Lavori del CBN di Nild 🖂 Posta :: Benvenuto a 📋 OPAC - Sistema biblio 📋 OPAC Sel                                                                     | oina OpenLib 📋 Stagniweb - Ferrovie i                          |
| Sebina OpenLibrary OPAC NILDE - Network Inter-Li.                                                                                                    | 🔯 M Gmail - Posta in arrivo - comit 🔄 📄 (senza titolo) 👘 🔄 🐣 🚽 |
| e Permettere a Pirerox di salvare questa passivora per inchiando i su chr.it.r                                                                                                    |                                                                |
| NILDE                                                                                                    | Home   MVNILDE   Che cos'è   How-to   Chi siamo                |
|                                                                                                    |                                                                |
| Benvenuto Marco Chiandoni                                                                                                    | Log out 👄                                                      |
| Seleziona l'opzione desiderata,<br>ma ricorda che<br>** in base alla Legge sul Diritto<br>d'autore puoi richiedere al<br>massimo il 15% di un libro o di<br>una rivista, non l'intera<br>pubblicazione !! |                                                                |
| Home   MyNILDE   Che cos'è   How-to   Chi siamo<br>Registrazione   Recupero account   Sottosorizioni   Avvertenze legali                                                                                  | Biblioteca d'Area<br>CNR Area della Ricerca di Bologna         |

01/02/2011

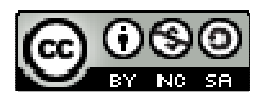

#### A. Esempio di citazione bibliografica relativa a un periodico: dati inseriti manualmente

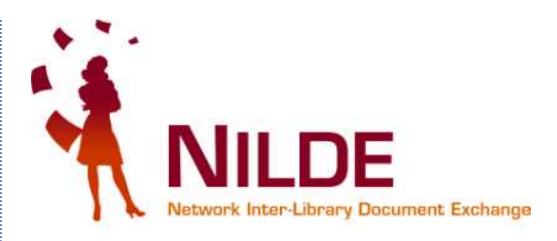

| <pre>sectors block is block in block in block in block is block in block is block in block in block is block in block is block in block is block in block is block in block in block in block is block in block in</pre> | 🕒 C' × 🏠 🚺                       | Corr.it https://nilde4.bo.cnr.it/mynilde.php                  |                                            | 😭 👻 😽 🛃 acnp                                                |                |
|----------------------------------------------------------------------------------------------------|----------------------------------|---------------------------------------------------------------|--------------------------------------------|-------------------------------------------------------------|----------------|
| tege traden de ter fordela de la tradena de la tradena de        | istema Bibliote 😽 Posta ::       | Posta in Arriv 🚳 Lavori del CBN di Nild 🖂 Posta :: Be         | nvenuto a 📋 OPAC - Sistema biblio 📄 OPAC : | Sebina OpenLib 🗋 Stagniweb - Ferrovie i                     |                |
| teres de deviee a parte parte de la teres de la teres        | ogo Italiano dei Periodici (ACNP | ) /                                                           | *                                          |                                                             |                |
| Image: Contract Contract Contended Contract Contract Contract Contract                                       | ttere a Firefox di salvare quest | a password per "mchiando <mark>" su cnr.it</mark> ?           |                                            | <u>R</u> icorda <u>Mai per questo sito</u> N                | on <u>a</u> de |
| <pre>Interview interview i</pre> | Titolo nubblicazione             |                                                               |                                            |                                                             |                |
| Toto acted/dosections:   Autri autori:   Oct Martino Salt from Bogackey-Hattus   Autri autori:   Oct Martino S   Autri autori:   Oct Martino S   Autri autori:   Autri autori:   Oct Martino S   Autri autori:   Autri autori:                                                                                                    | istanbuler mitteilungen          |                                                               |                                            | *                                                           |                |
| The state of the bound of the state of the state of the sta                  | Titolo articolo/sezione:         |                                                               |                                            |                                                             |                |
| Area dei dati bibliografici         Area dei dati bibliografici         Area dei dati bibliografici <td>the cuneiform seal from</td> <td></td> <td>ele'</td> <td></td> <td></td>                                                                                                    | the cuneiform seal from          |                                                               | ele'                                       |                                                             |                |
| Area dei dati bibliografici         Area dei dati bibliografici         Area dei dati bibliografici <td>De Martino S</td> <td>Altri autoi</td> <td></td> <td></td> <td></td>                                                                                                    | De Martino S                     | Altri autoi                                                   |                                            |                                                             |                |
| Area dei dati bibliografici         Area dei dati bibliografici         Area dei dati bibliografici         Area dei dati bibliografici         Utteriori note personali<br>per i più esigenti         Vote personali         Il siglio cunefforme relativo alla storia degli ittii         Vote personali:<br>proprio discorre:<br>proprio appunti.         Note personali:<br>proprio discorre:<br>proprio discorre:<br>proprio appunti.         Note personali:<br>proprio discorre:<br>proprio appunti.         Note collocazione:<br>Collocazione:<br>Discussione:<br>proprio discorre:<br>proprio appunti.         Note personali:<br>proprio discorre:<br>proprio appunti.         Note personali:<br>proprio appunti.         Note personali:<br>proprio appunti.         Note personali:<br>proprio appunti.         Notità importante!<br>Dovrai specificare se accettare o meno gli<br>eventuali costi per il reperimento dell'articolo<br>o essere preventivamente informato                                                                                                    |                                  |                                                               | Data Gradina and                           |                                                             |                |
| Image: Contract Contract C                                      | Ahotroot                         | : +3 rascicolo: Pag. iniziale: 87                             | ray, illale: 106                           | Area dei dati bibliografici                                 |                |
| Note personali:       non sono         * carga coldidator       Note personali:         * carga coldidator       Note personali:         * carga coldidator       Note personali:         * carga coldidator       Note personali:         * carga coldidator       Note personali:         * carga coldidator       Note personali:         Note personali:       non sono         visibili dalla biblioteca, ma       sogia         possono utili per inserire       reliti saluti,         Marco Chiandoni       Note collocatione:         Marco Chiandoni       Note collocatione:         Marco Chiandoni       Non a specificare se accettare o meno gli eventuali costi per il reperimento dell'articolo o essere preventivamente informato                                                                                                    | MUSU BCC                         |                                                               |                                            |                                                             |                |
| Dok 10.       Existe       Luogo di edizione:       SUE       PMID:       Ulteriori note personali per i più esigenti         Note argumento:       Note collocazione:       Eventuali messaggi per la biblioteca         * cargo obligatori       Note personali: non sono visibili dalla biblioteca, ma possono utili per inserire propria appunti.       Eventuali messaggi per la biblioteca         * cargo obligatori       Note personali: non sono visibili dalla biblioteca, ma possono utili per inserire propria appunti.       Note officiali saluti, Merco Chiandoni         * cargo obligatori       Note inserire propria appunti.       Note officiare se accettare o meno gli eventuali costi per il reperimento dell'articolo o essere preventivamente informato       Inserisci e richiedi                                                                                                    |                                  |                                                               |                                            |                                                             |                |
| Dot 18:       ISSN:       Editores:       Luogo di editione:       SID:       PMD:       Ulteriori note personali per i più esigenti         Acte acquantiti       Note collocazione       Collocazione       Eventuali messaggi per la biblioteca         * campi obdigatori       Note personali: non sono visibili dalla biblioteca, ma possono utili per inserire propri appunti.       Note or officiali saluti, Marco Chiandoni       Note or officiale e cordiali saluti, Marco Chiandoni       Note of according aguarity         V In       Novità importante!       Dovrai specificare se accettare o meno gli eventuali costi per il reperimento dell'articolo o essere preventivamente informato       Inserisci e richiedi       Inserisci e richiedi                                                                                                    |                                  |                                                               |                                            |                                                             |                |
| Aber personali       Note collocazione         Il siglifo cuneforme relativo alla storia degli itti       Origonali         * compi obbligatori       Note personali: non sono visibili dalla biblioteca, ma possono utili per inserire proprio disco:       Storie e condiali saluti, Marco Chiandoni         Image: storie appunti.       Note collocazione:       Utili intermente informato         Image: storie appunti.       Note personali: non sono visibili dalla biblioteca, ma possono utili per inserire proprio disco:       Image: storie appunti.         Image: storie appunti.       Note collocazione:       Image: storie appunti.         Image: storie appunti.       Note collocazione:       Image: storie appunti.         Image: storie appunti.       Note collocazione:       Image: storie appunti.         Image: storie appunti.       Note collocazione:       Image: storie appunti.         Image: storie appunti.       Note collocazione:       Image: storie appunti.         Image: storie appunti.       Note collocazione:       Image: storie appunti.         Image: storie appunti.       Note collocazione:       Image: storie appunti.         Image: storie appunti.       Note collocazione:       Image: storie appunti.         Image: storie appunti.       Note collocazione:       Image: storie appunti.         Image: storie applicazione:       Image: storie applicazione:       Image: stor                                                                                                    | DOI: 10.                         | ISSN: Editore:                                                | Luogo di edizione: SID:                    | PMID: Ulteriori note personali                              |                |
| Note avguanters       per i più esigenti         Note personali       Note collocazione         Il sigillo cunefforme relativo alla storia degli itti       Note collocazione         * campi obbligatori       Note personali: non sono visibili dalla biblioteca, ma possono utili per inserire propri appunti.       Note cordiali saluti,         Marco Chiandoni       Marco Chiandoni         Image: Novità importante!       Novità importante!         Dovrai specificare se accettare o meno gli eventuali costi per il reperimento dell'articolo o essere preventivamente informato       Image: Interpretation of the information of the information of t                                                                                                    |                                  |                                                               |                                            |                                                             |                |
| Note personali       Note collocazione         Il siglific cureiforme relativo alla storia degli ittii       Eventuali messaggi per la biblioteca         * campi obbligatori       Note personali: non sono visibili dalla biblioteca, ma possono utili per inserire propria appunti.       Note or orbiblioteca         * logic       Note or orbiblioteca       Note or orbiblioteca         Marco Chiandoni       Marco Chiandoni       Note costo aggiurativo         Novità importante!       Dovrai specificare se accettare o meno gli eventuali costi per il reperimento dell'articolo o essere preventivamente informato       Inserisci e richiedi                                                                                                    | Dati aggiuntivi                  |                                                               |                                            | per i più esigenti                                          |                |
| <pre>Il sigillo cureiforme relativo alla storia degli ittiti Il sigillo cureiforme relativo alla storia degli ittiti Collocazione: URL: Fie sul proprio disco: Collocazione: URL: Fie sul proprio disco: Fie sul proprio disco: Collocazione: URL: Fie sul proprio disco: Collocazione: URL: Fie sul proprio disco: Collocazione: URL: Fie sul proprio disco: Fie sul proprio disco: Fie sul propr</pre> | Note personali                   |                                                               | Note collocazione                          |                                                             |                |
| <ul> <li>* campi obbligatori</li> <li>Note personali: non sono visibili dalla biblioteca, ma possono utili per inserire propri appunti.</li> <li>* campi obbligatori</li> <li>Note personali: non sono visibili dalla biblioteca, ma possono utili per inserire propri appunti.</li> <li>* Inserisci e richiedi</li> <li>* Inserisci e richiedi</li> <li>* Inserisci e richiedi</li> <li>* Inserisci e richiedi</li> </ul>                                                                                                    | Il sigillo cuneiforme rela       | tivo alla storia degli ittiti                                 | Collocazione:                              |                                                             |                |
| * campi obbligatori       Note personali: non sono visibili dalla biblioteca, ma possono utili per inserire propri appunti.       File sul proprio disco:       Note personali: non sono visibili dalla biblioteca, ma possono utili per inserire propri appunti.       Note personali: non sono visibili dalla biblioteca; ma possono utili per inserire propri appunti.       Note personali: non sono visibili dalla biblioteca; ma possono utili per inserire propri appunti.       Note personali: non sono visibili dalla biblioteca; ma possono utili per inserire propri appunti.       Note personali: non sono visibili dalla biblioteca; ma possono utili per inserire propri appunti.       Note personali: non sono visibili dalla biblioteca; ma possono utili per inserire propri appunti.       Note personali: non sono visibili dalla biblioteca; ma possono utili per inserire propri appunti.       Note personali: non sono visibili dalla biblioteca; ma possono utili per inserire propri appunti.       Note personali: non sono visibili dalla biblioteca; ma possono utili per inserire proprio disco: Note personali caluti, merso data personali caluti estili caluti estili caluti estili caluti estili caluti estili caluti estili caluti estili caluti estili caluti estili caluti estili caluti estili caluti estili caluti estili caluti estili caluti estili caluti estili caluti estili estili estili estestili estestestili estestili estili estili estili estestestili es                                                                                                    |                                  |                                                               | URL:                                       | Eventueli messearri                                         | -              |
| <ul> <li>* campi obbilgatori</li> <li>Note personali: non sono visibili dalla biblioteca, ma possono utili per inserire propri appunti.</li> <li>Marco Chiandoni</li> <li>Novità importante!</li> <li>Dovrai specificare se accettare o meno gli eventuali costi per il reperimento dell'articolo o essere preventivamente informato</li> </ul>                                                                                                    |                                  |                                                               | File sul proprio disco:                    | Sfoglia                                                     | per            |
| <ul> <li>* campi obbilgatori</li> <li>Note personali: non sono visibili dalla biblioteca, ma possono utili per inserire propri appunti.</li> <li>Grazie e cordiali saluti, Marco Chiandoni</li> <li>Nel caso in cui la biblioteca dovesse sostenere del costi aggiuntivi per la fornitura del documento da addebitare a lei o al suo intitut/Alpartimento: Non ACCETTO alcun costo aggiuntivo</li></ul>                                                                                                    |                                  |                                                               |                                            | la biblioteca                                               |                |
| visibili dalla biblioteca, ma<br>possono utili per inserire<br>propri appunti.                                                                                                    | * campi obbligatori              | Note personali: non sono                                      |                                            | 7/                                                          |                |
| possono utili per inserire<br>propri appunti.<br>Grazie e cordiali saluti,<br>Marco Chiandoni<br>Nel osso in cul la biblioteca dovesse sostenere dei costi aggiuntivi per la fornitura del<br>documento da addebitare a lei o gli uno istruto/diparitura del<br>documento da addebitare a lei o gli uno istruto/diparitura del<br>documento da addebitare a lei o gli uno istruto/diparitura del<br>documento da addebitare a lei o gli uno istruto/diparitura del<br>documento da addebitare a lei o gli uno istruto/diparitura del<br>documento da addebitare a lei o gli uno istruto/diparitura del<br>documento da addebitare a lei o gli uno istruto/diparitura del<br>documento da addebitare a lei o gli uno istruto/diparitura del<br>documento da addebitare a lei o gli uno istruto/diparitura del<br>documento da addebitare a lei o gli uno istruto/diparitura del<br>documento da addebitare a lei o gli uno istruto/diparitura del<br>documento da addebitare a lei o gli uno istruto/diparitura del<br>documento da addebitare a lei o gli uno istruto/diparitura del<br>documento da addebitare a lei o gli uno istruto/diparitura del<br>marco Chiandoni<br>Nel osso in oul la biblioteca dovesse sostenere dei costi aggiuntivo<br>nel osso istrutori per la fornitare del<br>ventuali costi per il reperimento dell'articolo<br>o essere preventivamente informato                                                                                                    |                                  | visibili dalla biblioteca, ma                                 |                                            | Note p a biblioteca:                                        |                |
| Marco Chiandoni       propri appunti.     Marco Chiandoni       Nel caso in cui la biblioteca dovessa sostanere dei costi aggiuntivi per la fornitura dei documento da addebitare a lei o al suo istituto/dipartimento:       Novità importante!       Dovrai specificare se accettare o meno gli       eventuali costi per il reperimento dell'articolo       o essere preventivamente informato                                                                                                    |                                  | possono utili per inserire                                    | Grazie e cordiali saluti,                  |                                                             |                |
| Propri appunti.          Nel caso in oui la biblioteca dovesse sostenere dei costi aggiuntivi per la fornitura del documento da addebitare a lei o al suo istituto/dipartimento i addebitare a lei o al suo istituto/dipartimento istituto/dipartimento istituto/dipartimento istitut                                    |                                  | possente dani per moerrie                                     | Marco Chiandoni                            |                                                             |                |
| <ul> <li>Nel caso in cui la biblioteca dovesse sostenere del costi aggiuntivi per la fornitura del documento da addebitare a lei o al suo istituto/dipartimento in a sostenere del costi aggiuntivo interventione aggiuntivo interventione aggiuntivo aggiuntivo interventione aggiuntivo interventione aggiuntivo aggiuntivo interventione aggiuntivo interventione aggiuntivo interventione aggiuntivo interventione aggiuntivo interventione aggiuntivo interventione aggiuntivo interventione aggiuntivo interventione aggiuntivo interventione aggiuntivo interventione aggiuntinterventione aggiuntivo interventinterventione aggiu</li></ul> |                                  | propri appunti.                                               |                                            |                                                             |                |
| Novità importante! Dovrai specificare se accettare o meno gli eventuali costi per il reperimento dell'articolo o essere preventivamente informato                                                                                                    |                                  |                                                               | Nel caso in cui la biblioteca d            | dovesse sostenere dei costi aggiuntivi per la fornitura del |                |
| Novità importante! Dovrai specificare se accettare o meno gli eventuali costi per il reperimento dell'articolo o essere preventivamente informato                                                                                                    |                                  |                                                               | NON ACCETTO                                | alcun costo aggiuntivo                                      |                |
| Novità importante! Dovrai specificare se accettare o meno gli eventuali costi per il reperimento dell'articolo o essere preventivamente informato                                                                                                    |                                  |                                                               |                                            |                                                             |                |
| Dovrai specificare se accettare o meno gli<br>eventuali costi per il reperimento dell'articolo<br>o essere preventivamente informato                                                                                                    | V Ins Novità                     | importante!                                                   |                                            | 🗸 Inserisci e richiedi ⇒                                    |                |
| Dovrai specificare se accettare o meno gli<br>eventuali costi per il reperimento dell'articolo<br>o essere preventivamente informato                                                                                                    |                                  |                                                               |                                            |                                                             |                |
| eventuali costi per il reperimento dell'articolo<br>o essere preventivamente informato                                                                                                    | novita                           | specificare se accettare o m                                  | eno gli 🧹                                  |                                                             |                |
| o essere preventivamente informato                                                                                                    | Dovrai                           |                                                               | dell'articolo                              |                                                             |                |
| o essere preventivamente informato                                                                                                    | Dovrai                           | ali costi per il reperimento d                                |                                            |                                                             |                |
|                                                                                                    | Dovrai<br>eventua                | ali costi per il reperimento o                                |                                            |                                                             |                |
|                                                                                                    | Dovrai<br>eventua<br>o esser     | ali costi per il reperimento d<br>e preventivamente informato | 0                                          |                                                             |                |
|                                                                                                    | Dovrai<br>eventua<br>o esser     | ali costi per il reperimento d<br>e preventivamente informato | 0                                          |                                                             |                |

# B. Esempio di citazione bibliografica relativa a una <u>monografia</u>

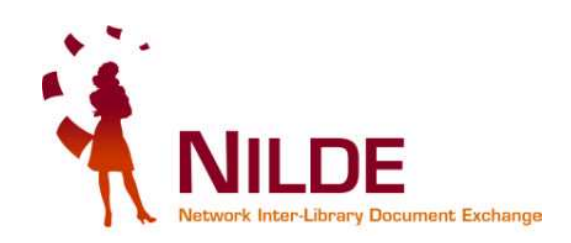

|                                                                                                    |                                                                                                    | hp                                                                                                    | 값 · []생 · [ Google                                                                                |
|----------------------------------------------------------------------------------------------------|----------------------------------------------------------------------------------------------------|----------------------------------------------------------------------------------------------------|---------------------------------------------------------------------------------------------------|
|                                                                                                    | iistema Bibliote 🔀 Posta :: Posta in Arriv 🐼 Lavori del CBN di Nild                                                                                                    | I 🖂 Posta :: Benvenuto a 📋 OPAC - Sistema biblio  <br>                                                                                  | 🛄 OPAC Sebina OpenLib 📋 Stagniweb - Ferrovie i                                                    |
| Utere a Fierfox di salvare questa password per "inchando" su cir.ik?       Bit per questa sito       Not get         Utatio       Incomposition       Incomposition       Incomposition       Incomposition         Utation       Incomposition       Incomposition       Incomposition       Incomposition         Autore:       Atria autori:       Incomposition       Incomposition       Incomposition       Incomposition         Autore:       Incomposition       Incomposition       Incomposition       Incomposition       Incomposition       Incomposition         Autore:       Incomposition       Incomposition       Incompositi | E - Network Inter-Library Docu                                                                                                    |                                                                                                    | * 6                                                                                               |
| Lård         Titola gifticaldosezione:         Nutore:       Atri autori:         Colorarii Golimine:       Atri autori:         Nutore:       Pag. iniziale: 50         Colorarii Solimine:       Luogo di edizione: darr         Nuno:       2020         Volume:       Pag. iniziale: 52         Reference:       Luogo di edizione: darr         Editoret:       Luogo di edizione: darr         Editoret:       Luogo di edizione: darr         Editoret:       Luogo di edizione: darr         Editoret:       Luogo di edizione: darr         Editoret:       Luogo di edizione: darr         Pag. iniziale:       SID:         Pag. iniziale:       SID:         Pag. iniziale:       SID:         Pag. iniziale:       SID:         Pag. iniziale:       SID:         Pag. iniziale:       SID:         Pag. iniziale:       SID:         Pag. iniziale:       SID:         Pag. iniziale:       SID:         Pag. iniziale:       SID:         Pag. iniziale:       SID:         Pag. iniziale:       SID:         Pag. iniziale:       SID:         Pag. iniziale:       SID:                                                                                                    | tere a Firefox di salvare questa password per "mchiando" su cnr.it?                                                                                                    |                                                                                                    | <u>Ricorda</u> <u>Mai per questo sito</u> <u>Non a</u>                                            |
|                                                                                                    | Libro Titolo pubblicazione: L'Italia che le ge Titolo articolo/sezione: Autore: Giovanni Solimine Anno: 2020 Volume: Pag. iniziale: 50 Editore: Luogo di edizione: Bari Dati aggiuntivi Note personali Biblioteconomia: citazione tratta da articolo di Antonella Agg "Biblioteche nella crisi" - Biblioteche oggi" v. 28(9), 2010 pp | Altri autori:<br>Pag. finale: <i>sz</i><br>ISBN: SID: PMI<br>Note collocazione<br>Note collocazione:<br>URL:<br>File sul proprio disco: | *<br>Area citazione bibliografica<br>inserita manualmente relativa<br>a una <b>PARTE</b> di libro |
|                                                                                                    | * campi obbligatori<br>Note personali,<br>non visibili dalla<br>biblioteca                                                                                                    | Nel caso in cui la<br>NON<br>NON<br>NON<br>NON                                                                                          | In questo caso richiedo di es<br>avvisato preventivamente sui cos<br>fornitura dell'articolo      |

Luisa Schiavone, INAF-Osservatorio astronomico di Torino

01/02/2011

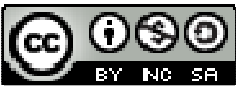

#### Ora ho due opzioni: A. "Inserisci" B. "Inserisci e richiedi"

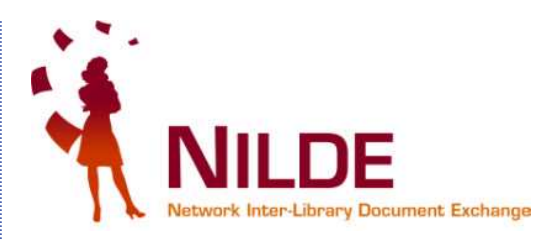

| Second Monte, Bender, Sie bede na Antrim. (e) Lever del CEM del Mil. (f) Posta :: Bernerendo a. () OPAC : Second Belde. () OPAC : Second Belde . () OPAC : Second Belde . (                                                                                                    |                |
|----------------------------------------------------------------------------------------------------|----------------|
| te vezezek konzer. Ukrang bocula (*)  te vezezek konzer. Ukrang bocula (*)  te vezezek konzer. Ukrang bocul                                                                                                    |                |
| tere a Partie di subvare questa pasavard par "nehande" is on x2<br>Zdera<br>Zdera<br>Tele anticolo di anticolo di Antonella Agnoli.<br>Tele anticolo di anticolo di Antonella Agnoli.<br>Tele solta citazzione nel mio<br>Reference Manager e<br>ricchiedo alla mia bibliotecca la citazzione<br>inserita.<br>Bi Con il pulsante "Inserisci e richiedi"<br>salvo la citazzione nel mio<br>Reference Manager e<br>ricchiedo alla mia bibliotecca la citazzione<br>inserita.<br>Monte cella citazione<br>inserita.<br>Monte cella citazione<br>inserita.<br>Monte cella citazione<br>inserita.<br>Monte cella citazione nel mio<br>Reference Manager e<br>richiedo alla mia bibliotecca la citazione<br>inserita.<br>Monte cella citazione di acitazione<br>inserita.<br>Monte cella citazione di acitazione<br>inserita.<br>Monte cella citazione<br>Monte cella citazione<br>inserita.<br>Monte cella citazione<br>inserita.<br>Monte cella citazion                                                                                                    |                |
| <pre>////////////////////////////////////</pre>                                                                                                    | Non <u>a</u> d |
| Not contract of the second of the second                                                                                                    |                |
| <pre>two:<br/>Two: booksections:<br/>Curvano: solumine:<br/>Autor:</pre>                                                                                                    |                |
| Note collisione traine   Attraine   Attraine Attraine Attra                                                                                                    |                |
| Tuto atticato/sectione:   Tuto atticato/sectione:   Correaring Solimining   Anr: 2020 Volume: Pag. finiziatie: 20 Pag. finiziatie: 20 Pag. finizie: 21 Pag. finizie: 21 Pag. finizie: 22 Pag. finizie: 22 Pag                                                                                                    |                |
| Tuto articolo/sezione:     Autor:   Ciovanni:   Solinine:     Autor:   Colovanni:   Solinine:     Autor:   Colovanni:   Solinine:     Autor:   Colovanni:   Colovanni:   Salvo la citazione nel mio   Reference Manager   Non Accerro   Mon Accerro   Non Accerro   Non Accerro   Non Accerro   Colovanni:   Colovanni:   Salvo la citazione nel mio   Reference Manager   Non Accerro   Non Accerro   Non Accerro   Non Accerro   Non Accerro                                                                                                    |                |
| Autore:<br>Ciovanni Solimine<br>Anno: 2020 Volume: Pag. iniziaie: 50 Pag. finade: 52<br>Editore: Laterze Luogo di edizione: 201 BBN: SD: PMD:                                                                                                    |                |
| Autor   Citivariani Soliminie   Anno: 2020 Volume: Pag.iniziaie: 50 Pag.finale: 55   Editore: Exterse   Luogo di edizione: Ext   SBN:   PMID:   Collocazione Collocazione Collocazi                                                                                                    |                |
| Anne: 2022 Volume: Pag. iniziale: 20 Pag. finale: 22<br>Editore: Listerza Luogo diedizione: 2027 ISBN: SID: PMID:<br>Contractment<br>Diblioteconic classione trasta da articolo di Antonella Agnoli,<br>"Biblioteche nella crisi" - Biblioteche oggi" V. 20(9), 2010 pp. 6-9<br>* A: Con il pulsante "Inserisci"<br>salvo la citazione nel mio<br>Reference Manager e<br>richiedo alla mia biblioteca la citazione<br>inserita<br>Monaccetto di addimento di addimento di addimento<br>princi di contazione di addimento di addimento<br>princi di contazione di addimento di addimento<br>richiedo alla mia biblioteca la citazione<br>inserita<br>Monaccetto di addimento di addimento di addimento<br>princi di contazione di addimento di addimento<br>salvo nel Reference Manager e<br>richiedo alla mia biblioteca la citazione<br>inserita<br>Monaccetto di addimento di addimento<br>princi di addimento di addimento di addimento<br>princi di addimento di addimento<br>princi di addimento di addimento<br>princi di addimento di addimento<br>di addimento di addimento<br>princi di addimento di addimento<br>princi di addimento di addimento<br>princi di addimento di addimento<br>princi di addimento di addimento<br>princi di addimento di addimento<br>princi di addimento di addimento<br>princi di addimento di addimento<br>princi di addimento<br>princi di addime                                                                                                    |                |
| Anne: 202 Volume: Pag. iniziaide: 20 Pag. finale: 27 Editore: / Luogo di edizione: 2022 ISBN: SiD: PMID: Code Accounted Manager Bibliotecenomia: citazione tratta da articolo di Antonella Agnoli, "Biblioteche nella orisi" - Biblioteche oggi" v. 20(9), 2010 pp. 6-9 * A: Con il pulsante "Inserisci" salvo la citazione nel mio Reference Manager  * Inserisci NNACEETO aubiati donore ogginitoro NNACEETO aubiati donore ogginitoro NNACEETO au                                                                                                    |                |
| Editore: Laterza Luogo di edizione: 2007 Isona di edizione: 2007 Isona di edizione: 2007 Net collocazione Dibiloteche nella crisi" - Biblioteche oggi" V. 28(9), 2010 pp. 6-9 * A: Con il pulsante "Inserisci" Salvo la citazione nel mio Reference Manager e richiedo alla mia biblioteca la citazione inserita Otre collocazione * Inserisci                                                                                                    |                |
| DOB academentor<br>Note collocazione<br>Teliblioteche nella crisi" + Biblioteche oggi" v. 28(9), 2010 pp. 6-9<br>* A: Con il pulsante "Inserisci"<br>salvo la citazione nel mio<br>Reference Manager<br>Inserisci<br>Inserisci<br>Inserisci<br>NOM ACCETTO skun costo agginativo<br>NOM ACCETTO skun costo agginativo<br>NOM                                                                                                    |                |
| Note controls          Note personal         Biblioteche nella crisit" - Biblioteche oggi" v. 28(9), 2010 pp. 6:9         *       A: Con il pulsante "Inserisci" salvo la citazione nel mio Reference Manager e richiedo alla mia biblioteca la citazione inserita         *       B: Con il pulsante "Inserisci" salvo nel Reference Manager e richiedo alla mia biblioteca la citazione inserita         *       Immediate de state         *       B: Con il pulsante "Inserisci e richiedo"         *       B: Con il pulsante "Inserisci e richiedo"         *       B: Con il pulsante                                                                                                    |                |
| Not economia: citazione tratta da articolo di Antonella Agnoli,<br>"biblioteche nella crisi" - Biblioteche oggi" v. 20(9), 2010 pp. 6-9<br>* A: Con il pulsante "Inserisci"<br>salvo la citazione nel mio<br>Reference Manager<br>* Inserisci<br>* Inserisci                                                                                                    |                |
| Note collocazione     Piblioteche nella crisi" - Biblioteche oggi" v. 28(9), 2010 pp. 6-9   * A: Con il pulsante "Inserisci"   salvo la citazione nel mio   Reference Manager   michiedo alla mia bibliotecca la citazione   inserisci   Conserisci   Seriesci   Note collocazione   Wil:   File sul proprio disco:   salvo la citazione nel mio   Reference Manager   Conserisci   Note collocazione   B: Con il pulsante "Inserisci e richiedi" salvo nel Reference Manager e richiedo alla mia bibliotecca la citazione inserisci Novectore or applicatione or applicatione   Novectore                                                                                                    |                |
| Biblioteconomia: citazione tratta da articolo di Antonella Agnoli,<br>"Bibliotecche nella crisi" - Bibliotecche oggi" v. 28(9), 2010 pp. 6-9 A: Con il pulsante "Inserisci "<br>salvo la citazione nel mio<br>Reference Manager e<br>richiedo alla mia bibliotecca la citazione<br>inserita B: Con il pulsante "Inserisci e richiedi"<br>salvo nel Reference Manager e<br>richiedo alla mia bibliotecca la citazione<br>inserita                                                                                                    |                |
| Diblicitede ne nella crist - Biblicitede e orget V. 28(9), 2010 pp. 6-9 * A: Con il pulsante "Inserisci" salvo la citazione nel mio Reference Manager e richiedo alla mia bibliciteca la citazione inserita B: Con il pulsante "Inserisci e richiedi" salvo nel Reference Manager e richiedo alla mia bibliciteca la citazione inserita                                                                                                    |                |
| * A: Con il pulsante "Inserisci"<br>salvo la citazione nel mio<br>Reference Manager * Inserisci * Inserisci                                                                                                    |                |
| * A: Con il pulsante "Inserisci"<br>salvo la citazione nel mio<br>Reference Manager<br>Inserisci                                                                                                    |                |
| A: Con il pulsante "Inserisci"<br>salvo la citazione nel mio<br>Reference Manager<br>Inserisci<br>Inserisci                                                                                           |                |
| A: Con il pulsante "Inserisci"<br>salvo la citazione nel mio<br>Reference Manager<br>Inserisci<br>Inserisci<br>Mon Accetto qualitati costo aggiunitio<br>Vorrei che Mi pulsante Inserisci e fichiedi<br>salvo nel Reference Manager e<br>richiedo alla mia biblioteca la citazione<br>inserita<br>Vorrei che Mi venisse comunicazione<br>Inserisci e richiedi                                                                                                    |                |
| salvo la citazione nel mio<br>Reference Manager<br>Inserisci                                                                                                    |                |
| salvo la citazione nel mio<br>Reference Manager<br>vinserisci                                                                                                    |                |
| Reference Manager<br>inseria<br>inseria<br>interia<br>interia<br>in |                |
| inserisci<br>vorkei che Mi venisse comunicatione di addente di addente di adden                                                                                                    |                |
| Inserisci     Inserisci     Inser                                                                                                    |                |
| tuovoRiferimento(2)                                                                                                    |                |
| Inserisci  Local Carlo adum costo aggiunitivo ACCETTO adum costo aggiunitivo ACCETTO qualsiasi costo aggiunitivo VORREI CHE MI VENISSE COMUNICATO limporto prime secidere VORREI CHE MI VENISSE COMUNICATO Interisci e richiedi                                                                                                    |                |
| ACCETTO qualsiasi costo aggiuntivo<br>VORREI CHE MI VENISSE COMUNICATO Importo prima decidere<br>VORREI CHE MI VENISSE COMUNICATO Importo prima decidere<br>Inserisci e richiedi                                                                                                    |                |
| v Inserisci è richiedi                                                                                                    |                |
| nuovoRiferimento(2)                                                                                                    |                |
| nuovoRiferimento(2)                                                                                                    |                |
| nuovoRiferimento(2)                                                                                                    |                |
| uuvvoRiiferimento(2)                                                                                                    |                |
|                                                                                                    |                |
|                                                                                                    |                |

### Vediamo l'opzione A (Inserisci)

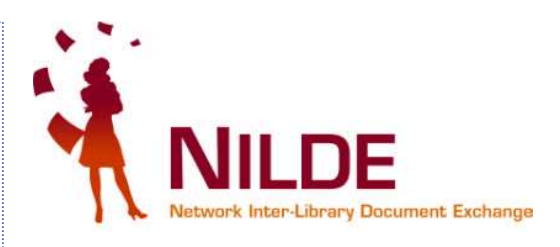

|                                               | nynilde.php                                               | 😭 👻 🛃 🚽 serratura                                                                                                    |
|-----------------------------------------------|-----------------------------------------------------------|----------------------------------------------------------------------------------------------------|
| Network Inter-Library Docu                    |                                                           |                                                                                                    |
| itolo pubblicazione:<br>Wired                 |                                                           | *                                                                                                    |
| itolo articolo/sezione:                       |                                                           |                                                                                                    |
| Lasciate che i libri vengano a me             |                                                           |                                                                                                    |
| Autore:                                       | Altri autori:                                             |                                                                                                    |
| Sergey Brin                                   |                                                           |                                                                                                    |
| Anno: 2010 Volume: Fascicolo: 1               | Pag. iniziale: 18 Pag. finale: 19                         |                                                                                                    |
| Ibstract                                      |                                                           |                                                                                                    |
| usu acc.                                      |                                                           |                                                                                                    |
|                                               |                                                           |                                                                                                    |
|                                               |                                                           |                                                                                                    |
|                                               |                                                           |                                                                                                    |
| IOI: 10. / ISSN: Ed                           | ditore: Luogo di edizione: SID:                           | PMID:                                                                                                    |
|                                               |                                                           |                                                                                                    |
| Dati aggiuntivi                               |                                                           |                                                                                                    |
|                                               |                                                           |                                                                                                    |
| lote personali                                | Note collocazione                                         |                                                                                                    |
| Per approtondire google books                 | Collocazione:                                             |                                                                                                    |
|                                               | URI :                                                     |                                                                                                    |
|                                               |                                                           |                                                                                                    |
|                                               | File sul proprio disco:                                   | Stoglia                                                                                                    |
|                                               |                                                           |                                                                                                    |
| * campi obbligatori                           |                                                           |                                                                                                    |
|                                               |                                                           | Note per la hiblioteca:                                                                                                    |
|                                               | Operation of a second all second                          | Note per la minioteca.                                                                                                    |
|                                               | Grazie e cordiali saluti,                                 |                                                                                                    |
|                                               | Grazie e cordiali saluti,                                 |                                                                                                    |
|                                               | Marco Chiandoni                                           |                                                                                                    |
|                                               | Marco Chiandoni                                           |                                                                                                    |
| Clicco su " <b>Inserisci</b> "                | Marco Chiandoni                                           | a dovesse sostenere dei oosti aggiuntivi ner la fornitura del                                                                                                    |
| Clicco su " <b>Inserisci</b> "                | Marco Chiandoni Nel osso in cui la biblioteci             | a dovesse sostenere dei costi aggiuntivi per la fornitura dei<br>documento da addebitare a lei o al suo istituto/dipartimento:                                                         |
| Clicco su " <b>Inserisci</b> "                | Nel osso in cui la bibliotec:                             | a dovesse sostenere dei oosti aggiuntivi per la fornitura del<br>documento da addebitare a lei o al suo istituto/dipartimento:<br>D alcun costo aggiuntivo *                           |
| Clicco su " <b>Inserisci</b> "                | Nel caso in cui la bibliotect                             | a dovesse sostenere dei oosti aggiuntivi per la fornitura del<br>documento da addebitare a lei o al suo istituto/dipartimento:<br>O alcun costo aggiuntivo *                           |
| Clicco su <b>"Inserisci</b> "                 | Nel caso in cui la bibliotect                             | a dovesse sostenere del costi aggiuntivi per la fornitura del<br>documento da addebitare a lei o al suo istituto/dipartimento:<br>O alcun costo aggiuntivo *<br>Inserisci e richiedi   |
| Clicco su " <b>Inserisci</b> "                | Nel caso in cui la bibliotec:                             | a dovesse sostenere del costi aggiuntivi per la fornitura del<br>documento da addebitare a lei o al suo istituto/dipartimento:<br>O alcun costo aggiuntivo * *<br>Inserisci e richiedi |
| Clicco su " <b>Inserisci</b> "<br>✓ Inserisci | Nel caso in cui la bibliotec:                             | a dovesse sostenare dei costi aggiunti vi per la fornitura dei<br>documento da addebitare a lei o al suo istituto/dipartimento:<br>O alcun costo aggiuntivo *<br>Inserisci e richiedi  |
| Clicco su " <b>Inserisci</b> "                | Nel caso in cui la bibliotec:                             | a dovesse sostenere dei oosti aggiunti vi per la fornitura del<br>documento da addebitare a lei o al suo istituto/dipartimento:<br>Dalcun costo aggiuntivo *<br>Inserisci e richiedi   |
| Clicco su " <b>Inserisci</b> "                | Marco Chiandoni Nel caso in cui la biblioteci NON ACCETTI | a dovesse sostenere del costi aggiunti vi per la fornitura del<br>documento da addebitare a lei o al suo istituto/dipartimento:<br>O alcun costo aggiuntivo *<br>Inserisci e richiedi  |
| Clicco su " <b>Inserisci</b> "                | Nel caso in cui la biblioteci<br>NON ACCETTI              | a dovesse sostenere dei oosti aggiuntivi per la fornitura del<br>documento da addebitare a lei o al suo istituto/dipartimento:<br>O alcun costo aggiuntivo *<br>Inserisci e richiedi   |
| Clicco su <b>"Inserisci</b> "                 | Net osso in cui la bibliotect                             | a dovesse sostenare dei oosti aggiuntivi par la fornitura del<br>documento da addebitare a lai o al suo istituto/dipartimento:<br>O alcun costo aggiuntivo * *<br>Inserisci e richiedi |
| Clicco su <b>"Inserisci</b> "<br>✓ Inserisci  | Net case in cui la biblioteci<br>NON ACCETTI              | a dovesse sostanara dei oosti aggiuntivi par la fornitura del<br>documento da addebitare a lei o al suo istituto/dipartimento:<br>O alcun costo aggiuntivo *<br>Inserisci e richiedi   |

# La citazione è salvata nel proprio "Reference Manager"!

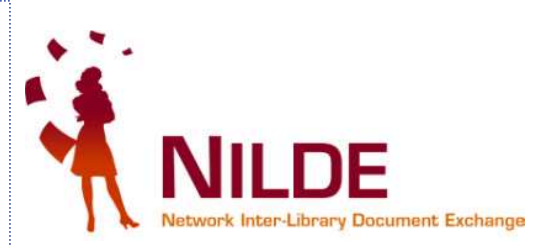

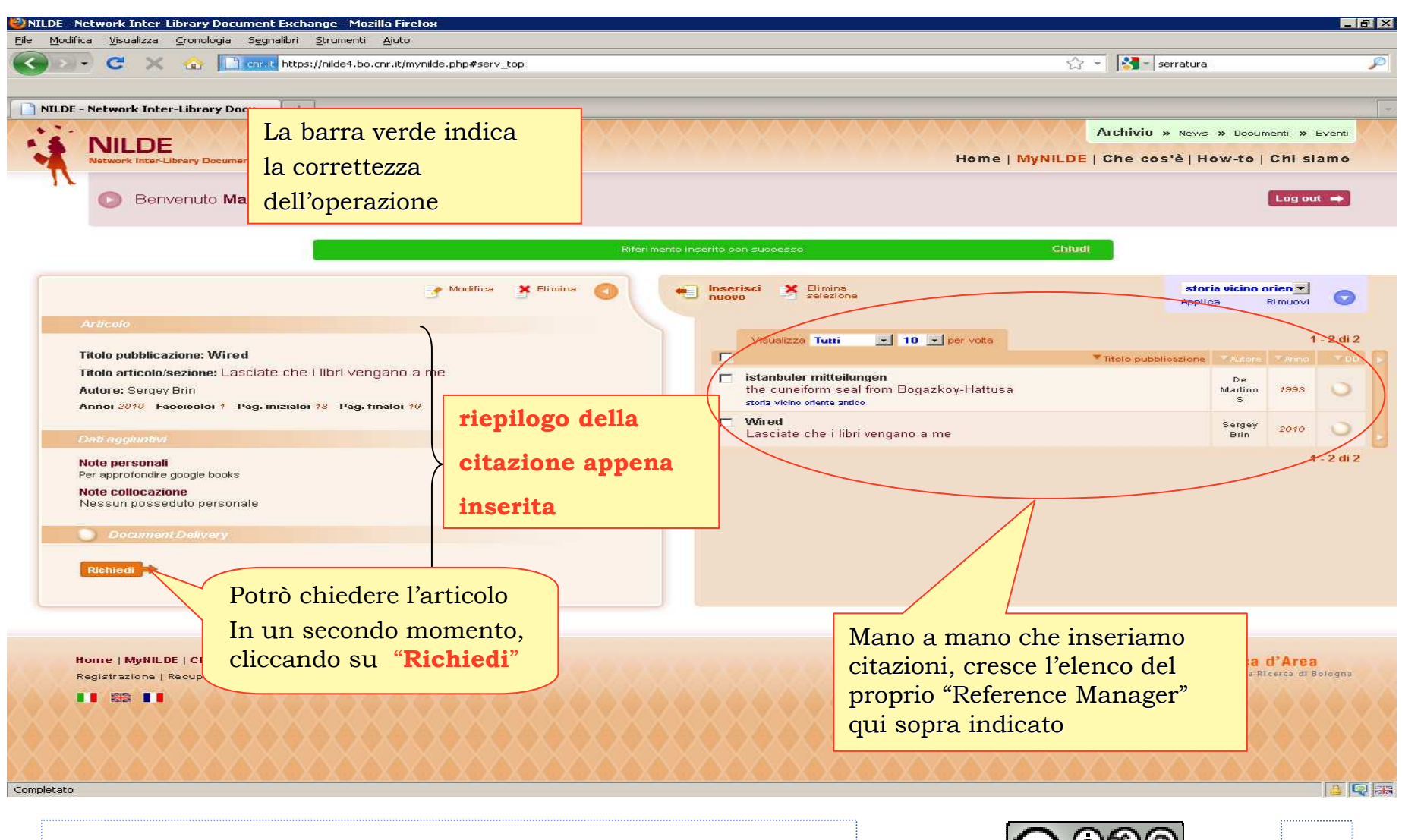

Luisa Schiavone, INAF-Osservatorio astronomico di Torino

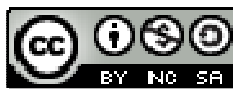

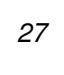

#### Vediamo l'opzione B (Inserisci e richiedi) Inserisco una citazione e la richiedo alla mia biblioteca

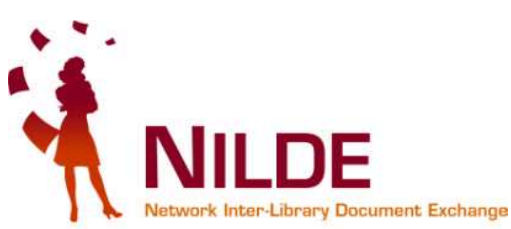

| <ul> <li>C X I Constant https://nilde4.bo.cnr.it/myni</li> </ul>                                                                                                    | ilde.php#serv_top 🔂 👻 🚼 - serratura                                                                                                    |
|----------------------------------------------------------------------------------------------------|----------------------------------------------------------------------------------------------------|
|                                                                                                    |                                                                                                    |
| - Network Inter-Library Docu 🐣                                                                                                    |                                                                                                    |
| 💿 Benvenuto Marco Chiandoni                                                                                                    | Log ou                                                                                                    |
|                                                                                                    |                                                                                                    |
|                                                                                                    | 0                                                                                                    |
| Definate                                                                                                    | •                                                                                                    |
| ALCONO.                                                                                                    |                                                                                                    |
| Titolo pubblicazione:<br>Quarterly review of biology                                                                                                    |                                                                                                    |
| Titolo articolo/sezione:                                                                                                    |                                                                                                    |
| Life tables for natural populations of animals                                                                                                    | Altri sutori                                                                                                    |
| Deevey                                                                                                    |                                                                                                    |
| Anno: 1947 Volume: 22 Fascicolo: Pa                                                                                                    | ag. iniziale: 283 Pag. finale: 314                                                                                                    |
| Abstract:                                                                                                    |                                                                                                    |
|                                                                                                    |                                                                                                    |
|                                                                                                    |                                                                                                    |
|                                                                                                    |                                                                                                    |
|                                                                                                    |                                                                                                    |
| BUI: 10. / ISSN: Editore                                                                                                    | e: Luogo di edizione: SID: PMID:                                                                                                    |
| DUI: 10. / ISSN: Editore                                                                                                    | e: Luogo di edizione: SID: PMID:                                                                                                    |
| Dati aggiuntivi                                                                                                    | e: Luogo di edizione: SID: PMID:                                                                                                    |
| Dati aggiuntivi<br>Note personali                                                                                                    | E: Luogo di edizione: SID: PMID:                                                                                                    |
| Dati aggiuntivi<br>Dati aggiuntivi<br>Note personali<br>Testo importante per ricerca etologica                                                                       | e: Luogo di edizione: SID: PMID:                                                                                                    |
| Dati aggiuntivi<br>Dati aggiuntivi<br>Note personali<br>Testo importante per ricerca etologica                                                                       | E: Luogo di edizione: SID: PMID:<br>Note collocazione<br>Collocazione:<br>URL:                                                                                                    |
| Dati aggiuntivi<br>Dati aggiuntivi<br>Note personali<br>Testo importante per ricerca etologica                                                                       | e: Luogo di edizione: SID: PMID:                                                                                                    |
| Dol: 10. 7 ISSN: Editore Dati aggiuntivi Note personali Testo importante per ricerca etologica * campi obbligatori                                                   | e: Luogo di edizione: SID: PMID:<br>Note collocazione<br>Collocazione:<br>URL:<br>File sul proprio disco: Stoglia                                                                                                    |
| DDI: 10.       /       ISSN:       Editore         Dati aggiuntivi         Note personali         Testo importante per ricerca etologica         * campi obbligatori | e: Luogo di edizione: SID: PMID:<br>Note collocazione<br>Collocazione: URL:<br>File sul proprio disco: Stoglia<br>Clicco su "Inserisci e                                                                                                    |
| Dol: 10. /       ISSN:       Editore         Dati aggiuntivi         Note personali         Testo importante per ricerca etologica         * oampi obbligatori       | E: Luogo di edizione: SID: PMID:<br>Note collocazione<br>Collocazione: URL:<br>File sul proprio disco: Sfoglia<br>Grazie e cordiali saluti, Clicco su "Inserisci e                                                                                                    |
| DDI: 10. 7 ISSN: Editore Dati aggiuntivi Note personali Testo importante per ricerca etologica * campi obbligatori                                                   | E: Luogo di edizione: SID: PMID:<br>Note collocazione<br>Collocazione: URL:<br>File sul proprio disco: Stoglia<br>Grazie e cordiali saluti,<br>Marco Chiandoni                                                                                                    |
| Dol: 10. 7 ISSN: Editore Dati aggiuntivi Note personali Testo importante per ricerca etologica * campi obbligatori                                                   | E: Luogo di edizione: SID: PMID:<br>Note collocazione<br>Collocazione: URL:<br>File sul proprio disco: Stogia<br>Grazie e cordiali saluti,<br>Marco Chiandoni                                                                                                    |
| Dati aggiuntivi<br>Note personali<br>Testo importante per ricerca etologica<br>* campi obbligatori                                                                   | E: Luogo di edizione: SID: PMID:<br>Note collocazione<br>Collocazione: URL:<br>File sul proprio disco: Stogia.<br>Grazie e cordiali saluti,<br>Marco Chiandoni<br>Nel caso in cui la biblioteca dovesse sostenere dei costi aggiuntivi per<br>addebitare a la documento da<br>biblioteca dovesse sostenere dei costi aggiuntivi per<br>addebitare a la documento da                                                                                                    |
| Dati aggiuntivi Note personali Testo importante per ricerca etologica * campi obbligatori                                                                            | E: Luogo di edizione: SID: PMID:<br>Note collocazione<br>Collocazione:<br>URL:<br>File sul proprio disco: Stogis.<br>Grazie e cordiali saluti,<br>Marco Chiandoni<br>Nel caso in cui la biblictea dovesse sostenere dei costi aggiuntivi per<br>addebitare a la discuttivi per<br>ACCETTO qualsiasi costo aggiuntivo                                                                                                    |
| Dati aggiuntivi Note personali Testo importante per ricerca etologica * campi obbligatori                                                                            | E: Luogo di edizione: SID: PMID:<br>Note collocazione<br>Collocazione:<br>URL:<br>File sul proprio disco: Stogis.<br>Grazie e cordiali saluti,<br>Marco Chiandoni<br>Nel osso in cui la bibliotesa dovesse sostenere dei costi aggiuntivi per<br>ACCETTO gualsiasi costo aggiuntivo estituto/dipartimento:<br>ACCETTO gualsiasi costo aggiuntivo estituto/dipartimento:                                                                                                    |
| Dati aggiuntivi       Note personali       Testo importante per ricerca etologica       * campi obbligatori                                                          | e: Luogo di edizione: SID: PMD:<br>Note collocazione<br>Collocazione:<br>URI:<br>File sul proprio disco: Stogis.                                                                                                    |
| Dati aggiuntivi       Note personali       Testo importante per ricerca etologica       * campi obbligatori                                                          | e: Luogo di edizione: SID: PMID:<br>Note collocazione<br>Collocazione: URL:<br>File sul proprio dizco: Stoglia.<br>Grazie e cordiali saluti,<br>Marco Chiandoni<br>Nel caso in cui la biblioteca dovesse sostenere dei costi aggiuntivi per<br>Nel caso in cui la biblioteca dovesse sostenere dei costi aggiuntivi per<br>Marco Chiandoni<br>Nel caso in cui la biblioteca dovesse sostenere dei costi aggiuntivi per<br>Marco Chiandoni<br>Marco ETITO qualsiasi costo aggiuntivo<br>Marco I e ichiedi                                                                                                    |
| Dati aggiuntivi       Note personali       Testo importante per ricerca etologica       * oampi obbligatori                                                          | e: Luogo di edizione: SID: PMD:<br>Note collocazione:<br>UR::<br>File sul proprio disco: Stoglia.<br>Grazie e cordiali saluti,<br>Marco Chiandoni<br>Nel ceso in cui la biblioteca dovesse sostenere dei costi aggiuntivi previ<br>ACCETTO qualsiazi costo aggiuntivo recenterente dei costi aggiuntivo recenterente dei costi aggiunt |

28

🗾 BY NG SA

### Citazione inserita e richiesta! Scopriamo le differenze rispetto a "Inserisci"

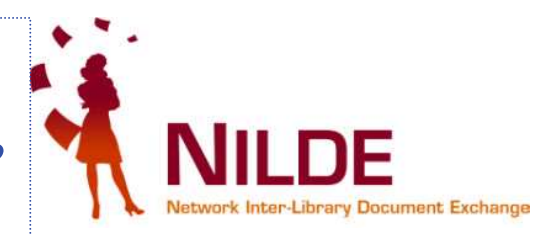

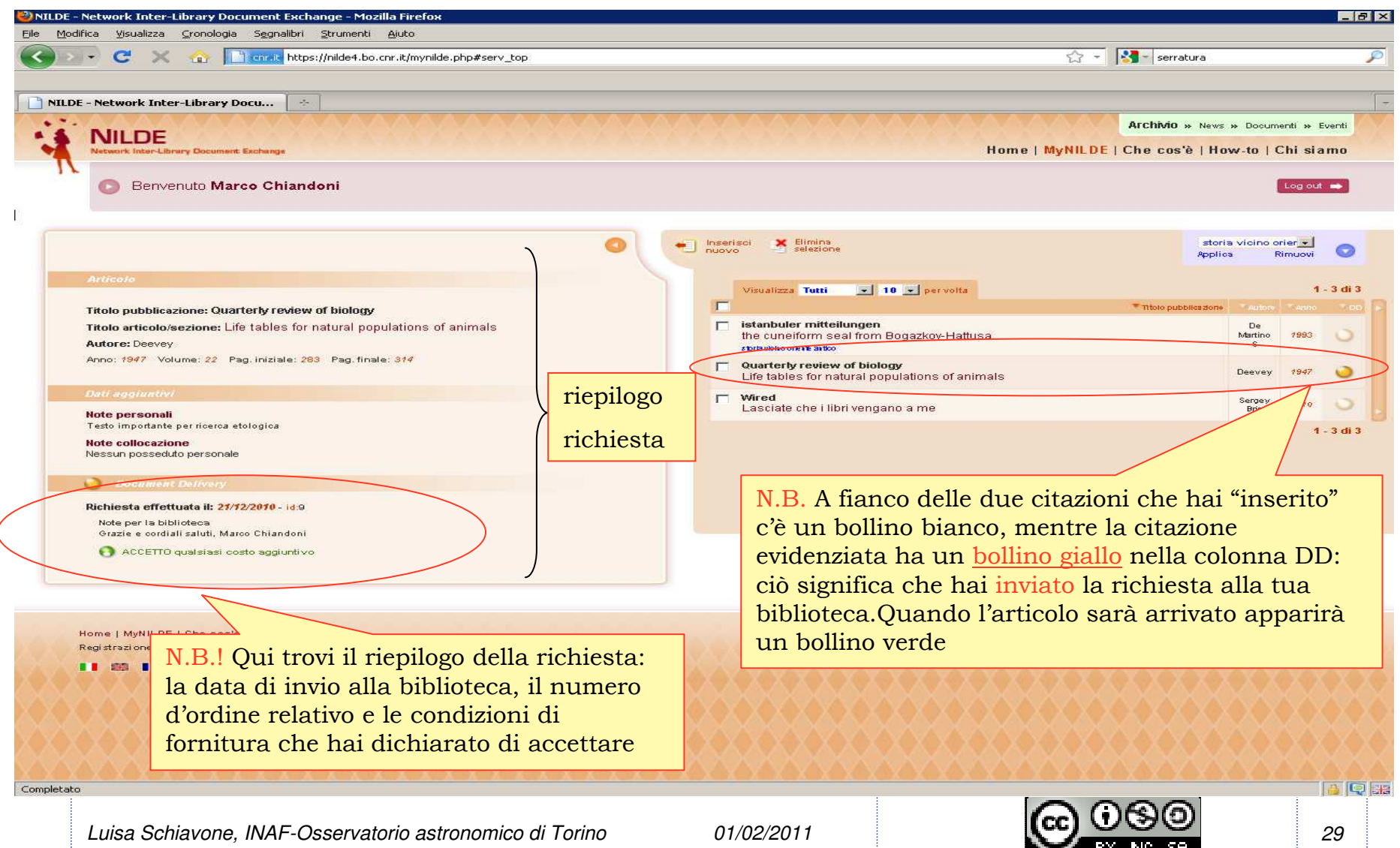

#### Subito dopo aver inoltrato una richiesta, nella tua casella di posta ti arriverà il seguente messaggio:

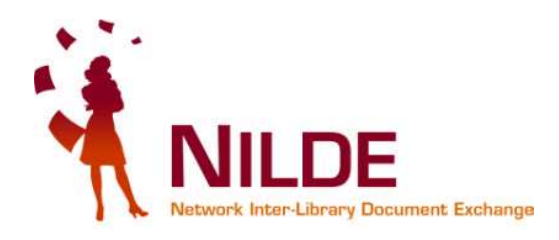

| 🖉 - C 🗙 🏤                         | Munits.it https://mail.google.com/m                                         | ail/?shva=1#ir                        | nbox/12d083dadb98f9b1                           |                           |                             |                                   |                  | 公 -              |                                                            |
|-----------------------------------|-----------------------------------------------------------------------------|---------------------------------------|-------------------------------------------------|---------------------------|-----------------------------|-----------------------------------|------------------|------------------|------------------------------------------------------------|
| SBA - Sistema Bibliote 🔣 Posta    | :: Posta in Arriv 🕥 Lavori del CBN                                          | di Nild 🖂 I                           | Posta :: Benvenuto a 📘                          | OPAC - Siste              | ema biblio 🛄                | OPAC Sebina Ope                   | nLib 📄 Stagni    | web - Ferrovie i |                                                            |
| AIB-CILEA, MAI, Selezione degli C | PAC 🔄 M Gmail - NILDE Richi                                                 | esta id:9 - m                         | c 🔯 🛛 强 Posta :: Po:                            | ta in Arrivo (2           | ) (                         |                                   |                  |                  |                                                            |
| nail <u>Calendar</u> Document     | Reader Web altro 🔻                                                          |                                       |                                                 |                           |                             |                                   |                  | mchiandoni@      | gmail.com   Impostazioni   Guida                           |
| <b>Smail</b><br>by Congle         | Cerca nella posta Cerca sul Web <u>Mostra opzioni di ricerca</u>            |                                       |                                                 |                           |                             |                                   |                  |                  |                                                            |
| Posta                             |                                                                             |                                       |                                                 |                           |                             |                                   |                  | 10               | 20                                                         |
| Contatti                          | <u>« Torna a Posta in arrivo</u>                                            | Archivia                              | Segnala come spam                               | Elimina                   |                             | Sposta in 🔻                       | Etichette 🔻      | Altre azioni 🔻   | 1 di 123 <u>Vec</u>                                        |
| Atti∨ità                          |                                                                             |                                       |                                                 |                           |                             |                                   |                  |                  | R Nuova finestra                                           |
|                                   | NILDE Richiesta id:                                                         | 9 Posta i                             | n arrivo   X                                    |                           |                             |                                   |                  |                  |                                                            |
| Scrivi messaggio                  | nilde@area.bo.cnr.it                                                        | ame                                   |                                                 | 1                         | nostra dettar               | 10:23 (3 min                      | uti fa) 🛛 🦛 Ri   | snondi           | Brampa tutto                                               |
| osta in arrivo                    |                                                                             |                                       |                                                 | 1                         | a second of the second body |                                   |                  | -perior          | Annunci                                                    |
| Posta prioritaria                 | La richiesta da lei effettua                                                | ta e' stata i                         | noltrata alla Sua bibli                         | oteca con i               | id: <b>9</b>                |                                   |                  |                  |                                                            |
| Posta in∨iata                     |                                                                             | 1.1.1                                 |                                                 |                           |                             |                                   |                  |                  | Interkail Vendita Website                                  |
| lozze                             | Dettaglio della richiesta                                                   |                                       |                                                 |                           |                             |                                   |                  |                  | Compra il tuo biglietto interrail                          |
| ipam                              | <ul> <li>Biblioteca di app</li> </ul>                                       | artenenza:                            | Biblioteca Area 3 Te                            | cnico Scier               | ntifica - Unive             | ersità di Trieste                 |                  |                  | www.InterRailNet.com                                       |
| estino                            | <ul> <li>Titolo pubblicazi</li> </ul>                                       | one: Quart                            | erly review of biology                          |                           |                             |                                   |                  |                  | Cina marzo aprile 2011                                     |
| ersonale                          | Titolo Articolo: Life tables for natural populations of animals     Animals |                                       |                                                 |                           |                             | Viaggio di gruppo                 |                  |                  |                                                            |
| /iaggio                           | <ul> <li>Anno: 1947</li> </ul>                                              | 2                                     |                                                 |                           |                             |                                   |                  |                  | accompagnatore dall'Italia                                 |
| Altre 6▼                          | Volume: 22     Ecosicolo:                                                   |                                       |                                                 |                           | Dee                         | - 11 m <sup>1</sup> -             |                  | 4-11-            | giancarlopagliero.it                                       |
| Marco Chiandoni 💽                 | <ul> <li>Pagina iniziale: 2</li> </ul>                                      | 283                                   |                                                 |                           | <b>ECC</b>                  | о 11 г1а                          | ssunto           | della            | Laureati in Poco Tempo                                     |
|                                   | <ul> <li>Pagina Finale: 3</li> </ul>                                        | 14                                    |                                                 |                           | rich                        | iosto                             |                  |                  | Affidati ai Nostri Docenti e Gli                           |
| ca, aggiungi o invita             | ISSN:     Note:Grazie e co                                                  | ordiali salut                         | , Marco Chiandoni                               |                           | IICI                        | iiesta                            |                  |                  | Esami Sono Facilissimi! Info Onlir<br>www.Universitalia.it |
| ta un amico 📃                     |                                                                             |                                       |                                                 |                           |                             |                                   |                  |                  | Vela Alanahrusk                                            |
| conoscere Gmail a:                |                                                                             | . An a star in the start of the start |                                                 |                           |                             |                                   |                  |                  | Offerte e News Selezionate per T                           |
|                                   | Il suo nominativo e indirizz<br>documentale presentata a                    | o e-mail so<br>Id una hibli           | no stati raccolti a seg<br>steca che aderisce a | Servizi Nili              | Sua registraz<br>de         | ione al Sistema                   | a Nilde o di un: | a richiesta      | Voli a Basso Costo x Innsbruck!                            |
| invito 50 rimasti                 | Gli stessi sono presenti ne                                                 | el nostro ar                          | chivio per la finalita' d                       | i proceder                | e a gestire la              | a Sua richiesta                   | (con le modali   | ta'              | Voli-Innsbruck.it.Excite.Eu                                |
| Anteprima invito                  | descritte nel Manuale d'us                                                  | o reperibile                          | e al sito <u>http://nilde.bo</u>                | o.cnr.it/man              | uale/manual                 | <u>e.html</u> ).                  |                  |                  | Bio Agriturismo in Friuli                                  |
|                                   | L'interessato ha il diritto d                                               | i esercitare                          | i diritti di cui all'art. 7                     | del D.Lgs.                | 196/03, tra                 | i quali chiedere                  | la conferma      |                  | Comodi Appartamenti Agrituristici                          |
|                                   | dell'esistenza o meno dei                                                   | dati che lo                           | riguardano, la loro co                          | municazior                | ne in forma ir              | ntellegibile, l'ori               | gine, la logica  | e la             | Immersi nella Natura del Carso G                           |
|                                   | linalita' dei trattamento, no<br>l'interessato si puo' onnor                | re al trattar                         | nento per l'invio di ma                         | aggiornam<br>ateriale put | oblicitario o d             | lincazione;<br>li vendita dirett: | a o per il comr  | pimento di       | www.parcorurale.it                                         |
|                                   | ricerche di mercato o di co                                                 | munic azic                            | ne commerciale.                                 |                           |                             |                                   |                  |                  | Voli Low Cost in Jetcost                                   |
|                                   | Il titolare del trattamento e                                               | ' il Consigli                         | o Nazionale delle Ric                           | erche, con                | sede in ROM                 | /A, Piazzale Ali                  | do Moro n. 7.    |                  | Biglietti Aerei prezzi imbattibili                         |
|                                   |                                                                             | Statistic 51                          | 27. 5327 35 m                                   | 23 22                     | 57-515 572                  | 20 20 20                          | S1257 22         |                  | www.jetcost.it/voli-LowCost                                |
|                                   | ATTENZIONE! NON e' pos                                                      | sibile rispo                          | ndere direttamente a                            | questo inc                | lirizzo, in qua             | into la presente                  | e mail e' gener  | rata             |                                                            |
|                                   | automaticamente dal siste                                                   | ma NILDE.                             |                                                 |                           |                             |                                   |                  |                  | Ulteriori informazioni su                                  |
|                                   |                                                                             |                                       |                                                 |                           |                             |                                   |                  |                  | Università Roma »                                          |
|                                   |                                                                             |                                       |                                                 |                           |                             |                                   |                  |                  | CNR Medical »                                              |
|                                   | 🗢 Rispondi 📑 Inoltra                                                        |                                       |                                                 |                           |                             |                                   |                  |                  | Invio Fiori Roma »                                         |
|                                   | 1                                                                           |                                       |                                                 |                           |                             |                                   |                  |                  | Tran Dr HCHU //                                            |

Luisa Schiavone, INAF-Osservatorio astronomico di Torino

01/02/2011

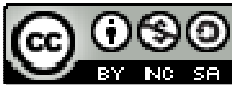

### Migliorare il proprio "Reference Manager"

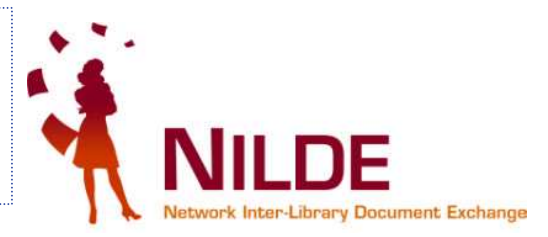

|                                          | cnr.it https://nilde4.bo.cnr.it/mynilde.php#serv_top |                                                                   | 😭 👻 🛃 - serratu                                                 | ura          |           |       |
|------------------------------------------|------------------------------------------------------|-------------------------------------------------------------------|-----------------------------------------------------------------|--------------|-----------|-------|
| LDE - Network Inter-Library Do           | icu *                                                |                                                                   |                                                                 |              |           |       |
| Benvenuto Ma                             | arco Chiandoni                                       | delle etichet                                                     | te                                                              |              | Log out 🛏 |       |
|                                          |                                                      | per raggrup                                                       | are                                                             |              | -         |       |
| Articolo                                 |                                                      | le mie citazi                                                     | oni Applie                                                      | ca Ri        | imuovi    |       |
| itolo pubblicazione:<br>J of animal ecol |                                                      | * Sono state create 0 etichette / 20.                             |                                                                 |              |           |       |
| itolo articolo/sezione:                  |                                                      | Crea                                                              |                                                                 |              |           |       |
| Population dynamics of red de            | eer on Rhum                                          | Nessuna etichetta.                                                |                                                                 |              |           |       |
| lowe                                     | Altri autori:                                        |                                                                   |                                                                 |              |           |       |
| Lowe                                     |                                                      |                                                                   |                                                                 |              |           |       |
| Anno: 1969 Volume: 38                    | Fascicolo: Pag. iniziale: 425 Pag                    | J. finale: 457 Visualizza Tutti 💌 10 💌                            | per volta                                                       | -            | 1 - 4-    | di 4  |
| lbstract:                                |                                                      |                                                                   | Titolo pubblicazione                                            | Auftone      | Anno      | - Din |
|                                          |                                                      | Quarterly review of biology     Life tables for natural populatio | ns of animals                                                   | Deevey       | 1947 🤇    | 0     |
|                                          |                                                      | L of animal ecol                                                  |                                                                 |              |           |       |
|                                          |                                                      | Population dynamics of red de                                     | er on Rhum                                                      | Lowe         | 1969      | 0     |
| ISSN:                                    | Editore:                                             | istanbuler mitteilungen                                           |                                                                 | De           |           |       |
| ogo di edizione:                         | SID: PMID:                                           | the cuneiform seal from Bogaz                                     | koy-Hattusa                                                     | Martino<br>S | 1993      | 0     |
| Dati aggiuntivi                          |                                                      | T Wired                                                           |                                                                 | Sergev       |           | -     |
| lote personali                           | Note collocazione                                    | Lasciate che i libri vengano a r                                  | ne                                                              | Brin         | 2010      | -     |
| Carlena Etalenia                         | Collocazione: Etol 01                                |                                                                   |                                                                 |              | 1 - 4     | di 4  |
| Sezione Etologia                         |                                                      |                                                                   |                                                                 |              |           |       |
| Sezione Etologia                         | URL:                                                 |                                                                   |                                                                 |              |           |       |
| Sezione Etologia                         | URL:                                                 | Cliccando su                                                      | la freccia in testa                                             |              |           |       |
| Sezione Etologia                         | URL:<br>File sul proprio disco:                      | Cliccando su                                                      | la freccia in testa                                             |              |           |       |
| Sezione Etologia                         | URL:<br>File sul proprio disco:<br>Stoglia           | Cliccando su<br>alla colonna                                      | lla freccia in testa<br>posso mettere le                        |              |           |       |
| * campi obbligatori                      | URL:<br>File sul proprio disco:<br>Stoglia           | Cliccando su<br>alla colonna<br>citazioni in c                    | la freccia in testa<br>posso mettere le<br>rdine di titolo, di  |              |           |       |
| * campi obbligatori                      | URL:<br>File sul proprio disco:<br>Stoglia           | Cliccando su<br>alla colonna<br>citazioni in o                    | lla freccia in testa<br>posso mettere le<br>rdine di titolo, di |              |           |       |

### Come creare un'<u>etichetta</u> e applicarla a una citazione

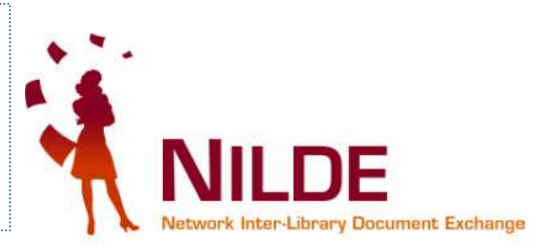

| LDE - Network Inter-Library D                                                                                  | Aarco Chiandoni               |                                                                                                    | Creo l'etichetta                                             |                   |                    | Log ou     | -        |
|----------------------------------------------------------------------------------------------------|-------------------------------|----------------------------------------------------------------------------------------------------|--------------------------------------------------------------|-------------------|--------------------|------------|----------|
| Articolo                                                                                                    |                               | 🗿 🖷 Inserisci 💥 Eli                                                                                                    | "etologia"                                                   | Applica           | F                  | Rimuovi    | 0        |
| Titolo pubblicazione:<br>J of animal ecol<br>Titolo articolo/sezione:<br>Population dynamics of red<br>Autore: | deer on Rhum<br>Altri autori: | * Sono state create                                                                                                    | 0 etichette / 20.<br>Crea<br>etta.                           | Apro il<br>questo | mer<br>com         | iu contand | on<br>O  |
| Lowe                                                                                                    |                               | Para Garden and Visualizza I                                                                                                    | futti + 10 + per volta                                       | _                 |                    | 1          | - 4 di 4 |
| Anno: 1969 Volume: 38                                                                                          | Pag. Iniziale: 425            |                                                                                                    |                                                              |                   |                    | ▼ Anno     |          |
| AUSU ALL.                                                                                                    |                               | Quarterly re<br>Life tables f                                                                                                    | <b>view of biology</b><br>ior natural populations of animals |                   | Deevey             | 1947       | 0        |
|                                                                                                    |                               | Disputation of a second second | <b>ecol</b><br>dynamics of red deer on Rhum                  |                   | Lowe               | 1969       | •        |
| 001: 10. / ISSI<br>ogo di edizione:                                                                            | N: Editore:<br>SID: PMID:     | istanbuler n<br>the cuneifor                                                                                                    | n <b>itteilungen</b><br>m seal from Bogazkoy-Hattusa         | 9                 | De<br>Martino<br>S | 1993       | 0        |
| Note personali                                                                                                 | Note collocazione             | Wired<br>Lasciate ch                                                                                                    | e i libri vengano a me                                       |                   | Sergey<br>Brin     | 2010       | 0        |
| Sezione Etologia                                                                                               | Collocazione: Etol 01<br>URL: |                                                                                                    |                                                              |                   |                    | 1          | - 4 di 4 |
| * campi obbligatori                                                                                            | File sul proprio disco:       |                                                                                                    |                                                              |                   |                    |            |          |
|                                                                                                    |                               |                                                                                                    |                                                              |                   |                    |            |          |

Luisa Schiavone, INAF-Osservatorio astronomico di Torino

01/02/2011

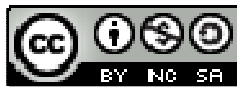

#### Dopo aver creato l'etichetta "Etologia" posso applicarla ad una citazione

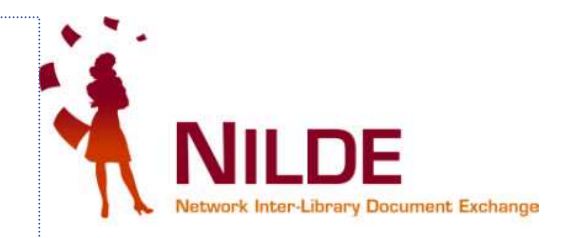

| ILDE - Network Toter-Library Docu       Image: State - Library Docu         Articolo       Image: State - Library Docu         Articolo       Image: State - Library Docu         Titolo pubblicazione:       Image: State - State - Stat                                                                                                    | E Notwork Inter-Library Docu >  Chiudi  Chiudi  Chiudi  Chiudi  Chiudi  Chiudi  Chiudi  Chiudi  Chiudi  Chiudi  Chiudi  Chiudi  Chiudi  Chiudi  Chiudi  Chiudi  Chiudi  Chiudi  Chiudi  Chiudi  Chiudi Chiudi Chiudi Chi                                                                                                    | 5) • C 🗙 🏤 🛽                 | Conr.it https://nilde4.bo.corr.it/mynilde.php#serv_top |                  |                                                | ☆ 👻 🛂 – serratura                 |        |
|----------------------------------------------------------------------------------------------------|----------------------------------------------------------------------------------------------------|------------------------------|--------------------------------------------------------|------------------|------------------------------------------------|-----------------------------------|--------|
| DE - Network Inter-Library Docu       Image: State of the state of the state of                                                                    | E - Network Inter-Library Docu                                                                                                    |                              |                                                        |                  |                                                |                                   | -      |
| Arisona not not not not not not not not not not                                                                                                    | Reder       Clud         Reder       Image: Some states constants of red deer on Rhum       Image: Some states constants of red deer on Rhum         publicione:       Some states constants of red deer on Rhum       Image: Some states constants of red deer on Rhum         provide:       Pag. iniziale:       425       Pag. finale:       527         provide:       Some states constants of red deer on Rhum       Selezionando la citazione desiderata, posso " applicare" o " "rimuovere" l'etichette to the ibri vengano a ne       Selezionando la citazione desiderata, posso " applicare" o " "rimuovere" l'etichette "Etologia"                                                                                                    | DE - Network Inter-Library ( | )ocu                                                   |                  |                                                |                                   |        |
| Attock       Citud         Affoldo       Interview of hology       Interview of hology       Interview of hology       Interview of hology       Interview of hology         Antor:       Pag. finale: #25       Pag. finale: #25       Pag. finale: #25       Pag. finale: #25       Interview of hology       Interview of hology         Doi: 10.       // ISSN:       Editore:       Outerry review of hology       Interview of hology       Interview of hology         Doi: 10.       // ISSN:       Editore:       Outerry review of hology       Desvery       1.4 dit         Note colocazione:       SD:       PMID:       Desvery       1.4 dit         Doi: 10.       // ISSN:       Editore:       Outerry review of hology       Desvery       1.4 dit         Note colocazione:       SD:       PMID:       Desvery       1.4 dit       1.4 dit         Doi: 10.       / ISSN:       Editore:       0.4 dit       1.4 dit       1.4 dit         Note colocazione:       SD:       PMID:       Desvery       1.4 dit         Doi: 10.       / ISSN:       Editore:       PMID:       Desvery       1.4 dit         Secience Etologia       Outerry review of hology       Colocazione:       0.4 dit       1.4 dit         Wired       La                                                                                                    | Construction       Construction         Status       Image: Status       Image: Status       Imag                                                                                                    | DE - Network Inter-Library I | occ                                                    |                  |                                                |                                   |        |
| Articolo       Chuld         Articolo       Inspriso       etologia       etologia       Applica       Inspriso       etologia       Inspriso       etologia       Inspriso       etologia       Inspriso       etologia       Inspriso       etologia       Inspriso       etologia       Inspriso       etologia       Inspriso       etologia       Inspriso       etologia       Inspriso       etologia       Inspriso       Inspriso                                                                                                    | Elbedia scente     Elbedia       Scolo     Image: Scolo       Scolo     Image: Scolo                                                                                                    |                              |                                                        |                  |                                                |                                   |        |
| Arbcolo     Tiolo pubblicazione:   3 of animal ecol     * Tiolo animal ecol     * Tiolo animal ecol     * Tiolo animal ecol     * Tiolo animal ecol     * Tiolo animal ecol     * Tiolo animal ecol     * Tiolo animal ecol     * Tiolo animal ecol     * Tiolo animal ecol     * Tiolo animal ecol     Autore:        Autore:                                                                                                    <                                                                                                    | Bod     Abigetabilicazione:   of animal ecol   bod articoloxicazione:   bod articoloxicazione:                                                                                                    |                              |                                                        | Etichetta cre    | ata con successo                               | Chiudi                            |        |
| Artocol  Thiolo publicazione: 3 of animal ecol  Thiolo publicazione: Population dynamics of red deer on Rhum  Autore: Attri autori: Lowe Anno: 7969 Volume: 2@ Fascicolo: Pag. iniziate: 425 Pag. finate: 427  Weselazz Turi: 10 per vols 1 4 44  Veselazz Turi: 10 per vols 1 4 44  Veselazz Turi: 10 p                         | Brode     Solo publicazione:   of animal ecol   of animal ecol   of animal ecol   otare:   Atri autori:   wwe   ctore:   Atri autori:   wwe   ctore:   Atri autori:   wwe   ctore:   Atri autori:   wwe   ctore:   Atri autori:   wwe   ctore:   Stract:   wwe   ctore:   stract:   wee   ctore:   stract:   wee   ctore:   stract:   wee   ctore:   stract:   wee   ctore:   stract:   wee   ctore:   stract:   wee   ctore:   stract:   wee   ctore:   stract:   wee   ctore:   stract:   wee   ctore:   stract:   wee   ctore:   stract:   wee   stract:   wee   stract:   wee   stract:   wee   stract:   wee   stract:   wee   stract:   wee   stract:   wee   stract:   wee   stract:   wee   stract:                                                                                                    |                              |                                                        |                  |                                                |                                   |        |
| Abbicol       Note       Abbicol       Applies       Note       Applies       Note       Note       Applies       Note       Note       Note       Applies       Note       Note       <                                                                                                    | Applies   Note   Note   Applies   Note   Standal   Standal                                                                                                    |                              |                                                        | <b>(</b> ) +     | Inserisci 🗙 Elimina                            | etologia 💌 🖉                      |        |
| Titloi pubblicazione:   J of animal ecol     Population dynamics of red deer on Rhum     Autore:   Autor:   Autor:   Autor:   Autor:   Autor:   Autor:   Cove     Anno: 2965   Volume: 29   Fascicolo:   Pag. iniziale: 425   Pag. iniziale: 425   Pag. finale:   425   Autor:   Cove   Autor:   Jointiale:   Solo:   Pag. iniziale:   425   Pag. iniziale:   426   Pag. iniziale:   427   Outorerly review of biology   Doi: 10. / issk:   Editore:   Solo:   Phill:   Collocazione:   Seleziona ando la   citazione desiderata:   Population dynamics of red deer on Rhum   Selezionando la   citazione desiderata:   Population dynamics of red deer on Rhum   Selezionando la   citazione desiderata:   Population dynamics of red deer on Rhum   Selezionando la   citazione desiderata:   Posterio:   Population dynamics of red deer on Rhum   Selezione:   Etologia:   Note collocazione:   Selo:   Vired   Lasciate che i libri vengano a me   "Etologia"                                                                                                    | bio pubblicazione:<br>of animal ecol<br>poulation dynamics of red deer on Rhum<br>bio articolosizacione:<br>bio articolosizacione:<br>tao. i zeso volume: 20 Fascicolo: Pag. iniziale: 425 Pag. finale: 427<br>tract:<br>tao. i zeso:<br>tao. i zeso:<br>tao. i ze | Articolo                     |                                                        |                  | NUOVO - selezione                              | Applica Rimuovi 🤍                 |        |
| 3 of animal ecol<br>Titolo articolo/sezione:<br>Population dynamics of red deer on Rhum<br>Autore: Altri autori:<br>Lowe<br>Anno: 2959 Volume: 20 Fascicolo: Pag. iniziale: 425 Pag. finale: 457<br>Anno: 2959 Volume: 20 Fascicolo: Pag. iniziale: 425 Pag. finale: 457<br>Abstract: Outri 10 per volto 10 per volto 10 per volto 1000g/<br>Diffe tables for natural populations of animals Peervy 1997 volto 1000g/<br>Diffe tables for natural populations of red deer on Rhum<br>Selezionando la<br>citazione desiderata<br>Dati acquientes interventes interv | of animal seed of animal seed of ani                                                                                                    | itolo pubblicazione:         |                                                        |                  | Sopo state create 1 stickette ( 20             |                                   |        |
| Tholo articolo/sezione:   Population dynamics of red deer on Rhum   Autore:   Altri autori:   Lowe   Anno: 7959   Volume: 28   Fascicolo:   Pag. iniziale: #25   Pag. finale:   #25   Pag. finale:   #25   Pa                                                                                                    | bio articulo/sezione:<br>pupulation dynamics of red deer on Rhum<br>bre: _Attri autori:<br>pupulation gynamics of red deer on Rhum<br>bre: _gess volume: _ge Fascicolo: Pag. iniziale: _425 Pag. finale: _457<br>stract:<br>= to, _/ ISSN: Editore:<br>= to, _/ ISSN: Editore:<br>= to, _/ ISSN: Editore:<br>= to, _/ ISSN: Editore:<br>= to, _/ SSN: Editore:<br>= to, _/ SSN: Editore:<br>= to, _/ SSN: Editore:<br>= to, _/ SSN: Editore:<br>= to, _/ SSN: Editore:<br>= to, _/ SSN: Editore:<br>= to, _/ SSN: Editore:<br>= to, _/ SSN: Editore:<br>= to, _/ SSN: Editore:<br>= to, _/ SSN: Editore:<br>= to, _/ SSN: Editore:<br>= to, _/ SSN: Editore:<br>= to, SSN: Editore:<br>= to, SSN: Editore:<br>= sto, SSN: Editore:<br>= to, SSN: Editore:<br>= sto, SSN: Editore:<br>= sto, SSN: Editore:<br>= sto, SSN: Editore:<br>= sto, SSN: Editore:<br>= sto, SSN: Editore:<br>= sto, SSN: Editore:<br>= sto, SSN: Editore:<br>= sto, SSN: Editore:<br>= sto, SSN: SSN: SSN: Editore:<br>= sto, SSN: SSN: SSN: SSN: SSN: SSN: SSN: SSN: SSN: SSN: SSN: SSN: SSN: SSN: SSN: SSN: SSN: SSN: SSN: SSN: SSN: SSN: SSN: SSN: SSN: SSN: SSN: SSN: SSN: SSN: SSN: SSN: SSN: SSN: SSN: SSN: SSN: SSN: SSN: SSN: SSN: SSN: SSN: SSN: SSN: SSN: SSN: SSN: SSN: SSN: SSN: SSN: SSN: SSN: SSN: SSN: SSN: SSN: S                                                                                                    | J of animal ecol             |                                                        | *                |                                                |                                   |        |
| Population dynamics of red deer on Rhum Autore: Attri autori: Lowe Anno: 2969 Volume: 38 Fascicolo: Pag. iniziale: 425 Pag. finale: 457 Abstract: Ouarterly review of biology Uffe tables for ratural populations of animals Out of animals of red deer on Rhum Out and the cunefform seal from Bogazkoy-Hattusa Dot: 10. Interpersonali Note collocazione Sezione Etologia Collocazione: 5co/ 01 URL: File sul proprio disco: File sul proprio disco:                                                                                                    | pupulation dynamics of red deer on Rhum<br>tore: Altri autori:<br>www<br>stract:<br>t10. / tSSH: Editore: Oliocazione<br>t10. / tSSH: Editore: Oliocazione<br>t10. / tSSH: Editore: TSSH: Oliocazione<br>t10. / tSSH: Editore: Oliocazione<br>t10. / tSSH: Editore: Oliocazione<br>t10. / tSSH: Editore: Oliocazione<br>t10. / tSSH: Editore: Oliocazione<br>t10. / tSSH: Editore: Oliocazione<br>t10. / tSSH: Editore: Oliocazione<br>t10. / tSSH: Editore: Oliocazione<br>t10. / tSSH: Editore: Oliocazione<br>t10. / tSSH: Editore: Oliocazione<br>t10. / tSSH: Editore: Oliocazione<br>t10. / tSSH: Editore: Oliocazione<br>t10.                                                                                                    | itolo articolo/sezione:      |                                                        |                  | LICA                                           |                                   |        |
| Autore: Altri autori:   Lowe   Anno: 2969 Volume: 30 Fascicolo: Pag. iniziale: 425 Pag. finale: 457 Visualizza Tuti I 10 per volta Abstract:   Abstract:   Ou: 10. / ISSN:   Editore:   Solo di edizione:   SiD:   PMID:   Dati acquinitivi   Note collocazione Sezione Etologia   Collocazione: £bol 03   Lowe   File sul proprio disco:   Interview   Pag. finale: 425 Pag. finale: 425 Pa                                                                                                    | bitri autori:   bitri autori:   bitri autori:   bitri autori:   bitri 200:   bitri 200:   bitri 20                                                                                                    | Population dynamics of red   | deer on Rhum                                           |                  | etologia                                       | ×.                                | ×      |
| Lowe<br>Anno: 7969 Volume: 78 Fascicolo: Pag. iniziale: 425 Pag. finale: 437 Visualizza Tuti 10 per volta 10 per volta 1.4 di<br>Abstract:<br>Doi: 10. / ISSN: Editore:<br>Doi: 10. / ISSN: Editore:<br>Dati arggiunitivi<br>Note collocazione<br>Sezione Etologia<br>Collocazione: Ebol 01<br>URL:<br>File sul proprio disco:<br>File sul proprio disco:                                                                                                    | boxed   no: 1969 Volume: 28 Fascicolo: Pag.iniziale: 425 Pag.finale: 47 Volumezza Tuti I 10 Per vola   stract:   1.4 di 4   stract:   1 10 Per vola   1 10 / ISSN:   Editore:   SID:   PMID:   to di edizione:   SID: PMID:   to di edizione:   SID: PMID:   to di edizione:   SID: PMID:   to di edizione:   SiD: PMID:   to di edizione:   SiD: PMID:   to di edizione:   SiD: PMID: Visualizzatione Sizione Etologia Note collocazione: Collocazione: Stopia Stopia Stopia Stopia Stopia Stopia The tables for natural populations of animals Population dynamics of red deer on Rhum Selezionando la citazione desiderata, posso "applicare" o "rimuovere" l'etichette "Etichette" "Etichette" "Etichet                                                                                                    | Autore:                      | Altri autori:                                          |                  |                                                |                                   |        |
| Anno: 795 Volume: 28 Fascicolo: Pag. iniziale: 425 Pag. finale: 457 Visualiza Tuti 10 per volto 1.4 di<br>Abstract:  Dob: 10. / ISSN: Editore: Olio PMD: PMID: PMID: PMID: Population dynamics of red deer on Rhum Selezionando la<br>Dati agguintivi Note collocazione Etologia Collocazione: Etol o1 URL: File sul proprio disco: Field of 1                                                                                                    | hoi: 295 Yolume: 39 Fascicolo: Pag. iniziale: 425 Pag. finale: 457 1.4 did   stract:   stract:                                tage/antibio/size                 tage/antibio/size                                               tage/antibio/size <td>Lowe</td> <td></td> <td></td> <td></td> <td></td> <td></td>                                                                                                    | Lowe                         |                                                        |                  |                                                |                                   |        |
| Abstract:<br>Dob: 10. / ISSN: Editore:<br>Dob: 10. / ISSN: Editore:<br>Dob: 10. / ISSN: Editore:<br>Dati aggiunttv/<br>Note collocazione<br>Sezione Etologia<br>Collocazione: Etol 01<br>URL:<br>File sul proprio disco:<br>File sul proprio disco:                                                                                                    | stract:<br>: 10. / ISSN: Editore:<br>: 10. / ISSN: Editore                                                                                                    | Anno: 1969 Volume: 3         | 8 Fascicolo: Pag. iniziale: 425                        | Pag. finale: 457 | Visualizza Tutti - 10 - per volta              | 1 - 4 di                          | 4      |
| ubstract:       Outarterly review of biology       Devey       1947         bio: 10. / ISSN:       Editore:       Difference       Difference                                                                                                    | strat:<br>: 10. / ISSN: Editore:<br>: 10. / ISSN: Editore:                                                                                                    |                              |                                                        |                  |                                                | Toto subblications                |        |
| bol: 10. / ISSN: Editore: Dati aggluntivi<br>Dati aggluntivi<br>Note collocazione: Etol 0:1<br>Sezione Etologia Collocazione: Etol 0:1<br>URL:<br>File sul proprio disco: File sul proprio disco:                                                                                                    | E 10. / ISSN: Editore: Id edizione: SID: PMID: Id edizione: SID: PMID: Id agglumbtor Eterpersonali Scione Etologia: Collocazione: Etol 01 File sul proprio disco: Stoglia. Stoglia. Devery 1947 Id ratical populations of animals Devery 1947 Devery 1947 Id ratical populations of animals Devery 1947 Devery 1947 Id ratical populations of red deer on Rhum Selezionando la citazione desiderata, posso "applicare" o "rimuovere" l'etichette "Etologia"                                                                                                    | lostract:                    |                                                        |                  | Quarterly review of biology                    |                                   |        |
| bol: 10. / ISSN: Editore: Editore: SID: PMID: PMID: PMID: Dati agglumtvr Bodi edizione: Etologia Collocazione Etologia Collocazione: Etol 01 URL: File sul proprio disco: File sul proprio disco: File                         | is 10. / isSN: Editore: o di edizione: SID: PMID: PMID: PMID: It e gensonali Collocazione: Etologia: Collocazione: Etologia: Stogia. Stogia. Stogia. J of animal ecol Population dynamics of red deer on Rhum Belezionando la citazione desiderata, posso "applicare" o "rimuovere" l'etichette "Etologia"                                                                                                    |                              |                                                        |                  | Life tables for natural populations of animals | . Deevey 1947 🥥                   |        |
| bo: 10. / ISSN: Editore: Dedi edizione: SID: PMID: Dedi aggiuntivi<br>Note personali Sezione Etologia Collocazione: Etol 01<br>URL: File sul proprio disco: File sul proprio disco:                                                                                                    | i: 10. / ISSN: Editore: OPMID: PMID: PMID: PMID: Istanbuler mitteilungen the cuneiform seal from Bogazkoy-Hattusa i: 10. / ISSN: Editore: PMID: PMID: Istanbuler mitteilungen the cuneiform seal from Bogazkoy-Hattusa i: 10. / ISSN: PMID: PMID: Istanbuler mitteilungen the cuneiform seal from Bogazkoy-Hattusa I: Istanbuler mitteilungen the cuneiform seal from Bogazkoy-Hattusa I: Istanbuler mitteilungen the cuneiform seal from Bogazkoy-Hattu                                                                                                    |                              |                                                        |                  | I of animal ecol                               |                                   |        |
| Doi: 10. / ISSN:       Editore:       Selezionalido la         Dad agginitivi         Note personali       Note collocazione         Sezione Etologia       Collocazione: Etol 01         URL:       File sul proprio disco:                                                                                                    | i 10. / ISSN: Editore:   o di edizione: SID: PMID:   ibi adglumitivi   te personali   collocazione:   collocazione:   collocazione:   file sul proprio disco:   iii sul proprio disco:   Stoglia.    Stoglia. Stoglia.                                                                                                    |                              |                                                        |                  | Population dynamics of red deer on Rhum        | Salagionando la                   |        |
| Note collocazione       SID:       PMID:         Data aggiuntivi       Note collocazione       Wired       Dasciate che i libri vengano a me       citazione desiderata         Sezione Etologia       Collocazione: £tol 01       URL:       URL:       Etologia       "Etologia"         File sul proprio disco:       File sul proprio disco:       File sul proprio disco:       Titutationa managem and a me       "Etologia"                                                                                                    | sile PMID:   th originative th originative th originati                                                                                                    | ISS                          | N: Editore:                                            |                  | 🗖 istanbular mittailungan                      | Seleziolialiuo la                 |        |
| Data aggiuntivi         Note personali       Note collocazione         Sezione Etologia       Collocazione: Etol 01         URL:       File sul proprio disco:                                                                                                    | Instrumentation       Note collocazione       Wired       Description       Description       Description       Wired       Description       Description <thdescription< th="">       Description</thdescription<>                                                                                                    | ogo di edizione:             | SID: PMID:                                             |                  | the cuneiform seal from Bogazkoy-Hattusa       | citazione desiderata              | a.     |
| Note collocazione     Note collocazione     Dosso "applicare" o       Sezione Etologia     Collocazione: Etol 01     Lasciate che i libri vengano a me     "rimuovere" l'etich       URL:     File sul proprio disco:     File sul proprio disco:     "Etologia"                                                                                                    | te personali Note collocazione collocazione: Etologia Collocazione: Etologia URL: File sul proprio disco: Sfoglia.                                                                                                    | Dati aggiuntivi              |                                                        |                  | E Mitrad                                       |                                   |        |
| Sezione Etologia Collocazione: Etol 01 URL: File sul proprio disco:                                                                                                    | Sezione Etologia<br>URL:<br>File sul proprio disco:<br>Sfoglia.                                                                                                    | lote personali               | Note collocazione                                      |                  | Lasciate che i libri vengano a me              | posso "applicare" o               |        |
| URL:<br>File sul proprio disco:                                                                                                    | URL:<br>File sul proprio disco:<br>Sfoglia                                                                                                    | Sezione Etologia             | Collocazione: Eto/ 01                                  |                  |                                                | "rimuovere" l'etich               | nett   |
| File sul proprio disco:                                                                                                    | File sul proprio disco:                                                                                                    |                              | URL:                                                   |                  |                                                |                                   | 1000   |
| File sul proprio disco:                                                                                                    | File sul proprio disco:                                                                                                    |                              |                                                        |                  |                                                | "Etologia"                        |        |
|                                                                                                    | Sfoglia                                                                                                    |                              | File sul proprio disco:                                |                  |                                                | Ŭ                                 |        |
| Stoglia                                                                                                    |                                                                                                    |                              | Sfoglia                                                |                  |                                                |                                   |        |
| * semi obbligatori                                                                                                    | cempi obblicatori                                                                                                    | * campi obbligatori          |                                                        |                  |                                                |                                   |        |
|                                                                                                    |                                                                                                    | comproxingator;              |                                                        |                  |                                                |                                   |        |
|                                                                                                    |                                                                                                    | V Salva                      |                                                        |                  |                                                |                                   |        |
| V Salva                                                                                                    |                                                                                                    |                              |                                                        |                  |                                                |                                   |        |
| * campi obbligatori                                                                                                    | campi obbligatori                                                                                                    | * campi obbligatori          |                                                        |                  |                                                |                                   |        |
|                                                                                                    |                                                                                                    | V Salva                      |                                                        |                  |                                                |                                   |        |
| V Salva                                                                                                    |                                                                                                    |                              |                                                        |                  |                                                |                                   |        |
| V Salva                                                                                                    |                                                                                                    |                              |                                                        |                  |                                                |                                   |        |
| V Salva                                                                                                    | Salva                                                                                                    |                              |                                                        |                  |                                                |                                   |        |
| Salva                                                                                                    | Salva                                                                                                    |                              |                                                        |                  |                                                |                                   |        |
| Salva                                                                                                    | Salva                                                                                                    | Home   MyNILDE   Che co      | us'ê   How-to   Chi siamo                              |                  |                                                | Biblioteca d'Area                 |        |
| V Salva<br>Home   MyNILDE   Che cos'è   How-to   Chi siamo<br>Biblioteca d'Area                                                                                                    | V Salva<br>Home   MyNILDE   Che cos'è   How-to   Chi siamo<br>Biblioteca d'Area                                                                                                    | Registrazione   Recupero a   | iccount   Sottoscrizioni   Avvertenze legali           |                  |                                                | CNR Area della Ricerca di Bologna |        |
| Salva      Home   MyNILDE   Che cos'è   How-to   Chi siamo     Registrazione   Recupero account   Sottoscrizioni   Avvertenze legali     CNR Area della Ricerca di Bologna                                                                                                    | Salva  Home   MyNILDE   Che cos'è   How-to   Chi siamo Registrazione   Recupero account   Sottosorizioni   Avvertenze legali  CNR Area della Ricerca di Bologna                                                                                                    |                              |                                                        |                  |                                                |                                   |        |
| Salva      Home   MyNILDE   Che cos'è   How-to   Chi siamo Registrazione   Recupero account   Sottoscrizioni   Avvertenze legali      ONE Area della Ricerca di Sologna                                                                                                    | Salva  Home   MyNILDE   Che cos'è   How-to   Chi siamo Registrazione   Recupero account   Sottosorizioni   Avvertenze legal      Biblioteca d'Area CNR Area della Ricerca di Bolegna                                                                                                    |                              |                                                        |                  |                                                | <b>AAAAAAAAA</b> AAA              | NA.    |
| Salva Home   MyNILDE   Che cos'è   How-to   Chi siamo Registrazione   Recupero account   Sottosorizioni   Avvertenze legali Mara della Ricerca di Bologna                                                                                                    | With the second of the second of the seco                                                                                                    |                              |                                                        |                  |                                                |                                   | I CONT |
| Salva      Home   MyNILDE   Che cos'è   How-to   Chi siamo     Registrazione   Recupero account   Sottosorizioni   Avvertenze legali     Ima in      Introd_new_label()                                                                                                    | Home   MyNILDE   Che cos'è   How-to   Chi siamo       Biblioteca d'Area         Registrazione   Recupero account   Sottosorizioni   Avvertenze legali       CNB Area della Ricerca di Bologna         add_new_label():       Image: Compare della Ricerca di Bologna                                                                                                    | ot:add_new_label()           |                                                        |                  |                                                |                                   |        |

| Spandbra growtelige Spandbri Shamel Avo         C       Inter-tilbrary Dock         C       Inter-tilbrary Dock         C       Cliccando sul simbolo della matita<br>posso modificar l'etichetta. La<br>modifica ha effetto su tutte le<br>citazioni collegate a quell'etichetta.<br>Cliccando sulla X elimino l'etichetta         Imma ecol<br>aticolorezione:<br>tricolorezione:<br>tricolorezione:<br>sticolorezione:<br>stic                                                                                                    |                                                                                | rratura                                                                                                    |
|----------------------------------------------------------------------------------------------------|--------------------------------------------------------------------------------|----------------------------------------------------------------------------------------------------|
| etwork Inter Library Docu                                                                                                    |                                                                                |                                                                                                    |
| Benvenuto Marco Chiandoni     Cliccando sul simbolo della matita     posso modificare l'etichetta. La     modifica ha effetto su tutte le     citazioni collegate a quell'etichetta.     Cliccando sulla X elimino l'etichetta      Cliccando sulla X elimino l'etichetta      Cliccando sulla X elimino l'etichetta      Cos     etologia      / ISSN:     Editore:     Pag. iniziale: 425     Pag. finate:     / ISSN:     Editore:     Sib:     Philo:     Philo:                                                                                                    |                                                                                |                                                                                                    |
| iv   modifica ha effetto su tutte le citazioni collegate a quell'etichetta. Cliccando sulla X elimino l'etichetta Cliccando sulla X elimino l'etichetta Cliccando sulla X elimino l'etiche                                                                                                    | posso modificare l'etichetta. La                                               | Log out 👄                                                                                                    |
| Mo   pubblicazione:   nimal ecol   articolo/sezione:   articolo/sezione:   ston   articolo/sezione:   ston   articolo/sezione:   ston   a                                                                                                    | modifica ha effetto su tutte le                                                |                                                                                                    |
| pubblicazione:<br>himal ecol<br>ation dynamics of red deer on Rhum<br>:<br>2969 Volume: 38 Fascicolo: Pag. Iniziale: 425 Pag. finale:<br>(<br>Ct:<br>Ecco l'etichetta!<br>/ ISSN: Editore:<br>editore:<br>SID: PMID:<br>ressonali<br>ne Etologia<br>Note collocazione<br>Collocazione: Ecol 02<br>URL:<br>File sul proprio disco:<br>Rest<br>Ecco le collocazione<br>Collocazione: Ecol 02<br>URL:<br>File sul proprio disco:<br>Rest<br>Rest | citazioni collegate a quell'etichetta.                                         | Rimuovi                                                                                                    |
| articolo/sezione:<br>ation dynamics of red deer on Rhum<br>b:<br>Altri autori:<br>2659 Volume: 36 Fascicolo: Pag. iniziale: 425 Pag. finale:<br>Ci:<br>Ecco l'etichetta!<br>ISSN: Editore:<br>Editore:<br>BiD: PMID:<br>ressonali<br>ne Etologia<br>Collocazione: 26col 02<br>URL:<br>Fie sul proprio disco:<br>Ecci Detrice:<br>Ecci Detrice:<br>Ec                                                                                                    | Son Cliccando sulla X elimino l'etichett                                       | a                                                                                                    |
| Altri autori:   299 Volume: 39 Fascicolo: Pag. iniziaie: 425 Pag. finale: Ct: Ccool 'etichetta! 1 ISSN: Editore: edizione: SiD: PMID: rersonali Collocazione Collocazione: Etol 01: Fie sul proprio disce: Fie sul proprio disce: Conte conte co                                                                                                    | Crea                                                                           |                                                                                                    |
| 2969       Volume: 39       Fascicolo:       Pag. iniziale: 425       Pag. finale: 4       10 per volta       1.4 di 4         ct:       Ccool l'etichetta!       Itil 10 per volta       Itil 10 per volta       Anno       De         i       ISSN:       Editore:       Courterly review of biology       Deevey       1947       Itil 10 per volta       Itil 10 per volta                                                                                                    | ecologia                                                                       |                                                                                                    |
| 2969       Volume: 39       Page iniziale: 423       Page iniziale: 423       <                                                                                                    | Vieuelitta Tutti 🗐 10 🐨 nervotta                                               | 1 . 4 di 4                                                                                                    |
| Image: Constraint of the collocazione   Collocazione:   Collocazione:   Collo                                                                                                    | Titolo pubblicazione                                                           | Autore Anno DD                                                                                                    |
| I ISSN: Editore: Editore: Collocazione Eto/01   Ine Etologia     Note collocazione: Eto/01   URL:     File sul proprio disco:     Contractione: Eto/01     Ine Etologia     Ine Etologia                                                                                                    | Quarterly review of biology     Life tables for natural populations of animals | Deevey 1947 🌏                                                                                                    |
| I ISSN: Editore:   Population dynamics of red deer on Rhum Population dynamics of red deer on Rhum Pop                                                                                                    | J of animal ecol                                                               | Lowe 1969                                                                                                    |
| Vertice     Stor     PMID:       orggiuntivi       reasonali       ne Etologia       Collocazione:       Etologia       URL:                                                                                                    | Population dynamics of red deer on Rhum                                        | De                                                                                                    |
| Note collocazione     Note collocazione       ne Etologia     Collocazione:       URL:       File sul proprio disco:                                                                                                    | the cuneiform seal from Bogazkoy-Hattusa                                       | Martino 1993 O<br>S                                                                                                    |
| URL: 1 - 4 di 4                                                                                                    | Wired<br>Lasciate che i libri vengano a me                                     | Sergey<br>Brin 2010                                                                                                    |
| File sul proprio disco:                                                                                                    |                                                                                | 1 - 4 di 4                                                                                                    |
| Create                                                                                                    |                                                                                |                                                                                                    |
|                                                                                                    |                                                                                |                                                                                                    |
|                                                                                                    |                                                                                |                                                                                                    |
| Salva                                                                                                    |                                                                                |                                                                                                    |
| pi obbligatori<br>Salva                                                                                                    |                                                                                |                                                                                                    |
| Salva                                                                                                    |                                                                                |                                                                                                    |
|                                                                                                    |                                                                                |                                                                                                    |
| pi obbligatori                                                                                                    |                                                                                |                                                                                                    |
| pi obbligatori                                                                                                    |                                                                                | <pre>posso inochilectre retrenetta. Dat modifica ha effetto su tutte le citazioni collegate a quell'etichetta. Cliccando sulla X elimino l'etichett  crea etologia  Visualizza Tutti I 10 Pervolta Tutto pubblicazione Quarterly review of biology Life tables for natural populations of animals etologia J of animal ecol Population dynamics of red deer on Rhum istanbuler mitteilungen the cuneiform seal from Bogazkoy-Hattusa Wired Lasciate che i libri vengano a me</pre> |

### Posso annullare una citazione o una richiesta già inoltrata alla biblioteca?

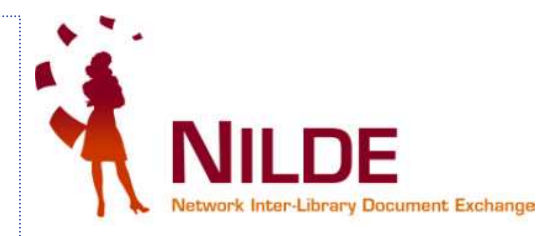

|                                                                                                    | https://nilde4.bo.cnr.it/mynilde.php#serv_top                                                             |                                                                                                    | ☆ × 👫 serratura                                                                            |
|----------------------------------------------------------------------------------------------------|----------------------------------------------------------------------------------------------------|----------------------------------------------------------------------------------------------------|--------------------------------------------------------------------------------------------|
| LDE - Network Inter-Library Docu                                                                                                    |                                                                                                    |                                                                                                    |                                                                                            |
| rmettere a Firefox di salvare questa passv                                                                                                    | vord per "mchiando" su cnr.it?                                                                            |                                                                                                    | <u>R</u> icorda <u>M</u> ai per questo sito <u>Non a</u> des                               |
|                                                                                                    |                                                                                                    | Riferimento inserito con successo 🤇                                                                                                    | <u>Thiudi</u>                                                                              |
| Articolo                                                                                                    | <                                                                                                    | Inserise Elimine<br>selezione                                                                                                    | etologia 💌                                                                                 |
| Titolo pubblicazione:                                                                                                    |                                                                                                    | * Visualizza Tutti isi 10 si pervetta                                                                                                    | 1 4 414                                                                                    |
| Titolo articolo/sezione:                                                                                                    | NOL                                                                                                    |                                                                                                    | Titolo pubblicazione Y Autore Y Anno                                                       |
| lasciate che i libri vengano a me<br>Autore: Al                                                                                                    | Itri autori:                                                                                              | the cunelform seal from Bogazkoy-Hattusa                                                                                                    | De<br>Martino 1993                                                                         |
| Appo: 2010 Volume:                                                                                                    | Fascicolo: 1 Pag iniziale: 12                                                                             | Page finale:                                                                                                    | Lowe 1969                                                                                  |
| Anno. 2010 Volume.                                                                                                    | Tuscicolo, T                                                                                              | i ug. muic.                                                                                                    |                                                                                            |
| Abstract:                                                                                                    |                                                                                                    | Quarterly review of biology     Life tables for natural populations of animals     etologia                                                                                                    | 6 Deevey 1947                                                                              |
| Abstract:                                                                                                    |                                                                                                    | Quarterly review of biology         Life tables for natural populations of animals         etologia         Wired         lasciate che i libri vengano a me                                                                                  | 5 Deevey 1947                                                                              |
| Abstract:<br>DOI: 10. / ISSN:                                                                                                    | Editore:                                                                                                  | Quarterly review of biology     Life tables for natural populations of animals     etologia     Wired     lasclate che i libri vengano a me                                                                                                  | 5 Deevey 1947<br>Brin 2010<br>1 - 4 di 4                                                   |
| Abstract:<br>DOI: 10. / ISSN:<br>logo di edizione: Si<br>Dall aggiuntivi                                                                                            | D: PMID:                                                                                                  | Quarterly review of biology<br>Life tables for natural populations of animals<br>etologia     Wired<br>lasciate che i libri vengano a me                                                                                                    | 5 Deevey 1947<br>Brin 2010<br>1 - 4 di 4                                                   |
| Abstract:<br>DOI: 10. / ISSN:<br>logo di edizione: Si<br>Dati aggiumivi<br>Note personali                                                                           | Editore:<br>D: PMID:<br>Note collocazione                                                                 | Quarterly review of biology         Life tables for natural populations of animals         etologia         Wired         lasclate che i libri vengano a me                                                                                  | 3 Deevey 1947<br>Brin 2010<br>1 - 4 di 4                                                   |
| Abstract:<br>DOI: 10. / ISSN:<br>logo di edizione: Si<br>Dati aggiuntivi<br>Note personali<br>Interessante su questione<br>google libri                             | Editore:<br>D: PMID:<br>Note collocazione<br>Collocazione:                                                | Quarterly review of biology<br>Life tables for natural populations of animals<br>etologia     Wired<br>lasclate che i libri vengano a me                                                                                                    | 3 Deevey 1947<br>Brin 2010<br>1 - 4 di 4<br>SI!                                            |
| Abstract:<br>DOI: 10. / ISSN:<br>Iogo di edizione: SI<br>Dail aggiumi:<br>Note personali<br>Interessante su questione<br>google libri                               | Editore:<br>D: PMID:<br>Note collocazione<br>Collocazione:<br>URL:                                        | Quarterly review of biology<br>Life tables for natural populations of animals<br>etologia     Wired<br>lasciate che i libri vengano a me                                                                                                    | 3 Deevey 1947<br>Brin 2010<br>1 - 4 di 4<br>SI!                                            |
| Abstract:<br>DOI: 10. / ISSN:<br>ogo di edizione: SI<br>Dati aggiumivi<br>Note personali<br>Interessante su questione<br>google libri                               | Editore:<br>D: PMID:<br>Note collocazione<br>Collocazione:<br>URL:<br>File sul proprio disco:<br>Stoglia  | Cuarterly review of biology Life tables for natural populations of animals atologia  Wired lasclate che i libri vengano a me  Posso annullare                                                                                                | Brin 2010<br>1-4 di 4<br>SI!<br>solo citazioni                                             |
| Abstract:<br>DOI: 10. / ISSN:<br>DoI: 10. / ISSN:<br>DoI: aggiuntivi<br>Note personali<br>Interessante su questione<br>google libri                                 | Editore:<br>D: PMID:<br>Note collocazione<br>Collocazione:<br>URL:<br>File sul proprio disco:<br>Sfoglia  | Cuarterly review of biology Life tables for natural populations of animals stologia  Wired lasciate che i libri vengano a me  Posso annullare non ancora inolt                                                                               | Brin 2010<br>Brin 2010<br>1-4 di 4<br>SI!<br>Solo citazioni<br>rate alla mia               |
| Abstract:<br>DOI: 10. / ISSN:<br>DOI: 00. / ISSN:<br>Doil aggiuntivi<br>Note personali<br>Interessante su questione<br>google libri<br>* campi obbligatori<br>Salva | Editore:<br>D: PMID:<br>Note collocazione<br>Collocazione:<br>URL:<br>File sul proprio disco:<br>Sfoglia. | <ul> <li>Quarterly review of biology<br/>Life tables for natural populations of animals<br/>stologia</li> <li>Wired<br/>lasciate che i libri vengano a me</li> <li>Posso annullare si<br/>non ancora inolt<br/>biblioteca di rife</li> </ul> | Brin 2010<br>Brin 2010<br>1-4 di 4<br>SI!<br>Solo citazioni<br>rate alla mia<br>rimento!!! |

Luisa Schiavone, INAF-Osservatorio astronomico di Torino

01/02/2011

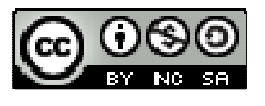

### Vorrei inviare la richiesta ma ... la biblioteca è chiusa ⊗

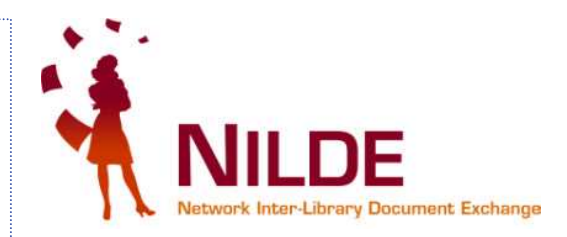

| - Network Inter-Library Document Exchange - Mozilla Firefox                                                                                                    |                                                                                             |                                                 |
|----------------------------------------------------------------------------------------------------|---------------------------------------------------------------------------------------------|-------------------------------------------------|
| odifica <u>V</u> isualizza <u>C</u> ronologia S <u>e</u> gnalibri <u>S</u> trumenti <u>A</u> iuto                                                                                                    |                                                                                             |                                                 |
| 🕞 C 🗶 🏠 📄 chr.it. https://nilde4.bo.cnr.it/mynilde.php#serv_                                                                                                    | top                                                                                         | 😭 👻 🔀 - SIMBOLO DIVIETO ACCESSO                 |
|                                                                                                    |                                                                                             |                                                 |
| DE - Network Inter-Library Do 🔯 🔝 Nide                                                                                                    |                                                                                             | Dicorda   Mai per querto cito   Non a           |
|                                                                                                    |                                                                                             |                                                 |
| Network Inter-Library Document Exchange                                                                                                    |                                                                                             | Home   MyNILDE   Che cos'è   How-to   Chi siamo |
| Benvenuto Marco Chiandoni                                                                                                    |                                                                                             | Log out 👄                                       |
| ATTENZIONE: la biblioteca ha sospeso il document deliven                                                                                                    | y dal 21/12/2010 al 31/12/2010                                                              | >                                               |
|                                                                                                    |                                                                                             |                                                 |
|                                                                                                    |                                                                                             |                                                 |
| Articolo                                                                                                    |                                                                                             | Se la tua biblioteca, per motivi diversi,       |
| Titolo pubblicazione:                                                                                                    |                                                                                             | deve chiudere il servizio, troverai un          |
| Titolo articolo/sezione:                                                                                                    |                                                                                             | manageria di auriga di quasta concra            |
| lasciate che i libri vengano a me                                                                                                    |                                                                                             | messaggio di avviso di questo genere.           |
| Autore: A                                                                                                    | Itri autori:                                                                                |                                                 |
|                                                                                                    |                                                                                             |                                                 |
| Abstract:                                                                                                    |                                                                                             |                                                 |
| Abstract: DOI: 10. / ISSN: Editore:                                                                                                    | Luogo di edizione:                                                                          | SiD: PMID:                                      |
| Abstract: DOI: 10. / ISSN: Editore: Dati aggiuntivi                                                                                                    | Luogo di edizione:                                                                          | SiD: PMID:                                      |
| Abstract:<br>DOI: 10. / ISSN: Editore: Dab aggiumbvi Note personali                                                                                                    | Luogo di edizione:<br>Note collocazione                                                     | SID: PMID:                                      |
| Abstract: Doi: 10. / ISSN: Editore: Doi: 10. / ISSN: Editore: Doi: 10. | Luogo di edizione:<br>Note collocazione<br>Collocazione:                                    | SID: PMID:                                      |
| Abstract: Doi: 10. / ISSN: Editore: Dati aggiuntivi Note personali Interessante su questione google libri                                                                                                    | Luogo di edizione:<br>Note collocazione<br>Collocazione:<br>URL:                            | SID: PMID:                                      |
| Abstract: DOI: 10. / ISSN: Editore: Dati aggiuntivi Note personali Interessante su questione google libri                                                                                                    | Luogo di edizione:<br>Note collocazione<br>Collocazione:<br>URL:<br>File sul proprio disco: | SID: PMID:                                      |
| Abstract: DOI: 10. / ISSN: Editore: Dati aggiuntivi Note personali Interessante su questione google libri * campi obbligatori                                                                                                    | Luogo di edizione:<br>Note collocazione<br>Collocazione:<br>URL:<br>File sul proprio disco: | SID: PMID:                                      |
| Abstract: Doi: 10. / ISSN: Editore: Dati aggiuntivi  Note personali Interessante su questione google libri * campi obbligatori                                                                                                    | Luogo di edizione:<br>Note collocazione<br>Collocazione:<br>URL:<br>File sul proprio disco: | SID: PMID:<br>Sfoglia                           |
| Abstract: DOI: 10. / ISSN: Editore: Doi: 10. / ISSN: Editore: Doi: 10. / ISSN: Editore: Doi: 10. / Editore: * campi obbligatori * campi obbligatori                                                                                                    | Luogo di edizione:                                                                          | SID: PMID:<br>Stoglia                           |
| Abstract: Doi: 10. / ISSN: Editore: Doi: 10. / ISSN: Editore: Doi: 10. / ISSN: Editore: Editore: Editor: Editor: Edito | Luogo di edizione:                                                                          | Stoglia                                         |

Luisa Schiavone, INAF-Osservatorio astronomico di Torino

01/02/2011

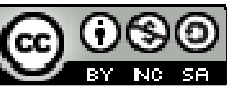

# Messaggi in arrivo dalla biblioteca

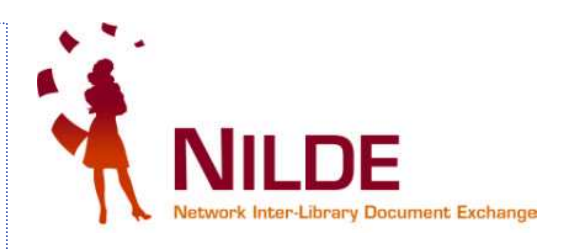

Ci sono tre possibili messaggi che la biblioteca di riferimento può inviarti. Con NILDE 4 li troverai sia sulla tua pagina NILDE che nella tua mailbox.

Ricorda, leggi sempre le note!

### a) Consegna articolo: bollino verde

- a.1) l'articolo è <u>già posseduto</u> in formato cartaceo o elettronico dalla propria biblioteca o dalle biblioteche della propria Istituzione
- a.2) l'articolo è stato <u>richiesto</u> ad una biblioteca del network e può essere <u>ritirato</u> in formato cartaceo presso la propria biblioteca

### b) Inevasione articolo: bollino rosso

Purtroppo a volte anche i migliori bibliotecari non riescono a trovare ciò che chiedi ... 😕

Luisa Schiavone, INAF-Osservatorio astronomico di Torino

01/02/2011

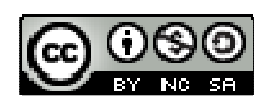

#### Caso A1 Il periodico in cui è pubblicato l'articolo richiesto è posseduto in formato cartaceo o elettronico dalla propria biblioteca (bollino verde)

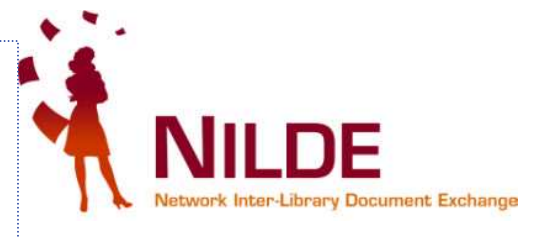

| - Network Inter-Library Document Exchange - Mozilla Firefox                                                                               |                                             |                  |
|----------------------------------------------------------------------------------------------------|---------------------------------------------|------------------|
| odifica Visualizza <u>C</u> ronologia S <u>eg</u> nalibri <u>S</u> trumenti <u>A</u> juto                                                 |                                             |                  |
| 🖉 🗸 🏠 📔 cnr.it; https://nilde4.bo.cnr.it/mynilde.php#serv_top                                                                             | 🟠 👻 🚱 Google                                |                  |
| Sistema Bibliote 🙀 Posta :: Posta in Arriv 👰 Lavori del CBN di Nild 🖂 Posta :: Benvenuto a 📋 OPAC - Sistema biblio 📄 OPAC Sebina OpenLib. | 📋 Stagniweb - Ferrovie i                    |                  |
| DE - Network Inter-Library Docu                                                                                                    |                                             |                  |
| nettere a Firefox di salvare questa password per "mchiando" su cnr.it?                                                                    | <u>R</u> icorda <u>M</u> ai per questo sito | Non <u>a</u> de: |
|                                                                                                    |                                             |                  |
| Modifica 🕈 Elimina 🕥 🕶 Inserísci 🎽 Elimina selezione                                                                                      | etologia 💌<br>Applica Rimuovi               | 0                |
| Articolo Visualizza Tutti                                                                                                    | 10 💌 per volta                              | 1 - 4 di 4       |
| etologia                                                                                                    | Titolo pubblicazione Putore Mano            | T BD             |
| Titolo articolo/sezione: Life tables for natural populations of animals                                                                   | De Martino 1993                             | 0                |
| Autore: Deevey                                                                                                    | n Bogazkoy-Hattusa                          | $\sim$           |
| Anno: 1947 Volume: 22 Pag. iniziale: 283 Pag. finale: 314                                                                                 | gy fred deer on Rhum 2969                   |                  |
| Dati aggiuntivi                                                                                                    | ogy                                         | 0                |
| Note personali                                                                                                    |                                             |                  |
| Testo importante per ricerca etologica Wired                                                                                              | Brin 2010                                   | 0                |
| Note collocazione lasciate che i libri veng:<br>Nessun posseduto personale                                                                | ano a me                                    | ~                |
|                                                                                                    |                                             | l - 4 di 4       |
| C Document Delivery                                                                                                    | N B II I bollini verdi comunican            | 0                |
| Richiesta effettuata il: 21/12/2010 - id:9                                                                                                | cho l'articolo à disponibile sie            | .0               |
| Note per la biblioteca                                                                                                    | che i articolo e disponibile sia            |                  |
|                                                                                                    | per 11 caso A1 che per 11 caso A2           | 2                |
| DELLA BIBLIOTECA!!                                                                                                    |                                             |                  |
| Note per l'utente                                                                                                    |                                             |                  |
| Attenzione, l'articolo è disponibile presso la biblioteca                                                                                 |                                             |                  |
|                                                                                                    |                                             |                  |
|                                                                                                    |                                             | 1                |
|                                                                                                    |                                             |                  |
|                                                                                                    |                                             |                  |

#### Caso A1 (periodico posseduto) Contestualmente, nella tua mailbox

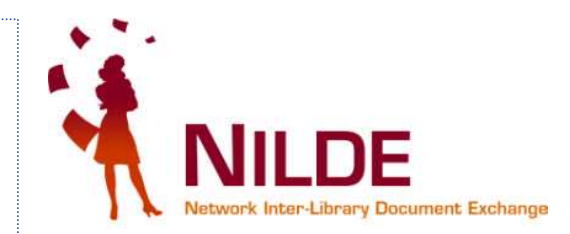

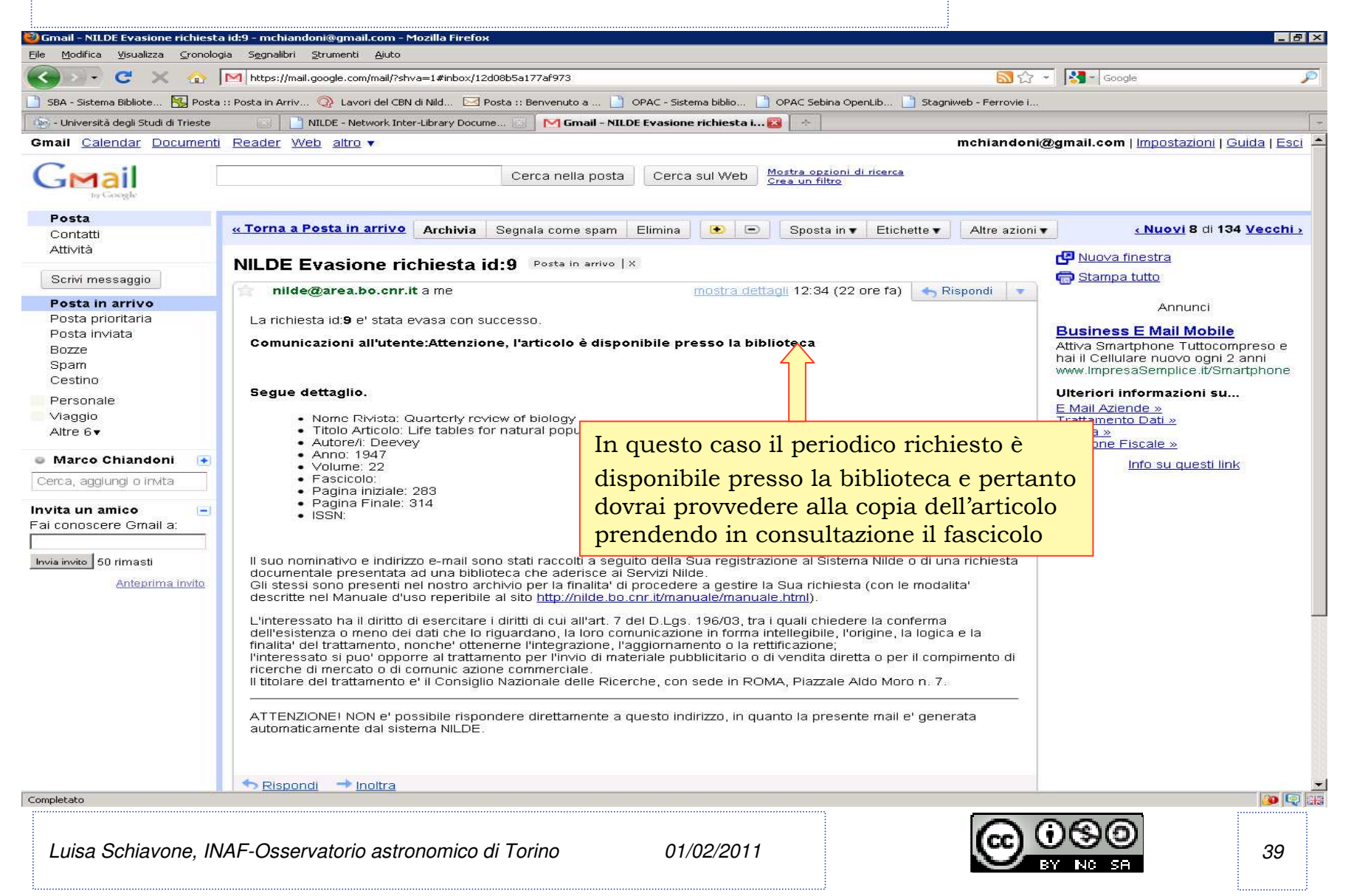

Caso A2: "l'articolo è stato <u>richiesto</u> ad una biblioteca del network e può essere <u>ritirato</u> in formato <u>cartaceo</u> presso la propria biblioteca"

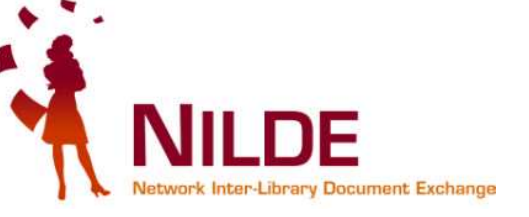

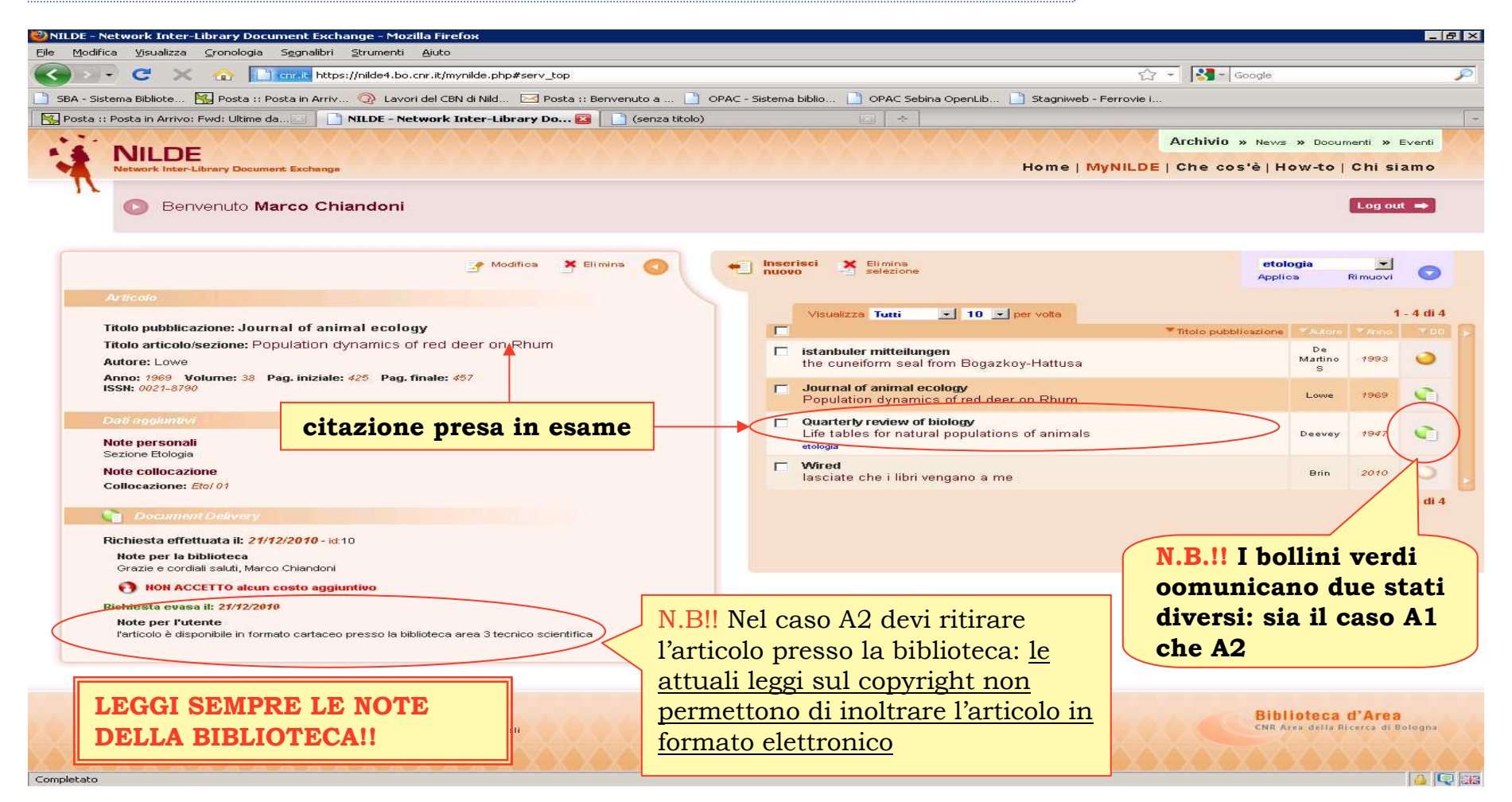

Luisa Schiavone, INAF-Osservatorio astronomico di Torino

01/02/2011

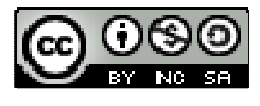

#### **Caso A2 (articolo richiesto e arrivato)** Contestualmente, nella tua mailbox

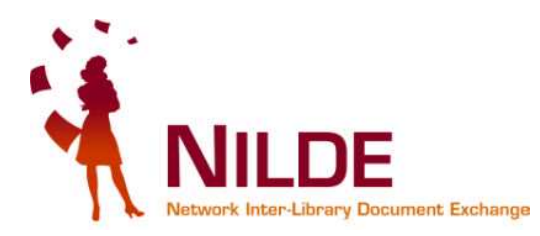

| 🔾 🗸 🔁 🗸 🏤 🛛                           | M https://mail.google.com/mail/?shva=1#inbox/12d09ace5ee49ed6                                                                 |                                                        | ■☆ -             | Google                                   |
|---------------------------------------|----------------------------------------------------------------------------------------------------|--------------------------------------------------------|------------------|------------------------------------------|
| SBA - Sistema Bibliote 🕅 Posta        | : Posta in Arriv 🔗 Lavori del CBN di Nild 🖂 Posta :: Benvenuto a 📑 OPAC - Si                                                  | stema biblio 📄 OPAC Sebina Openi ib 📑 Stagni           | web - Ferrovie i |                                          |
| - I loiversità degli Studi di Trieste | NII DE - Network Toter-Library Docume                                                                                         | ne richiesta L. 🛐 📑                                    |                  |                                          |
| mail Calendar Documenti               | Reader Web altro •                                                                                                    |                                                        | mchiandoni@      | amail.com I Impostazioni I Guida I Es    |
| ~                                     |                                                                                                    |                                                        |                  |                                          |
| by Coogle                             | Cerca nella posta Cerc                                                                                                    | ca sul Web Mostra opzioni di ricerca<br>Crea un filtro |                  |                                          |
| Posta                                 | "Torna a Posta in arrivo Archivia Somolo como anom Elimino                                                                    |                                                        | Altro ozioni =   | v Nuovi 3 di 134 Vecchi                  |
| Contatti                              | Alchivia Segnala come spam Elimina                                                                                            | Sposta in Clichette                                    | Altre azioni •   | CNUOVI 5 UL 154 VECCIII                  |
| АШМІА                                 | NILDE Evasione richiesta id:10 Posta in arrivo   X                                                                            |                                                        |                  | P Nuova finestra                         |
| Scrivi messaggio                      |                                                                                                    |                                                        |                  | The stampa tutto                         |
| Posta in arrivo (1)                   | nilde@area.bo.chr.it a me                                                                                                    | mostra dettagli 17:04 (17 ore fa)                      | ispondi 🔽        | Appupci                                  |
| Posta prioritaria                     | La richiesta id:10 e' stata evasa con successo.                                                                               |                                                        |                  | Annunci                                  |
| Posta inviata                         | Comunicazioni all'utente:l'articolo è disponibile in formato ca                                                               | artaceo presso la biblioteca area 3 tecr               | nico             | Attiva Smartnhone Tuttocompress e        |
| Bozze                                 | scientifica                                                                                                    | <u> </u>                                               |                  | hai il Cellulare nuovo ogni 2 anni       |
| Cestino                               |                                                                                                    |                                                        |                  | www.ImpresaSemplice.it/Smartphone        |
| Personale                             | Seque dettaglio                                                                                                    |                                                        |                  | Ulteriori informazioni su                |
| Viaggio                               | Segue dettagno.                                                                                                    |                                                        |                  | E Mail Marketing »<br>Trattamento Dati » |
| Altre 6▼                              | <ul> <li>Nome Rivista: Journal of animal ecology</li> <li>Titolo Articolo: Population dynamics of red deer on Rhum</li> </ul> |                                                        |                  | <u> </u>                                 |
| Marco Chiandoni 🛛 🕞                   | Autore/i: Lowe                                                                                                    | La mail riporta il nume                                | ro d'ordin       | e, il                                    |
| Cerca, addiundi o invita              | <ul> <li>Anno: 1969</li> <li>Volume: 38</li> </ul>                                                                            | testo delle note inserite                              | dalla hih        | lioteca e                                |
| , 33 3 1                              | Fascicolo:     Pagina iniziale: 425                                                                                           |                                                        | 1 1 1            | C C                                      |
| vita un amico                         | Pagina Finale: 457                                                                                                    | 1 dettagli della citazione                             | bibliogra        | liica                                    |
| ar conoscere Ginaira.                 | • ISSN: 0021-8790                                                                                                    |                                                        |                  |                                          |
| via invito 50 rimasti                 |                                                                                                    |                                                        |                  |                                          |
| Antenrime invite                      | Il suo nominativo e indirizzo e-mail sono stati raccolti a seguito della                                                      | i Sua registrazione al Sistema Nilde o di un           | a richiesta      |                                          |
| Sitepinia mito                        | Gli stessi sono presenti nel nostro archivio per la finalita' di procede                                                      | ere a gestire la Sua richiesta (con le modal           | ita'             |                                          |
|                                       | descritte nel Manuale d'uso reperibile al sito http://nilde.bo.cnr.it/ma                                                      | anuale/manuale.html).                                  |                  |                                          |
|                                       | L'interessato ha il diritto di esercitare i diritti di cui all'art. 7 del D.Lg                                                | s. 196/03, tra i quali chiedere la conferma            | e le             |                                          |
|                                       | finalita' del trattamento, nonche' ottenerne l'integrazione, l'aggiorna                                                       | amento o la rettificazione;                            | i e la           |                                          |
|                                       | l'interessato si puo' opporre al trattamento per l'invio di materiale pu                                                      | ubblicitario o di vendita diretta o per il comp        | oimento di       |                                          |
|                                       | Il titolare del trattamento e' il Consiglio Nazionale delle Ricerche, co                                                      | n sede in ROMA, Piazzale Aldo Moro n. 7.               |                  |                                          |
|                                       |                                                                                                    |                                                        |                  |                                          |
|                                       | ATTENZIONEI NON e' possibile rispondere direttamente a questo ir<br>automaticamente dal sistema NILDE                         | ndirizzo, in quanto la presente mail e' gene           | rata             |                                          |
|                                       |                                                                                                    |                                                        |                  |                                          |
|                                       |                                                                                                    |                                                        |                  |                                          |
| mpletato                              |                                                                                                    |                                                        | 1                |                                          |
|                                       |                                                                                                    |                                                        |                  |                                          |
|                                       |                                                                                                    |                                                        |                  | $\sim$                                   |

#### Caso B: Inevasione articolo = bollino rosso: Purtroppo a volte anche i migliori bibliotecari non riescono a trovare ciò che chiedi ... 🔗

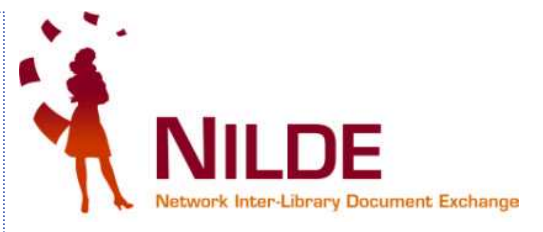

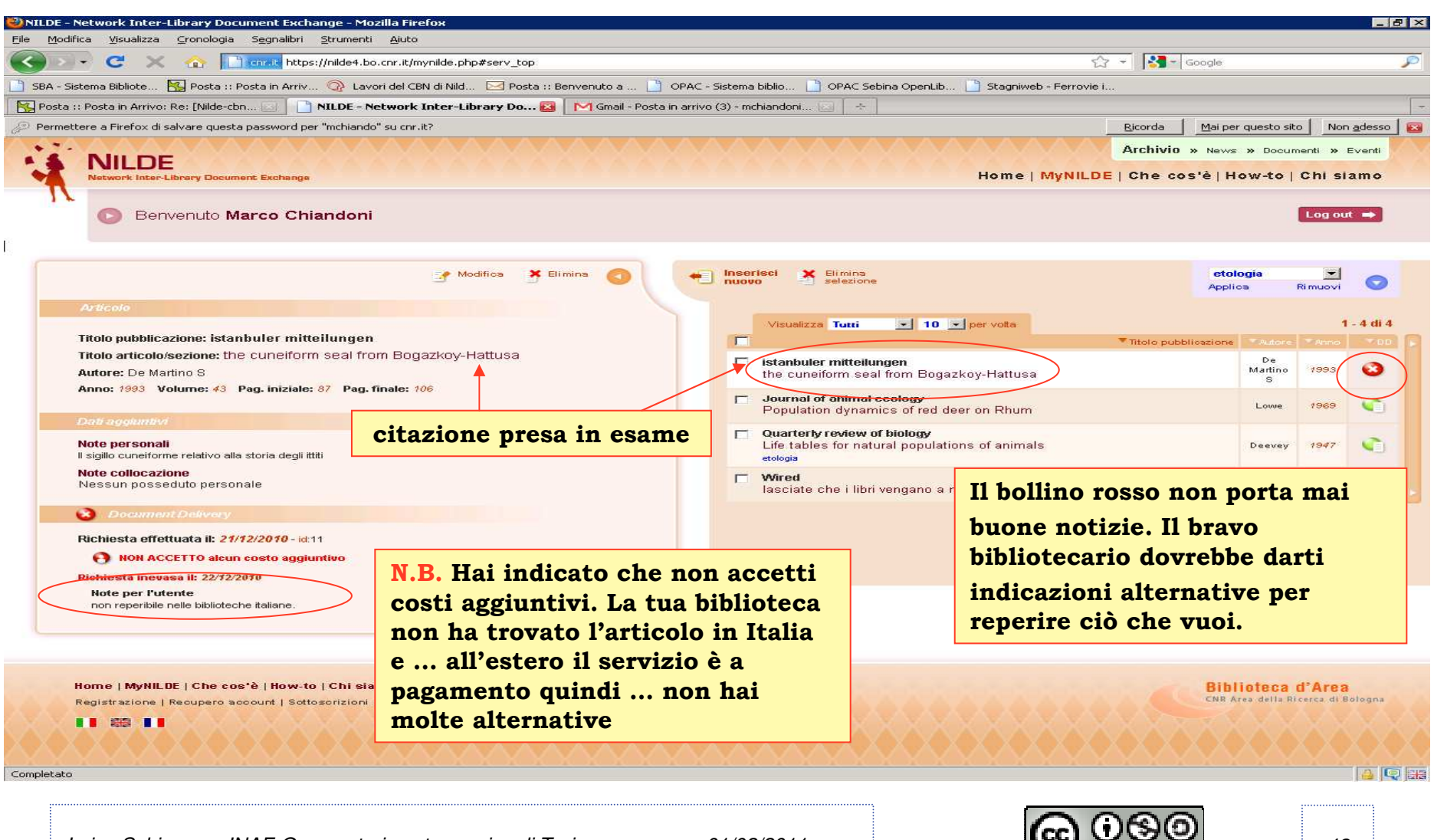

Luisa Schiavone, INAF-Osservatorio astronomico di Torino

01/02/2011

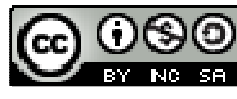

#### **Caso B (articolo inevaso)** Contestualmente, nella tua mailbox

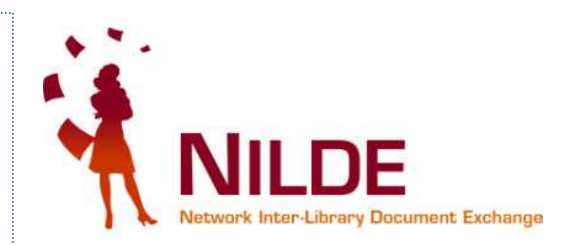

|                                                                                                    | 🖏 Gmail - NILDE Inevasione richie     | sta id:11 - mchiandoni@gmail.com - Mozilla Firefox                                                                                                    | _ @ ×                                                                    |
|----------------------------------------------------------------------------------------------------|---------------------------------------|----------------------------------------------------------------------------------------------------|--------------------------------------------------------------------------|
|                                                                                                    | File Modifica Visualizza Cronolog     | ia Segnalibri Strumenti Aiuto                                                                                                    |                                                                          |
| Concerned by the network of the network of the                                                                                                    |                                       |                                                                                                    |                                                                          |
| BY: Prote: Prote:: Prote::: Prote::: Prote::: Prote::: Prote::: Prote::: Prote::: Prote::: Prote::: Prote::: Prote:::: Prote:::: Prote:::: Prote:::: Prote:::: Prote:::: Prote:::: Prote:::: Prote::::::::::::::::::::::::::::::::::::                                                                                                    |                                       | Image: Inteps://mail.google.com/mail/rshva=1#inbox/1/2004e3r/09511D                                                                                                    |                                                                          |
|                                                                                                    | 📑 SBA - Sistema Bibliote 🔣 Posta      | :: Posta in Arriv 💿 Lavori del CBN di Nild 🖂 Posta :: Benvenuto a 🗋 OPAC - Sistema biblio 📋 OPAC Sebina OpenLib 📋 Stagniweb - Ferrovie i                                                          |                                                                          |
|                                                                                                    | 强 Posta :: Posta in Arrivo (45)       | 🔄 📄 NILDE - Network Inter-Library Docume 🖾 🔣 M Gmail - NILDE Inevasione richiest 😆 🐟                                                                                                    |                                                                          |
| <complex-block>         Control       Control       Control       Control       Control       Control       Control         Survice       Control       Control</complex-block>                                                                                                    | Gmail Calendar Documenti              | Reader Web altro  mchiandonia                                                                                                    | @gmail.com   Impostazioni   Guida   Esci 🔺                               |
| Pesta<br>Contrati<br>Autvida <ul> <li>etorma a Posta In artivo</li> <li>Archivia Segnala come spam</li> <li>Einima</li> <li>Einima</li> <li>Einim</li></ul>                                                                                                    | Gmail<br>by Greegle                   | Cerca nella posta Cerca sul Web Mostra opzioni di ricerca<br>Crea un filtro                                                                                                    |                                                                          |
| Contrail       Attività       Segnala come agan       Elimina       © Spota in v       Elichette v       Atte azioni v       108124 Vedethi L         Attività       Scriet messaggio       Interasti dell'a di stato nossibile soddistare la nchiesta id:11       Posta prioritaria       Elimina * We Elimina * We Elimina * We Elimina * We Elimina * We Elimina * We estimi v       Marcata         Posta prioritaria       Posta prioritaria       Respondi * We estimi * We estim * We estimi * We estim * We estimi * We estim                                                                                                    | Posta                                 |                                                                                                    |                                                                          |
| Autività   Civit messaggio   Posta prioritaria   Posta prioritaria   Personale   Vaggia   Attre 5   • Marce Chiandoni   • Nome Divida:   • Nome Divida:   • Oto Attractor Michana   • Nome Divida:   • Oto Attractor Michana   • Oto Attractor Michana   • Oto Attractor Michana   • Oto Attractor Michana   • Divida:   • Oto Attractor Michana   • Divida:   • Oto Attractor Michana   • Divida:   • Oto Attractor Michana   • Divida:   • Divida:   • Div                                                                                                    | Contatti                              | <u>« Torna a Posta in arrivo</u> Archivia Segnala come spam Elimina 💽 🖻 Sposta in ▼ Etichette ▼ Altre azioni •                                                                                    | 1 di 134 <u>Vecchi &gt;</u>                                              |
| Sortial meessage   Posta prioritaria Posta prioritaria <th>Attività</th> <td></td> <td>🔁 Nuova finestra</td>                                                                                                    | Attività                              |                                                                                                    | 🔁 Nuova finestra                                                         |
| Software       mostra dettagil 09:59 (22 minut r3)       Rispool       Control         Posta prioritaria       Non de stato possibile soddistare la richiesta id:11.       On non de stato possibile soddistare la richiesta id:11.       On non de stato possibile richiesta id:11.       On non de stato possibile richiesta id:11.       On non de stato possibile richiesta id:11.       On non de stato possibile richiesta id:11.       On non de stato possibile richiesta id:11.       On non de stato possibile richiesta id:11.       On non de stato possibile richiesta id:11. <t< td=""><th></th><td>NILDE Inevasione richiesta id:11 Posta in arrivo IX</td><td></td></t<>                                                                                                    |                                       | NILDE Inevasione richiesta id:11 Posta in arrivo IX                                                                                                    |                                                                          |
| Posta invirta (2)<br>Posta invirta (2)<br>Posta invirta | Scrivi messaggio                      | nilde@area.bo.cnr.it a me mostra dettagli 09:59 (22 minuti fa) 🐟 Rispondi 🔻                                                                                                    | Stampa totto                                                             |
| Posta prioritaria       Non é stato possibile soduisare la richiesta lui:1.       Cessione Quinto Pensione         Posta invista       Bozze       Spain       Cestino       Cestino         Personale       Viaggio       Aitre 6*       • Non é stato possibile soduisare la richiesta lui:1.       Cessione Quinto Pensione       Cessione Quinto Pensione         Magoio       • Non é stato possibile soduisare la richiesta lui:1.       Cessione Quinto Pensione       Cessione Quinto Pensione         Viaggio       • Non é stato possibile soduisare la richiesta lui:1.       Cessione Quinto Pensione       Cessione Quinto Pensione         • Marco Chiandoni       • Non é stato possibile soduisare la richiesta lui:1.       Cessione Quinto Pensione       Cessione Quinto Pensione         • Non é stato possibile soduisare la richiesta lui:1.       Cessione Quinto Pensione       Cessione Quinto Pensione         • Marco Chiandoni       • Non é stato possibile soduisare la richiesta lui:1.       Cessione Quinto Pensione       Cessione Quinto Pensione         • Non é stato possibile soduisare la richiesta lui:1.       • Non é stato possibile soduisare la richiesta lui:1.       Cessione Quinto Pensione       Cessione Quinto Pensione         • Non é stato possibile soduisare la richiesta lui:1.       • Non é stato possibile soduisare la richiesta lui:1.       Cessione Quinto Pensione       Cessione Quinto Pensione         • Non é stato possibile soduisare la richiesta lui:1. </td <th>Posta in arrivo (2)</th> <td></td> <td>Annunci</td>                                                                                                    | Posta in arrivo (2)                   |                                                                                                    | Annunci                                                                  |
| Possi invista         Bozze         Span         Cestino         Personale         Viaggio         Attre 6*         • Marco Chiandoni         • Marco Chiandoni         • Attron: 1993         Volume: 43         • Nome Invita:         • Nome Invita:         • Marco Chiandoni         • Attrone: 1993         • Nome Invita:         • Nome Invita:         • Nome Invita:         • Nome Invita:         • Nome Invita:         • Attrone:         • Pagina Finate:         • Pagina Finate:         • Pagina Finate:         • Pagina Finate:         • Pagina Finate:         • Pagina Finate:         • Pagina Finate:         • Pagina Finate:         • Pagina Finate:         • Pagina Finate:         • Pagina Finate:         • Pagina Finate:         • Isouro cominativo e indirizzo e-mail sono stati raccott a seguito della Sua registrazione al Sistema Nilde o di una richieta:         • Gestine Facilie       Sistema Finate:         • Pagina Finate:       Invitati an finatia: di procedere a gestre la Sua richiesta (con le modalita')         • It uoto nominativo e ind                                                                                                    | Posta prioritaria                     | Non è stato possibile soddisfare la richiesta id:11.                                                                                                    | Concione Quinte Penelone                                                 |
| Big2/df       Spain       A3.70% Ergoniamo in 7 gp. Prival         Viaggio       Aire of       Image: Spain       Aire of image: Spain       Aire of image: Spain                                                                                                    | Posta inviata                         | Comunicazioni all'utente:non reperibile nelle biblioteche italiane.                                                                                                    | Offime Adevolationi INPS e INPDAP                                        |
| Spening<br>Cestinon       Segue dettaglio.       Image: Spening Cestinon       Persionale       Max Cestinon       Fina a Dodde in Alm a Casa Tual<br>and Dodde in Alm a Casa Tual<br>Attree 5*         • Marce Chiandoni •<br>Cecta, aggiung o India<br>Spenic Color       • Nome Rivists: istanbuler mitteilungen       In caso di inevasione troverai nella tua<br>mailbox il seguente messaggio       Prestil Casifi Persional<br>Www. Agensabeolit. Prestil<br>Statuta una india Casa<br>Pagina Inziae: a       In caso di inevasione troverai nella tua<br>mailbox il seguente messaggio       Prestil Casa Tua<br>Www. Agensabeolit. Prestil<br>Cestinon         Invita un anico<br>Fai conoscere Gmail a:<br>Invis un anico<br>Fai conoscere Gmail a:<br>Invis un anico<br>Cetta el Manuale d'uso repentiela sist raccotti a seguito della Sua registrazione al Sistema Nilde o di una richiesta<br>documentale presentata ad una biblioteca che aderisce al Servizi Nilde.<br>L'interessato ha li difto di esercitare i difti di ul all'at. 7 del D. Lgs. 196/33, tra i quali chiedere la conferma<br>dell'esistema o meno del dat che lo riguardano, la loro comunicazione in forma intellegibile, forgine, la logica e la<br>mutarento del la consulto di uso repentiela di sito thi Di.//nilde do cor comunicazione in ROMA, Piazzale Aldo Moro n. 7.       Richiedere Prestito<br>Destiti a Dipendenti<br>Versentio o di consulto aziena delle Ricerche, con seed in ROMA, Piazzale Aldo Moro n. 7.       Fino a 70.0006 a Rata e Tasis Filosi<br>Presento al Bibliote<br>automaticamente dei la consiglio Nazionale delle Ricerche, con seed in ROMA, Piazzale Aldo Moro n. 7.       Fino a 70.0006 a Rata e Tasis Filosi<br>Presento adale sistema NiLDE.         • Repondi • lonotra       • Repondi • lonotra       • Consiglio Nazionale delle Ricerche, con seed in ROMA, Piazzale Aldo Moro n. 7.       Trattamento Dale s                                                                                                    | Spam                                  |                                                                                                    | Al 3,70% Eroghiamo in 7 gg, Proval                                       |
| Segue dettaglio.         Personale<br>Vaggio<br>Attre 6 *         Marco Chiandon         • Nome Riviste: ito tabuluer mittellungen<br>Attre 6 *         • Attre 7: De Mar<br>Personale<br>vaggio<br>Attre 6 *         • Marco Chiandon         • Attre 7: De Mar<br>Parsonale<br>vaggio<br>* Attre 8: De<br>Pagina Finale:         • Marco Chiandon         • Attre 7: De Mar<br>Parsonale<br>vatore:         • Attre 8: De<br>Pagina Finale:         • Pagina Finale:         • Diagno Finale:         • Diagno Finale:       • Diagno Finale:         • Diagno Finale:       • Diagno Finale:         • Diagno Finale:       • Diagno Finale:         • Diagno Finale:       • Diagno Finale:         • Diagno Finale:       • Diagno Finale:         • Diagno Finale:       • Diagno Finale:         • Diagno Finale:       • Diagno                                                                                                    | Cestino                               |                                                                                                    | www.PensionatiOnline.it                                                  |
| <ul> <li>Prior a 30000e in 24h a Casa Tua Spress Sol C Departure with the section of the section of the se</li></ul>                                                                                                    | Berenele                              | Segue dettaglio.                                                                                                    | Prestiti Cattivi Pagatori                                                |
| Vidgu0<br>Attre 6 *         • Marce Chiandoni       • Mone (Avdot: istanbuler mitteliungen<br>Titble Avdot: istanbuler mitteliungen<br>• Anno: 1993<br>• Volume: 43<br>• Fascicolo:<br>• Pagina finale: 1       In caso di inevasione troverai nella tua<br>mailbox il seguente messaggio       Prestil Protestati<br>• Prestil Protestati<br>• Pagina finale: 1         Invita un amice<br>Fai conoscere Gmail a:<br>• Pagina finale: 1       In caso di inevasione troverai nella tua<br>mailbox il seguente messaggio       Prestil Protestati<br>• Pagina finale: 1       Invita un amice<br>• Pagina finale: 1       Invita un amice<br>• Pagina finale: 1                                                                                                    | Personale                             |                                                                                                    | Fino a 30000€ in 24h a Casa Tua                                          |
| <ul> <li>Autoret: De Marco Chiandoni</li> <li>Autoret: De Mar</li> <li>Antoret: De Mar</li> <li>Antoret: De Mar</li> <li>Antoret: De Mar</li> <li>Antoret: De Mar</li> <li>Antoret: De Mar</li> <li>Pagina inziale: a</li> <li>Pagina inziale: a</li> <li>Pagina inziale: a</li> <li>Pagina inziale: a</li> <li>Pagina inziale: a</li> <li>De Marco Chiandoni</li> <li>Pagina inziale: a</li> <li>Pagina inziale: a&lt;</li></ul>                                                                                                    |                                       | Nome Kwista: istanbuler mittelilungen     Titolio Atticolo: the superform Registration Registration                                                                                               | Senza Spese. Solo Se Dipendenti.                                         |
| <ul> <li>Marco Chiandoni</li> <li>Marco Chiandoni</li> <li>Cerca, aggiungi o inda</li> <li>Fasicicolic</li> <li>Fasicicolic<!--</th--><th>1 440 01</th><th>Autore/I: De Mart</th><th>www.cueraspa.com</th></li></ul>                                                                                                    | 1 440 01                              | Autore/I: De Mart                                                                                                    | www.cueraspa.com                                                         |
| Cerca, aggung o invita <ul> <li>Fasicionic</li> <li>Pagina iniziale: a</li> </ul> Invita un amico <ul> <li>Pagina iniziale: a</li> <li>Pagina iniziale: a</li> <li>Pagina iniziale: a</li> <li>Pagina iniziale: a</li> </ul> <ul> <li>Pagina iniziale: a</li> <li>Pagina iniziale: a</li> <li>Pagina inizina</li> <li>Pagina iniziale: a</li> <li></li></ul>                                                                                                    | 🎍 Marco Chiandoni 🛛 💽                 | Anno: 1993<br>Volume: 43<br>In caso di inevasione troveral nella tua                                                                                                    | Prestiti Protestati                                                      |
| Pagina iniziale: 8 Interior a iniziale: 9 Pagina iniziale: 9 Pagina iniziale: 9 Pagina iniziale: 8 Pagina iniziale: 8 Pagin                                                                                                    | Cerca, aqqiunqi o invita              | • Fascicolo: moilbox il seguente messaggio                                                                                                    | Sistemi Legali per avere comunque<br>un Prestito quando te lo Respingono |
| Invita un amico                                                                                                    |                                       | • Pagina iniziale: a Infantbox II Seguence Incessaggio                                                                                                    | www.AgenziaDebiti.it/Prestiti                                            |
| Fai conoscere Gmail a:       I suo nominativo e indirizzo e-mail sono stati raccolti a seguito della Sua registrazione al Sistema Nilde o di una richiesta       Archiviate Ora con i Nostri Lettori Gestione Facile e Sicura-Contattaci         Invia mvito       50 rimasti       II suo nominativo e indirizzo e-mail sono stati raccolti a seguito della Sua registrazione al Sistema Nilde o di una richiesta       Archiviate Ora con i Nostri Lettori Gestione Facile e Sicura-Contattaci         Invia mvito       50 rimasti       II suo nominativo e indirizzo e-mail sono stati raccolti a seguito della Sua registrazione al Sistema Nilde o di una richiesta       Image: Control Nostri Lettori Gestione Facile e Sicura-Contattaci         Invia mvito       50 rimasti       II suo nominativo e indirizzo e-mail sono stati raccolti a seguito della Sua registrazione al Sistema Nilde o di una richiesta       Image: Control Nostri Lettori Gestione Facile e Sicura-Contattaci         II suo nominativo e indirizzo e-mail sono stati raccolti a seguito della Sua registrazione in forma intellegible[.conterma       Image: Control Nostri Lettori Gestione Facile e Sicura-Contattaci         In terperime invito       Il diritto di esercitare i diritti di cui all'at. 7 del D.Lgs. 196/03, tra i quali chiedere la conferma       In 24h. In tutta falia a domicilio       In 24h. In tutta falia a domicilio       In 24h. In tutta falia a domicilio       In 24h. In tutta falia a domicilio       In 24h. In tutta falia a domicilio       In 24h. In tutta falia a domicilio       In 24h. In tutta falia a domicilio       In 24h. In tutta falia di procestati       In 24h. In tutta falia di procestati                                                                                                    | Invita un amico 📃                     |                                                                                                    | Eatture Elettropicho                                                     |
| Invia invito 50 rimasti  Invia invito 50 rimasti  Anteprima invito invito 50 rimasti  Anteprima invito 50 rimasti  Anteprima invito 50 rimasti  Anteprima invito 50 rimasti  Anteprima invito 50 rimasti  Anteprima invito 50 rimasti  Anteprima invito 50 rimasti  Anteprima invito 50 rimasti  Anteprima invito 50 rimasti  Anteprima invito 50 rimasti  Anteprima invito 50 rimasti  Anteprima invito 50 rimasti  Anteprima invito 50 rimasti 50 rimasti 50 rimast                                                                                                    | Fai conoscere Gmail a:                | 11 year application of the                                                                                                    | Archiviale Ora con i Nostri Lettori                                      |
| Invia invite 50 rimasti Anteprima invite S0 rimasti Invite S0 rimasti Invite S0 rimasti Invite Invite Invi                                                                                                    |                                       |                                                                                                    | Gestione Facile e Sicura-Contattaci                                      |
| Anteprima invite       Gli stessi sono presenti nel nostro archivio per la finalità' di procedere a gestire la Sua richiesta (con le modalità'<br>descritte nel Manuale d'uso reperibile al sito http://nilde.bo.cnr.it/manuale/manuale.htm).       Richiedere Prestito         L'interessato ha il diritto di escrittare i diritti di cui all'art. 7 del D.Lgs. 196/03, tra i quali chiedere la conferma<br>finalità' del trattamento, nonche' ottenerne l'integrazione, l'aggiornamento o la rettificazione;<br>l'interessato si puo' opporre al trattamento per l'intoji di materiale pubblicitario o di vendita diretta o per il complimento di<br>ricche di mercato o di comunicazione commerciale.<br>Il titolare del trattamento e' il Consiglio Nazionale delle Ricerche, con sede in ROMA, Piazzale Aldo Moro n. 7.       Prestiti a Dipendenti<br>Preventivo Online Immediato !<br>www.ConvenzioneImmediato !<br>www.ConvenzioneImpdap.it         ATTENZIONEI NON e' possibile rispondere direttamente a questo indirizzo, in quanto la presente mail e' generata<br>automaticamente dal sistema NILDE.       Uiteriori informazioni su<br>Tratamento Dali a<br>Cons Mecical a<br>Cons Mecical a<br>C                                                                                                    | Invia invito 50 rimasti               | Il suo nominativo e indirizzo e-mail sono stati raccolti a seguito della Sua registrazione al Sistema Nilde o di una richiesta                                                                    | www.datasis.it/sito-datasis/fattura                                      |
| descritte nel Manuale d'uso reperibile al sito http://nlide.bo.cnr.it/manuale/manuale.html).       In 24h. In tutta italia a domicilio Zero spese. Anche Protestati prestiti dell'esistenza o meno dei dati che lo riguardano, la loro comunicazione in forma intellegibile, l'origine, la logica e la finalità' del trattamento, nonche' otteneme l'invite di materiale pubblicitario o di vendita diretta o per il compimento di ricerche di mercato o di comunic azione commerciale.       In 24h. In tutta italia a domicilio Zero spese. Anche Protestati prestiti dell'esistenza o meno dei dati che lo riguardano, la loro comunicazione in forma intellegibile, l'origine, la logica e la finalità' del trattamento, nonche' otteneme l'invio di materiale pubblicitario o di vendita diretta o per il compimento di ricerche di mercato o di comunic azione commerciale.       In 24h. In tutta italia a domicilio Zero spese. Anche Protestati prestiti tipiace.it/prestiti         ATTENZIONEI NON e' possibile rispondere direttamente a questo indirizzo, in quanto la presente mail e' generata automaticamente dai sistema NILDE.       Interiori informazioni su         Invio Fiori Roma »       Atendimento Cliente »         Attencion Al Cliente »       Atencion Al Cliente »                                                                                                    | Anteprima invito                      | documentale presentata ao una obioloceca che adensce al servizi Nilde.<br>Gli stessi sono presenti nel nostro archivio per la finalita' di procedere a gestire la Sua richiesta (con le modalita' | Richiedere Prestito                                                      |
| L'interessato ha il diritto di esercitare i diritti di cui all'art. 7 del D.Lgs. 196/03, tra i quali chiedere la conferma<br>dell'esistenza o meno dei dati che lo riguardano, la loro comunicazione in forma intellegibile, l'origine, la logica e la<br>finalità' del trattamento, nonche' otteneme l'integrazione, l'aggiornamento o la rettificazione;<br>l'interessato si puo' opporre al tratamento per l'invio di materiale pubblicitario o di vendita diretta o per il compimento di<br>ricerche di mercato o di comunic azione commerciale.<br>Il titolare del trattamento e' il Consiglio Nazionale delle Ricerche, con sede in ROMA, Piazzale Aldo Moro n. 7.<br>ATTENZIONE! NON e' possibile rispondere direttamente a questo indirizzo, in quanto la presente mail e' generata<br>automaticamente dai sistema NILDE.<br>Invio Fiori Roma.»<br>Atendimento Cliente »<br>Atendimento Cliente »<br>Atendimento Cliente »<br>Atendimento Cliente »                                                                                                    |                                       | descritte nel Manuale d'uso reperibile al sito http://nilde.bo.cnr.it/manuale/manuale.html).                                                                                                    | In 24h. In tutta Italia a domicilio                                      |
| In attess di pagead2.googleadservices.com <b>Prestiti a Dipendenti</b>                                                                                                    |                                       | L'interessato ha il diritto di esercitare i diritti di cui all'art. 7 del D.L.os. 196/03, tra i quali chiedere la conferma                                                                        | Zero spese. Anche Protestati                                             |
| in altra' del trattamento, nonche' ottenerne l'integrazione, l'aggiornamento o la rettificazione;<br>l'interessato si puo' opporre al trattamento per l'invio di materiale pubblicitario o di vendita diretta o per il compinento di<br>ricerche di mercato o di comunic azione commerciale.<br>Il titolare del trattamento e' il Consiglio Nazionale delle Ricerche, con sede in ROMA, Piazzale Aldo Moro n. 7.<br>ATTENZIONEI NON e' possibile rispondere direttamente a questo indirizzo, in quanto la presente mail e' generata<br>automaticamente dal sistema NILDE.<br>Rispondi → Inoltra<br>In attess di pagead2.googleadservices.com                                                                                                    |                                       | dell'esistenza o meno dei dati che lo riguardano, la loro comunicazione in forma intellegibile, l'origine, la logica e la                                                                         | presuuluplace.lopresuu                                                   |
| Interessatu si puolo opporre airactamento per mixio di materiale pubblicitario o di vendita diretta o per in complimento di Fino a 70. 0006 a Rata e Tassi Fissi Preventivo Online Immediato I www.ConvenzioneIngdap.it Utteriori informazioni su ATTENZIONEI NON e' possibile rispondere direttamente a questo indirizzo, in quanto la presente mail e' generata automaticamente dal sistema NILDE.  In attess di pagead2.googleadservices.com                                                                                                    |                                       | finalita' del trattamento, nonche' ottenerne l'integrazione, l'aggiornamento o la rettificazione;                                                                                                 | Prestiti a Dipendenti                                                    |
| Il titolare del trattamento e' il Consiglio Nazionale delle Ricerche, con sede in ROMA, Plazzale Aldo Moro n. 7.<br>ATTENZIONEI NON e' possibile rispondere direttamente a questo indirizzo, in quanto la presente mail e' generata<br>automaticamente dal sistema NILDE.<br>NIMO Flori Roma »<br>Atendimento Cliente »<br>Atendimento Cliente »<br>Atendimento Cliente »                                                                                                    |                                       | interessato si può opporte ai trattamento per ninvo di materiale pubblicitano o di vendita diretta o per li complimento di<br>ricerche di mercato o di comunicazione commerciale.                 | Fino a 70.000€ a Rata e Tassi Fissi                                      |
| ATTENZIONEI NON e' possibile rispondere direttamente a questo indirizzo, in quanto la presente mail e' generata<br>automaticamente dal sistema NILDE. Ulteriori informazioni su<br>Trattamento Dati »<br>CNR Medical »<br>Catalogo Biblioteche Roma »<br>Invio Flori Roma »<br>Atendimento Cliente »<br>Atendimento Cliente »                                                                                                    |                                       | Il titolare del trattamento e' il Consiglio Nazionale delle Ricerche, con sede in ROMA, Plazzale Aldo Moro n. 7.                                                                                  | www.Convenzionelnodap.it                                                 |
| ATTENZIONE! NON e' possibile rispondere direttamente a questo indirizzo, in quanto la presente mail e' generata<br>automaticamente dal sistema NILDE.                                                                                                    |                                       |                                                                                                    |                                                                          |
| automaticamente dal sistema NILDE.<br>Automaticamente dal sistema NILDE.<br>CARLANGE Biblioteche Roma »<br>Invio Fiori Roma »<br>Atendimento Cliente »<br>Atencion Al Cliente »<br>Atencion Al Cliente »                                                                                                    |                                       | ATTENZIONEI NON e' possibile rispondere direttamente a questo indirizzo, in quanto la presente mail e' generata                                                                                   | Uiteriori Informazioni su                                                |
| In attesa di pagead2.googleadservices.com  Catalogo Biblioteche Roma » Invio Fiori Roma » Atendimento Cliente » Atendimento Cliente » Atendimento Cliente »                                                                                                    |                                       | automaticamente dal sistema NILDE.                                                                                                    | CNR Medical »                                                            |
| Invio Eiori Roma »<br>Atendimento Cliente »<br>Atencion Al Cliente »<br>In attesa di pagead2.googleadservices.com                                                                                                    |                                       |                                                                                                    | Catalogo Biblioteche Roma »                                              |
| In attesa di pagead2.googleadservices.com                                                                                                    |                                       |                                                                                                    | Invio Fiori Roma »<br>Atendimento Cliente »                              |
| In attesa di pagead2.googleadservices.com                                                                                                    |                                       | Sispondi → Inoltra                                                                                                    | Atencion Al Cliente »                                                    |
|                                                                                                    | In attesa di pagead2.googleadservices | com                                                                                                    | 🍅 🔍 🔐                                                                    |

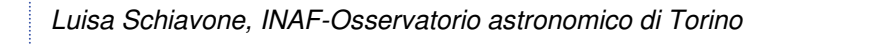

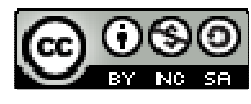

43

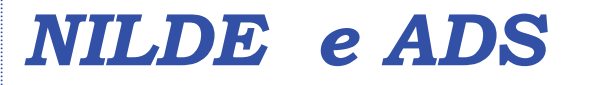

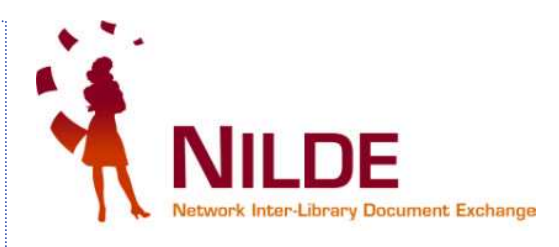

# Guida all'integrazione di NILDE 4.0 con la banca dati SAO/NASA ADS

Luisa Schiavone, INAF-Osservatorio astronomico di Torino

01/02/2011

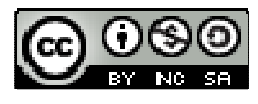

### Che cos'è l'ADS (per chi non lo conosce)

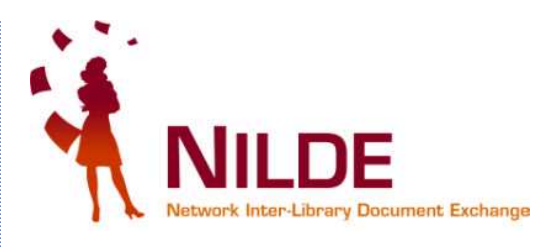

Il SAO/NASA Astrophysics Data System, meglio conosciuto come ADS, è il portale per la ricerca bibliografica rivolto ai ricercatori in campo astrofisico e fisico.

E' gestito dallo Smithsonian Astrophysical Observatory (SAO) con il supporto della NASA e mantiene tre databases per un totale di quasi 9 milioni di records: Astronomy and Astrophysics, Physics e arXiv e-prints (Open Access Repository).

#### La sua consultazione è gratuita.

### http://adsabs.harvard.edu

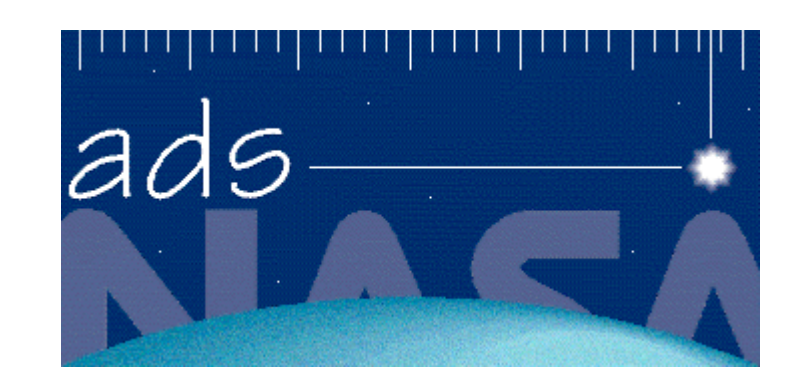

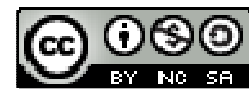

# Che cosa si trova nell'ADS

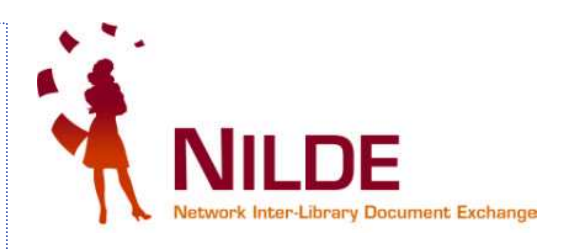

- Il corpo principale dei dati contenuti nell'ADS consiste in
- records bibliografici, ricercabili attraverso query altamente personalizzabili
- scansioni di gran parte della letteratura astronomica, su cui è possibile fare browsing o ricerca a testo pieno
- links ad un gran numero di risorse esterne, inclusi gli articoli elettronici full text, i cataloghi di dati e gli archivi astronomici.

L'accesso al full text (per le risorse a pagamento) è ovviamente possibile solo se l'IP di provenienza è registrato presso l'editore.

Luisa Schiavone, INAF-Osservatorio astronomico di Torino

01/02/2011

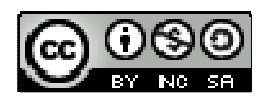

## Cercare un articolo con l'ADS e richiederlo con NILDE

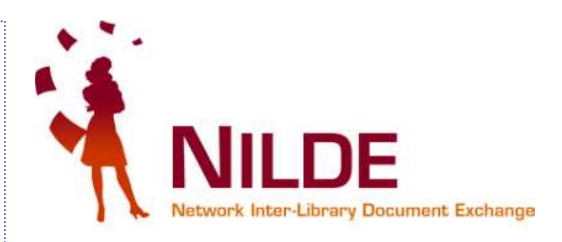

E' possibile, configurando l'ADS in pochi passi, integrarlo con le funzionalità di NILDE.

<u>Con quest'integrazione, per un ricercatore diventa molto semplice richiedere un articolo alla propria biblioteca</u>:

- Dopo aver cercato l'articolo, basta un click sull'icona "Ask by NILDE"
- La citazione bibliografica viene inviata a NILDE pre-compilata da ADS con tutti i dati bibliografici dell'articolo stesso, attraverso il protocollo Openurl

#### **PRO**:

- Si evitano errori di ortografia
- Tutti i campi necessari all'individuazione dell'articolo sono riempiti
- Il bibliotecario non deve più completare o verificare le informazioni immesse dall'utente
- La richiesta alla biblioteca individuata per la fornitura verrà inoltrata in minor tempo.

CONTRO: Nulla!!

Luisa Schiavone, INAF-Osservatorio astronomico di Torino

01/02/2011

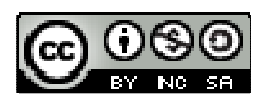

#### Configurare ADS 1. accedere al proprio account cliccando su "Sign on" (in alto a destra di ogni pagina)

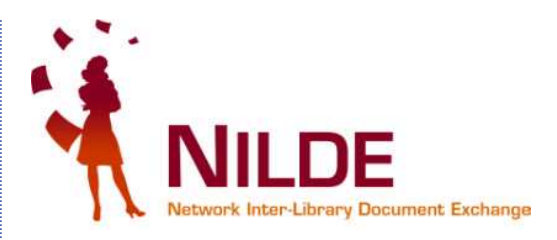

| SAO/MASA ADS: ADS Hon                                                                                     | ne Page - Mozilla Firefox                                                                                                    |                                                                                                    |                                                                                                    |   |
|----------------------------------------------------------------------------------------------------|----------------------------------------------------------------------------------------------------|----------------------------------------------------------------------------------------------------|----------------------------------------------------------------------------------------------------|---|
|                                                                                                    |                                                                                                    |                                                                                                    |                                                                                                    |   |
| Ser C A 5                                                                                                 | ttp://www.adsabs.l                                                                                                    | harvard.edu/                                                                                                    | Li T W Wikipedia (it)                                                                                                    |   |
| Mangiaracina S., et al., NILD                                                                             | E 4.0, Pre 🔄 🔌 Corsi Nilde 4.0 - Nilde wiki                                                                                                    | SAD/NASA ADS: ADS Home Page 🛛 🕂                                                                                                    |                                                                                                    |   |
| ADS Services<br>Search<br>Browse<br>myADS<br>Mirrors<br>Feedback<br>FAQ<br>What's new<br>Site Map<br>Help |                                                                                                    | The SAO/NASA Astrophysics Data S                                                                                                    | System                                                                                                    | > |
| Other NASA Centers                                                                                        |                                                                                                    | Search                                                                                                    |                                                                                                    |   |
| CXC                                                                                                    |                                                                                                    | Search Browse Help                                                                                                    |                                                                                                    |   |
| HEASARC                                                                                                   |                                                                                                    | istarca intere                                                                                                    |                                                                                                    |   |
| IRSA<br>LAMBDA<br>MAST<br>NED                                                                             |                                                                                                    | Welcome to the Digital Library for Physics and A                                                                                                    | Astronomy                                                                                                    |   |
| NSSDC                                                                                                    |                                                                                                    | This site is hosted by the                                                                                                    | <u>A</u>                                                                                                    |   |
| PDS                                                                                                    |                                                                                                    | Harvard-Smithsonian Center for Astrophysics                                                                                                    | Van B                                                                                                    |   |
| SPITZER                                                                                                   |                                                                                                    |                                                                                                    |                                                                                                    |   |
| Related Sites<br>AAS<br>ADEC<br>atXiv<br>CDS                                                              | The SAO/NASA Astrophysics Data System (A<br>(SAO) under a NASA grant. The ADS maintain<br>The main body of data in the ADS consists of b<br>literature which can be <u>browsed or searched</u> via<br>including electronic articles, data catalogs and ar | DS) is a Digital Library portal for researchers in Astronomy and Phys<br>ns three bibliographic databases containing more than 8.7 million recor-<br>ibliographic records, which are searchable through <u>highly customizable</u><br>n our full-text search interface. Integrated in its databases, the ADS pro-<br>rechives. We currently have links to over 8.8 million records maintained | ics, operated by the Smithsonian Astrophysical Observatory<br>'ds: Astronomy and Astrophysics, Physics, and arXiv e-prints.<br><u>a query forms</u> , and full-text scans of much of the astronomical<br>ovides access and pointers to a wealth of external resources,<br>1 by our collaborators. |   |
| 🕼 Completato                                                                                              |                                                                                                    |                                                                                                    |                                                                                                    |   |
| Luisa Schiav                                                                                              | vone, INAF-Osservatorio astronom                                                                                                    | ico di Torino 01/02/2011                                                                                                    |                                                                                                    |   |

#### **Configurare ADS** 2. accedere al proprio account inserire email e password e cliccare su "Login"

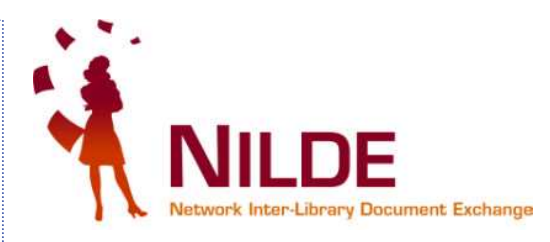

Sign on

| 🕑 ADS Account Manager - Mozilla Firefox                                  |                                                                                                    |                         | T_ B 🗙 |
|--------------------------------------------------------------------------|----------------------------------------------------------------------------------------------------|-------------------------|--------|
| Ele Modifica Visualizza Gronologia Segnalibri Strumenti Ajuto GBookmarks |                                                                                                    |                         |        |
| Mangiaracina 5., et al., NILDE 4.0, Pre                                  | rvard.edu/cgi-bin/nph-manage_account?man_cmd=login&man_url=http://adswww.harvard.edu/index.html  ADS Account Manager  ADS Account Manager | Ci ← W ← Wikipedia (it) |        |

#### SAO/NASA Astrophysics Data System (ADS)

#### ADS Account Sign-On

Please enter your email address and password to sign on. If you do not yet have an ADS account, go to <u>Account Setup</u> to create your account.

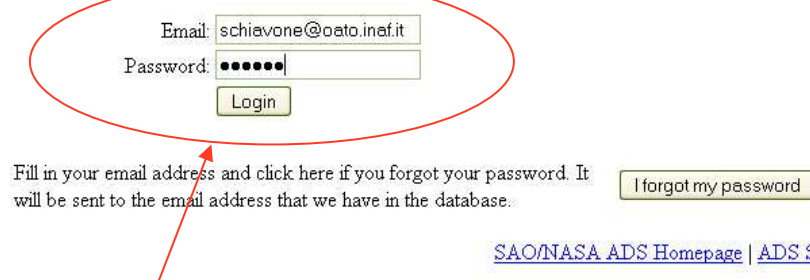

SAO/NASA ADS Homepage | ADS Sitemap | Query Form | Basic Search | Preferences | HELP | FAQ

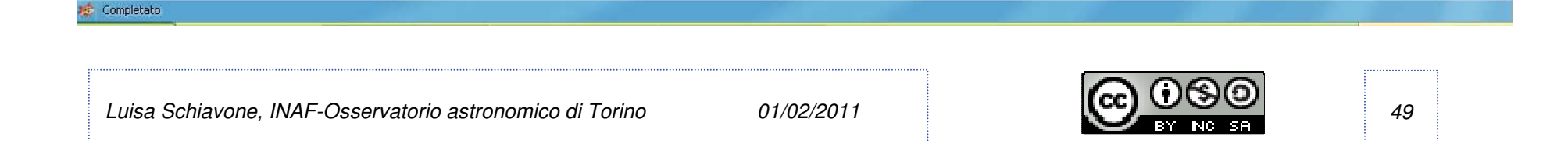

## Configurare ADS <u>Se non si è registrati, creare un</u> <u>nuovo account</u>

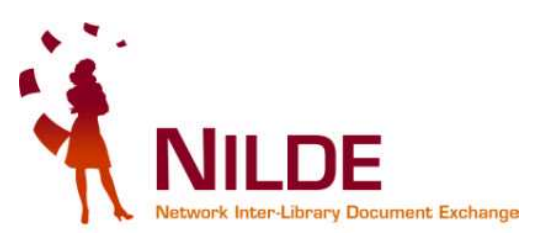

| 🥹 ADS Account Manager - Mozilla Firefox                                                                                                    |  |
|----------------------------------------------------------------------------------------------------|--|
| Eile Modifica Visualizza Gronologia Segnalibri Strumenti Ajuto GBookmarks                                                                                                 |  |
| W ADS Account Manager - Mozilla Firefox         Ele Modifica Visualizza Cronologia Segnalibri Strumenti Ajuto GBoolgmarks         C X A A A A A A A A A A A A A A A A A A |  |
| 🗋 Mangiaracina S., et al., NILDE 4.0, Pre 🔤 🙀 Corsi Nilde 4.0 - Nilde wiki 🔤 🏧 ADS Account Manager 🔞 🕂                                                                    |  |

#### SAO/NASA Astrophysics Data System (ADS)

#### Setup new ADS Account

From this form you can set up your ADS account with email address and password. If you already have an ADS account, go to Sign on.

| New Email:                                                                | The Circuit and a second second |                      |
|---------------------------------------------------------------------------|----------------------------------------------------------------------------------------------------|----------------------|
| New Password:<br>Name (optional):                                         | v erity new password                                                                                                    |                      |
| Update Reco                                                               | d                                                                                                    |                      |
|                                                                           |                                                                                                    |                      |
| Click here if you forgot your passw<br>address that we have in the databa | ord. It will be sent to the email<br>se.                                                                                                    | I forgot my password |

SAO/NASA ADS Homepage | ADS Sitemap | Query Form | Basic Search | Preferences | HELP | FAQ

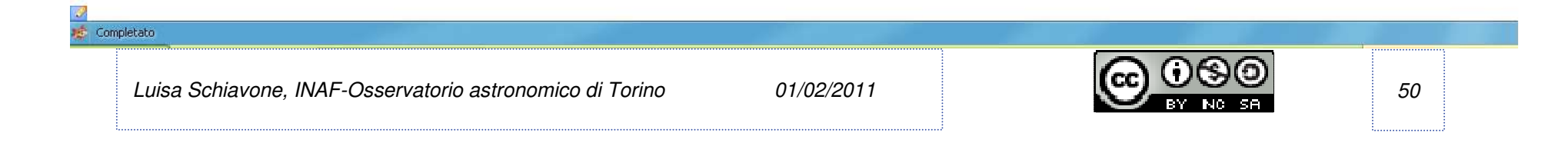

Sign on

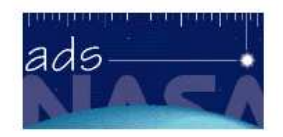

## Configurare ADS 3. cliccare su "my Account"

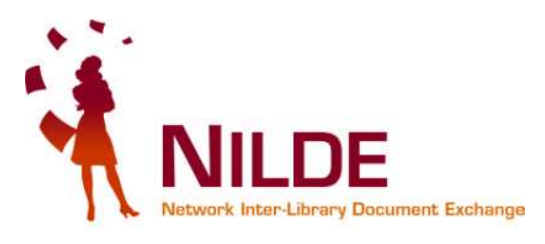

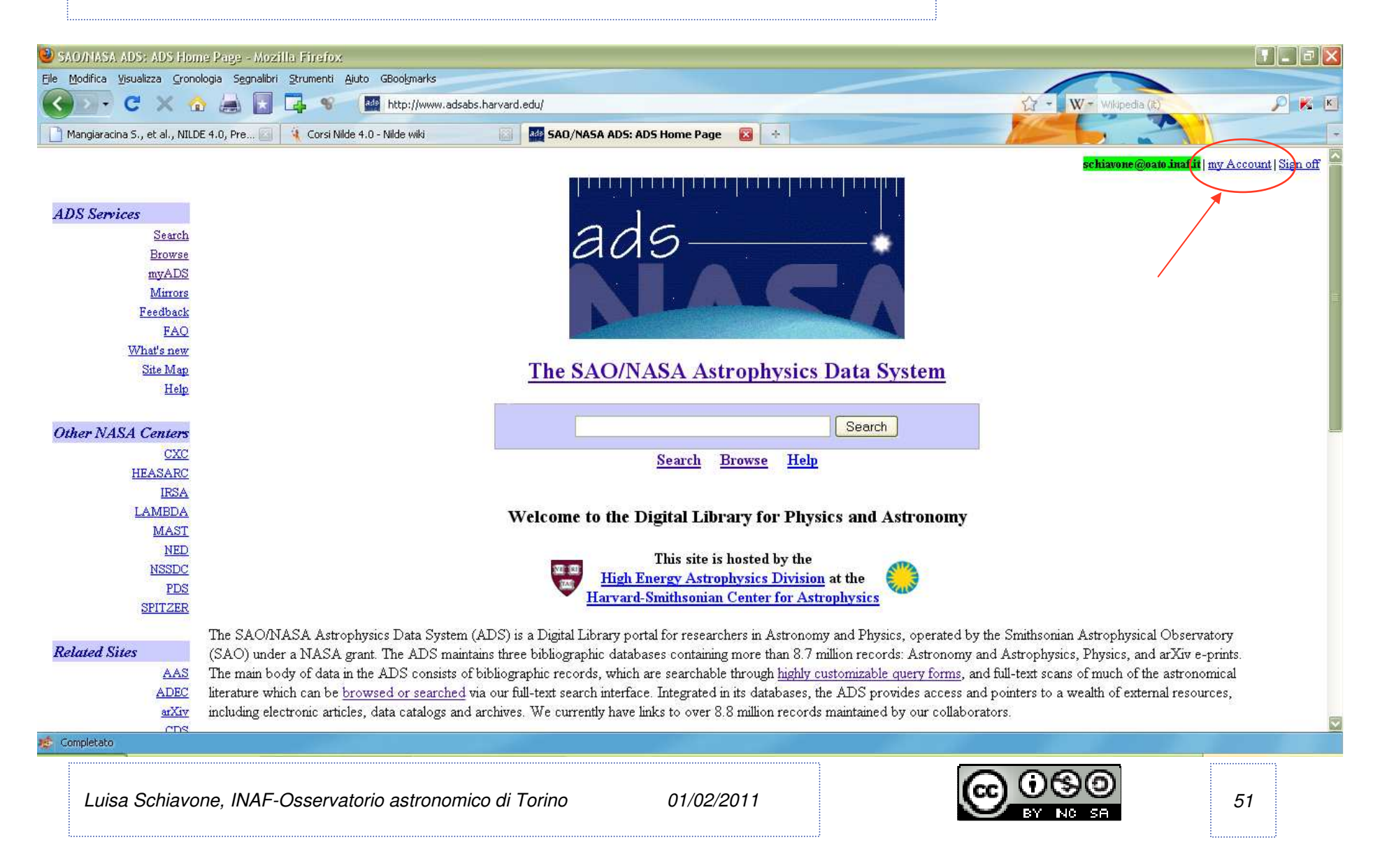

### **Configurare ADS per NILDE** 4. cliccare su "Library Links settings"

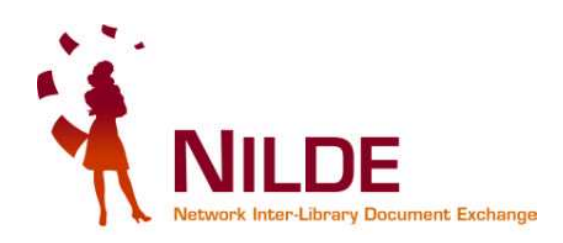

| ADS Account Manager - Mozilla Firefox                                                                                                   |                                                                                            |                                                         |
|----------------------------------------------------------------------------------------------------|--------------------------------------------------------------------------------------------|---------------------------------------------------------|
| File Modifica Visualizza Gronologia Segnalibri Strumenti Ajuto GBookmarks                                                               |                                                                                            |                                                         |
| Manniararina S., et al., NII DF 4.0, Pre                                                                                                | ard.edu/cgi-biny.npn-manage_account:man_cmd=accountsman_uri=nttp://www.adsabs.narvard.edu/ |                                                         |
|                                                                                                    |                                                                                            | schiavone@oato.inaf.it   my Account   Sign of           |
| SAO/NASA Astrophysics Data System (ADS)                                                                                                 | Per poter settare le                                                                       | Touton - returned                                       |
| ADS User Account Update                                                                                                    | preferenze dovete<br>attivare i cookies                                                    | ads                                                     |
| This preference setting procedure makes use of WWW browser cookies. S<br>whole ADS login system works only if you have cookies enabled. | etting a cookie with your browser allows us to store your preferences and then look th     | em up automatically when you come back to our site. The |
| <u>ADS account settings</u>                                                                                                    |                                                                                            |                                                         |
| ADS User Preferences                                                                                                    |                                                                                            |                                                         |
| Library Links Settings (Library Links Help)                                                                                             | Settaggio delle preferenze di                                                              |                                                         |
| <u>Private Libraries</u>                                                                                                    | ADS                                                                                        |                                                         |
| • myADS                                                                                                    |                                                                                            |                                                         |
| SAO/NASA                                                                                                    | ADS Homepage   ADS Sitemap   Query Form   Basic Search   Preferences   HELP                | FAQ                                                     |
|                                                                                                    |                                                                                            |                                                         |
|                                                                                                    |                                                                                            |                                                         |
| Cliccare qui per settare i lin                                                                                                    | iks a NILDE                                                                                |                                                         |

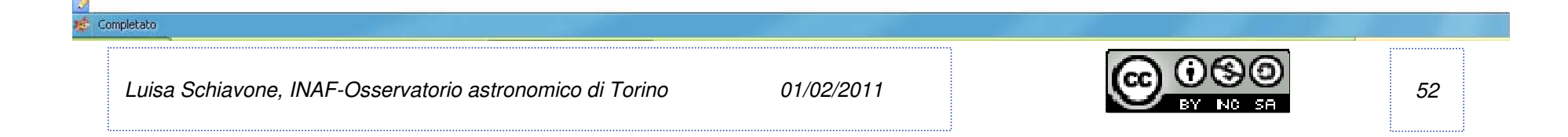

# Configurare ADS per NILDE 5. inserire le 2 URL

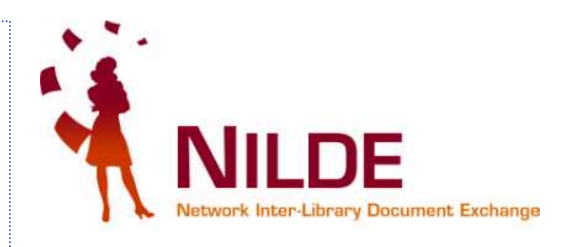

Nella pagina che vi apparirà dovete inserire 2 URL:

- 1. nel campo "Specify Library LinkL server" inserite il link alla URL dell'openurl resolver di NILDE <u>http://nildeutenti.bo.cnr.it/openurlresolver.php</u>
- 2. nel campo "Library Link icon" inserite il link all'icona "Ask by NILDE" <u>http://nilde.bo.cnr.it/nildimg/nilde\_button.gif</u>

Cliccate sul bottone "Save settings" (in basso a sinistra).

Tornate indietro e ricaricate la pagina

Luisa Schiavone, INAF-Osservatorio astronomico di Torino

01/02/2011

![](_page_53_Picture_9.jpeg)

# Configurare ADS per NILDE 5. inserire le 2 URL e salvare

![](_page_54_Picture_1.jpeg)

| Library Links Settings Form - Mozilla Firefox                             |                                       |                                                |
|---------------------------------------------------------------------------|---------------------------------------|------------------------------------------------|
| Elle Modifica Visualizza Cronologia Segnalibri Strumenti Ajuto GBookmarks |                                       |                                                |
| K C X 🏠 🔚 🛐 📭 🚿 🔛 http://adsabs.har                                       | vard.edu/cgi-bin/pref_set?4           | 🔂 - 🛛 W - Wikipedia (it) 🔎 🔀 💌                 |
| Mangiaracina S., et al., NILDE 4.0, Pre 🔯 🙀 Corsi Nilde 4.0 - Nilde wiki  | 🔄 🌆 Library Links Settings Form 🛛 😵 🔶 |                                                |
|                                                                           |                                       | schiavone@oato inafiit   my Account   Sign off |

#### Abstract Service Library Links Settings Form for Cookie 4705f55e7c

Save Settings Reset

#### The following sets the parameter for Library linking in the ADS

This page allows you to set Library links in the ADS. A Library icon supplied by the linking service you select will appear in the top part of the abstract display. An L-link will appear in the results list for articles which may be resolved by your Library Link server (journal articles and selected conference proceedings). The ADS tries to automatically detect which library you are associated with. If it was successfull, you should see a Library Link server already filled in. If this is not the case, please select the appropriate Library Link server from the pull-down. If your library is not in the list of servers, please contact your library and get the necessary information. Ask your librarian to contact the ADS with that information so we can include it in our list of Libary Link servers, or send us the information directly.

| Your current settings are:                                                                                                    |                                                  |
|----------------------------------------------------------------------------------------------------|--------------------------------------------------|
| Library Link server:                                                                                                    | Not set                                          |
| Library Link icon:                                                                                                    | Not set                                          |
| Please review these settings. If they are correct, click on Save Settings. You can change the settings in the fields below if necessary. |                                                  |
| Select Library Link server:                                                                                                    | Select Library Server                            |
| OR                                                                                                    |                                                  |
| Specify Library Link server:                                                                                                    | http://nildeutenti.bo.cnr.it/openurlresolver.php |
| Library Link ison:                                                                                                    | http://nilde.bo.cnr.it/nildimg/nilde_button.gif  |
| Save Settings Reset                                                                                                    |                                                  |
| SAO/NASA ADS Homepage   ADS Sitemap   Query Form   Basic Search   Pre                                                                    | eferences   <u>HELP</u>   FAQ                    |
| 🕫 Completato                                                                                                    |                                                  |
| Luisa Schiavone, INAF-Osservatorio astronomico di Torino 01/02/2011                                                                      |                                                  |

# Configurare ADS per NILDE 6. tornare indietro e ricaricare la pagina: le preferenze sono settate!

![](_page_55_Picture_1.jpeg)

| Library Links Settings Form - Mozilla Firefox     File Modifica Visualizza Cronologia Segnalibri Strumenti Aiuto GBookmarks |                                       |                            |                      |
|----------------------------------------------------------------------------------------------------|---------------------------------------|----------------------------|----------------------|
| 🕢 🖸 - C X 🏡 🔝 🗔 🗣 🐨 🔤 http://adsabs.har                                                                                     | vard.edu/cgi-bin/pref_set?4           | 값 - W - Wikipedia (R)      |                      |
| Mangiaracina S., et al., NILDE 4.0, Pre 🔯 🙀 Corsi Nilde 4.0 - Nilde wiki                                                    | 📓 🌆 Library Links Settings Form 🛛 🔞 🕂 |                            | -                    |
|                                                                                                    |                                       | schiavone@oato.inaf.it   m | y Account   Sign off |

#### Abstract Service Library Links Settings Form for Cookie 4705f55e7c

Save Settings Reset

| The following sets the parameter for Library linking in the<br>This page allows you to set Library links in the ADS. A Library icon supplied by the linking service you select will appear in the top part of the<br>the results list for articles which may be resolved by your Library Link server (journal articles and selected conference proceedings). The ADS<br>you are associated with. If it was successfull, you should see a Library Link server already filled in. If this is not the case, please select the app<br>pull-down. If your library is not in the list of servers, please contact your library and get the necessary information. Ask your librarian to conta | ADS<br>e abstract display. An L-link will appear in<br>5 tries to automatically detect which library<br>ropriate Library Link server from the<br>ct the ADS with that information so we can |
|----------------------------------------------------------------------------------------------------|----------------------------------------------------------------------------------------------------|
| include if in our list of Libary Link servers, or send us the information directly.<br>Your current settings are:<br>Library Link server:<br>Library Link icon:<br>Ora i links sono settati                                                                                                    | http://nildeutenti.bo.cnr.it/openurlresolver.php<br>http://nilde.bo.cnr.it/nildimg/nilde_button.gif                                                                                         |
| Please review these settings. If they are correct, click on Save Settings. You can change the settings in the fields below if necessary.                                                                                                    |                                                                                                    |
| Select Library Link server:                                                                                                    | Select Library Server                                                                                                    |
| OR                                                                                                    |                                                                                                    |
| Specify Library LinkL server:                                                                                                    | http://nildeutenti.bo.cnr.it/openurlresolver.php                                                                                                    |
| Library Link icon:                                                                                                    | http://nilde.bo.cnr.it/nildimg/nilde_button.gif                                                                                                    |
| Save Settings Reset                                                                                                    |                                                                                                    |

| SAO/NASA ADS Homepage   ADS S                            | Sitemap   Query Form   Basic Search   Pres | ferences   HELP   FAQ |    |
|----------------------------------------------------------|--------------------------------------------|-----------------------|----|
| 🤹 Completato                                             |                                            |                       |    |
| Luisa Schiavone, INAF-Osservatorio astronomico di Torino | 01/02/2011                                 |                       | 55 |

### Cercare un documento su ADS e richiederlo attraverso NILDE Cliccare sull'icona ASK BY NILDE

Luisa Schiavone, INAF-Osservatorio astronomico di Torino

![](_page_56_Picture_1.jpeg)

CC

56

| The bank water granter gurden segulation gurden segulation gurden segul                                      | 🥹 Polarimetric perfo      | rmance of a Laue lens gamma-ray CdZnTe fo                                           | ocal plane prototype - Mozilla Firefox                                                                                                    |                                                                                                    |
|----------------------------------------------------------------------------------------------------|---------------------------|-------------------------------------------------------------------------------------|----------------------------------------------------------------------------------------------------|----------------------------------------------------------------------------------------------------|
| Control of the set of the set of th                | File Modifica Visualizza  | Cronologia Segnalibri Strumenti Aiuto GBookmark                                     | ks                                                                                                    |                                                                                                    |
| INDEC-1081006 liter-Library Docume. Carai Nide 4.0 Hilde will Polantmetric performance of a La   SAO/NASA ADS Astronomy Abstract Service   • Find Similar Abstracts (with default settings below)    • Find Similar Abstracts (with default settings below)   • Find Similar Abstracts (with default settings below)   • Find Similar Abstracts (with default settings below)   • Find Similar Abstracts (with default settings below)   • Find Similar Abstracts (with default settings below)   • Find Similar Abstracts (with default settings below)   • Find Similar Abstracts (with default settings below)   • Reference in the article   • Chartenet in the Article (Chaton flatory)   • Anon Read Articles (Eadd History)   • Anon Read Articles (Eadd History)   • Anon Read Articles (Chaton flatory)   • Turnslate This Page   Title:   • Olarimetric performance of a Law lens gamma-ray CdZnTe focal plane prototype   Authors:   • Oursche Ad Shka, R. M. Cach, E. Shephen, J. B. Pia, A. Aurichio, N. Del Sordo, S. Frontera, F. Honkinki, V. Schiavon, F. Donati, A. Tindade, A. M. F. Ventra, G.   Affliation:   • AdoCpartmeto de Fina, Universida de Combra, P-3000 Combra, Portugal Center for Spanale e Fina: Comica-Bologan, Na Goberti DI, 1-10129 Bologan, Linky, ADCUppathemeto de Fina, Universida de Ferrara, Errara, Italy, ASEDpartimeto de Finac, Universida de Ferrara, Ferrara, Italy, ASEDpartimeto de Finac, Universida de Ferrara, Ferrara, Italy, ASEDpartimeto de Finac, Universida de Ferrara, Ferrara, Italy, ASEDpartimeto de Finac, Universida de Ferrara, Ferrara, Italy, ASEDpartimeto de Finac, Universida de Ferrara, Ferrara, Italy, ASEDpartimet                                                                                                    | 🔇 💽 - C 🗙                 | 🕻 🏠 🔚 🔄 📭 🚿 🕼 http://ad                                                             | dsabs.harvard.edu/abs/2008JAP104h4903C                                                                                                    | 🔂 - 🗰 - Wikipedia (it) 🔎 K 🗵                                                                                                    |
| SAO/NASA ADS Astronomy Abstract Service  SAO/NASA ADS Astronomy Abstract Service  Summer and the service  Summer and the servi       | NILDE - Network Inter     | -Library Docume 🔄 🙀 Corsi Nilde 4.0 - Nilde wiki                                    | 🔯 🚧 Polarimetric performance of a La 🔯 🕂                                                                                                    |                                                                                                    |
| SAO/NASA ADS Astronumy Abstract Service <ul> <li>Find Similar Abstracts (with default settings below)</li> <li>Find Similar Abstracts (with default settings below)</li> </ul> Find Similar Abstracts (with default settings below)                Find Similar Abstracts (with default settings below)                Find Similar Abstracts (with default settings below)                Find Similar Abstracts (with default settings below)                Find Similar Abstracts (with default settings below)                Find Similar Abstracts (with default settings below)                Find Similar Abstracts (with default settings below)                    Chaines to the Article (I) (Station Bistory)                Reference Tition to the Article (I) (Station Bistory)                Autors:                  Planetast Dise Settings                 The:               Chardo da Silva, R. M.; Carcle, E), Stephen, J. E. Piesa, A: Antocho, N. P. Def Sordo, S. Fontera, F.; Honkinaki, V.; Schawone, F.; Donati, A.; Trindale, A. M. F.; Ventura, G.                 Affination:               Advecepartmento de Fisica, Universida de ferana, Ferana, Indy), AffClintato di Attrofisica Spaniale e Fisica Cosmica-Bologna, Via Gobetti 101, 1-40129 Bologna, Indy), AffClintato di Attrofisica Spaniale e Fisic                                                                                                    |                           |                                                                                     |                                                                                                    | schiavone@oato.inaf.it   my Account   Sign off                                                                                                    |
| <ul> <li>- Find Similar Abstracts (with default settings below)</li> <li>- Find Similar Abstracts (with default settings below)</li> <li>- Terrotit: Referred Lournal Article (HTML)</li> <li>- Referred Charlon St of the Article (HTML)</li> <li>- Referred Charlon St of the Article (HTML)</li> <li>- Referred Charlon St of the Article (HTML)</li> <li>- Referred Charlon St of the Article (Charlon Histor)</li> <li>- Referred Charlon St of the Article (Charlon Histor)</li> <li>- Referred Charlon St of the Article (Reads Histor)</li> <li>- Ano-Read Articles (Reads Histor)</li> <li>- Tanalate This Page</li> <li>- Tanalate This Page</li> <li>- Charlon G a Law lens gamma-ray CdZnTe focal plane prototype</li> <li>- Atchors:</li> <li>- Charlon G a Shar, R. M.; Carol, E.; Stephen, J. B.; Pisa, A; Auriccho, N.; Del Sordo, S.; Frontera, F.; Honkmäki, V.; Scharone, F.; Donati, A; Trindade, A. M. F.; Ventura, G.</li> <li>- Afflinition:</li> <li>- AlaCopartmento de Fisica, Universidade de Combra, P-3000 Combra, Portugal, Center for Space Radiations, Universid Catholique de Louvain, Belgium), AB(fistituto di Astrofisica Spaziale e Fisica Cosmica-Bologna, Via Gobetti 101, 1-40129 Bologna, Italy), AZ(Gubatro di Astrofisica Spaziale e Fisica Cosmica-Bologna, Via Gobetti 101, 1-40129 Bologna, Italy), AZ(Gubatro di Astrofisica Spaziale e Fisica Cosmica-Bologna, Via Gobetti 101, 1-40129 Bologna, Italy), AZ(Butatto di Astrofisica Spaziale e Fisica Cosmica-Bologna, Via Gobetti 101, 1-40129 Bologna, Italy), AZ(Butatto di Astrofisica Spaziale e Fisica Cosmica-Bologna, Via Gobetti 101, 1-40129 Bologna, Italy), AZ(Butatto di Astrofisica Spaziale e Fisica Cosmica-Bologna, Via Gobetti 101, 1-40129 Bologna, Italy), AZ(Butatto di Astrofisica Spaziale e Fisica Cosmica-Bologna, Via Gobetti 101, 1-40129 Bologna, Italy), AZ(Butatto di Astrofisica Spaziale e Fisica Cosmica-Bologna, Via Gobetti 101, 1-40129 Bologna, Italy), AZ(Butatto di Astrofisica Spaziale e Fisica Cosmica-Bologna, V</li></ul>                                                                 | SAO/NASA AD               | S Astronomy Abstract Service                                                        |                                                                                                    |                                                                                                    |
| <ul> <li>Ind Sinular Abstracts (with default settings below)</li> <li>Find Sinular Abstracts (with default settings below)</li> <li>Find Sinular Abstracts (with default settings below)</li> <li>Find Sinular Abstracts (With default settings below)</li> <li>Find Sinular Abstracts (Utation In teation)</li> <li>Citations to the Article (1) Citation Instory)</li> <li>Citations to the Article (1) Citation Instory)</li> <li>Anso-Read Article (1) Citation Instory)</li> <li>Anso-Read Article (1) Citation Instory)</li> <li>Anso-Read Article (1) Citation Instory)</li> <li>Anso-Read Article (1) Citation Instory)</li> <li>Anso-Read Article (2) Citation Instory)</li> <li>Anso-Read Article (2) Citation Instory)</li> <li>Anso-Read Article (2) Citation Instory)</li> <li>Anthors</li> <li>Polarinetric performance of a Laue lens gamma-ray CdZnTe focal plane prototype</li> <li>Anthors</li> <li>Ando Asilva, R. M., Carok, E., Stephen, J. B., Pina, A., Aurinchio, N. Del Sordo, S., Frontera, F., Honkimaki, V., Schiavone, F., Donai, A., Trindade, A. M. F., Ventura, G.</li> <li>Affiliation:</li> <li>AdDepartmento de Fisica, Universidad ed Coimbra, P-3000 Coimbra, Portugal, Center for Space Radiations, Univestid Catholique de Louvain, Belgum), AB(Istituto di Astrofisica Spanale e Fisica Cosmica-Bologna, Via Gobetti 101, 1-40129 Bologna, Jialy), AU(Departmento di Fisica, Universid di Ferrara, Ferrara, Ilaly), AH(Suropean Synchrotron Radiation Facility, Genobies, Paranee, Palerno, Via Do La Mafali S., Volume 104, Jiacu J., AE(Departmento di Fisica, Universidi di Ferrara, Ferrara, Ilaly), AH(Buropean Spuchrotron Radiation Facility, Genobies, Janual e Fisica Cosmica-Bologna, Via Gobetti 101, 1-40129 Bologna, Ilaly), AU(Departmento di Fisica, Cosmica-Bologna, Via Gobetti 101, 1-40129 Bologna, Ilaly), AU(Departmento di Fisica, Cosmica-Bologna, Via Gobetti 101, 1-40129 Bologna, Ilaly), AU(Departmento di Artofisica Spanale e Fisica Cosmica-Bologna, Via Gobetti 101, 1</li></ul>                                                                              |                           |                                                                                     |                                                                                                    |                                                                                                    |
| Fireronare Reference Journal Article (HTML)         Prima         References in the article         Citations to the Article (I) (Citation Elistory)         Reference Citations to the Article         Citations to the Article (I) (Citation Elistory)         Reference Citations to the Article         Reference Citations to the Article         Anso-Read Articles (Read Articles (Read Read Articles (Read Read Read Read Read Read Read Read                                                                                                    | · Find Similar Abst       | racts (with default settings below)                                                 |                                                                                                    |                                                                                                    |
| <ul> <li>HE imidi         <ul> <li>HE imidi             <ul> <li>Keterentress in the article</li> <li>Citations to the Article (I) (Citation History)</li> </ul> </li> <li>Reference Citations to the Article</li> <li>Also-Read Articles (Reads History)</li> </ul> </li> <li>Translate This Page</li> <li>Title:             <ul></ul></li></ul>                                                                                                    | Electronic Referee        | ed Journal Article (HTML)                                                           |                                                                                                    |                                                                                                    |
| Citations to the Article (1) (Citation History) Referred Citations to the Article (2) (Citation History) Referred Citations to the Article (2) (Citation History) Referred Citations to the Article (2) (Citation History) Parameter performance of a Law lens gamma-ray CdZnTe focal plane prototype Authors: Curado da Silva, R. M.; Caroli, E.; Stephen, J. B.; Pisa, A.; Auricchio, N.; Del Sordo, S.; Frontera, F.; Honkimaki, V.; Schiavone, F.; Donati, A.; Trindade, A. M. F.; Ventura, G. Authors: Curado da Silva, R. M.; Caroli, E.; Stephen, J. B.; Pisa, A.; Auricchio, N.; Del Sordo, S.; Frontera, F.; Honkimaki, V.; Schiavone, F.; Donati, A.; Trindade, A. M. F.; Ventura, G. Authors: Authors: Curado da Silva, R. M.; Caroli, E.; Stephen, J. B.; Pisa, A.; Auricchio, N.; Del Sordo, S.; Frontera, F.; Honkimaki, V.; Schiavone, F.; Donati, A.; Trindade, A. M. F.; Ventura, G. Authors: Authors: Authors: Curado da Silva, R. M.; Caroli, E.; Stephen, J. B.; Pisa, A.; Auricchio, N.; Del Sordo, S.; Frontera, F.; Honkimaki, V.; Schiavone, F.; Donati, A.; Trindade, A. M. F.; Ventura, G. Aufiliation: Ad.(Departmento de Fisica, Universida de Coimbra, P-3000 Coimbra, Portugal, Center for Space Radiations, Université Catholique de Louvain, Belgium), AB(Istituto di Astrofisica Spaziale e Fisica Cosmica-Bologna, Via Gobetti 101, 1-40129 Bologna, Italy, AC(Dipartimento di Fisica, Università di Ferrara, Italy), AF(Ustropean Synchrotron Radiation Facility, Grenoble, France), AI(Istituto di Astrofisica Spaziale e Fisica Cosmica-Bologna, Via Gobetti 101, I-40129 Bologna, Italy, AI(Istituto di Astrofisica Spaziale e Fisica Cosmica-Bologna, Via Gobetti 101, I-40129 Bologna, Italy, AI(Istituto di Astrofisica Spaziale e Fisica Cosmica-Bologna, Via Gobetti 101, I-40129 Bologna, Italy, AI(Ustituto di Astrofisica Spaziale e Fisica Cosmica-Bologna, Via Gobetti 101, I-40129 Bologna, Italy, AI(Istituto di Astrofisica Spaziale e Fisica Co                                                                                                    | · References in the       | article                                                                             |                                                                                                    |                                                                                                    |
| <ul> <li>Refereed Citations to the Article</li> <li>Also-Read Articles (Reads History)</li> <li>Arso-Read Articles (Reads History)</li> <li>Translate This Page</li> <li>Also-Read Articles (Reads History)</li> <li>Translate This Page</li> <li>Authors:</li> <li>Ourado da Siva, R. M.; Carol, E.; Stephen, J. B.; Fisa, A.; Aurichio, N.; Del Sordo, S.; Frontera, F.; Honkimäki, V.; Schiavone, F.; Donati, A.; Trindade, A. M.; Yentra, G.</li> <li>Affiliation:</li> <li>AdOpertmento de Física, Universidade de Coimbra, P-3000 Coimbra, Portugal, Center for Space Radiations, Université Catholique de Louvan, Belgium), AB(Istituto di Astrofisica Spaziale e Física Cosmica-Bologna, Via Gobetti 101, L40129 Bologna, Italy), AD(Dipartimento di Física, Università di Ferrara, Italy), AB(Cistituto di Astrofisica Spaziale e Física Cosmica-Bologna, Via Gobetti 101, L40129 Bologna, Italy), AD(Dipartimento di Física, Università di Ferrara, Italy), AB(Cistituto di Astrofisica Spaziale e Física Cosmica-Bologna, Via Gobetti 101, L40129 Bologna, Italy), AD(Dipartimento de Física, Università di Ferrara, Italy), AB(Cistituto di Astrofisica Spaziale e Física Cosmica-Bologna, Via Gobetti 101, L40129 Bologna, Italy), AJ(Istituto di Astrofisica Spaziale e Física Cosmica-Bologna, Via Gobetti 101, L40129 Bologna, Italy), AJ(Cistituto di Astrofisica Spaziale e Física Cosmica-Bologna, Via Gobetti 101, L40129 Bologna, Italy), AJ(Cistituto di Astrofisica Spaziale e Física Cosmica-Bologna, Via Gobetti 101, L40129 Bologna, Italy), AJ(Cistituto di Astrofisica Spaziale e Física Cosmica-Bologna, Via Gobetti 101, L40129 Bologna, Italy), AJ(Cistituto di Astrofisica Spaziale e Física Cosmica-Bologna, Via Gobetti 101, L40129 Bologna, Italy), AJ(Cistituto di Astrofisica Spaziale e Física Cosmica-Bologna, Via Gobetti 101, L40129 Bologna, Italy), AJ(Cistituto di Astrofisica Spaziale e Física Cosmica-Bologna, Via Gobetti 101, L40129 Bologna, Italy), AJ(Cistituto di Astrofisica Spaziale e Física Cosmica-Bologna, Via Gobetti 101</li></ul>                                      | · Citations to the Ar     | ticle (1) (Citation History)                                                        |                                                                                                    |                                                                                                    |
| Asso-Read Articles (Reads History)         Translate This Page         Translate This Page         Title:       Polarimetric performance of a Laue lens gamma-ray CdZnTe focal plane prototype         Authors:       Curado da Silva, R. M. (Caroli, E.) Stephen, J. B.; Pisa, A.; Aurichio, N.; Del Sordo, S.; Frontera, F.; Honkimäki, V.; Schiavone, F.; Donati, A.; Trindade, A. M. F., Ventura, G.         Affiliation:       AdQepartmento de Física, Universidade de Coimbra, P-3000 Coimbra, Portugal, Center for Space Radiations, Univestić Catholique de Louvain, Belgium), AB(Istituto di Astrofisica Spaziale e Fisica Cosmica-Bologna, Via Gobetti 101, I-40129 Bologna, Italy), AC(Elptituto di Astrofisica Spaziale e Fisica Cosmica-Bologna, Via Gobetti 101, I-40129 Bologna, Italy), AE(Dipartimento di Fisica, Università di Ferrara, Ferrara, Italy), AF(Istituto di Astrofisica Spaziale e Fisica Cosmica-Bologna, Via Gobetti 101, I-40129 Bologna, Italy), AE(Dipartimento di Fisica, Università di Ferrara, Ferrara, Italy), AF(Istituto di Astrofisica Spaziale e Fisica Cosmica-Bologna, Via Gobetti 101, I-40129 Bologna, Italy), AE(Dipartimento di Fisica, Università di Ferrara, Ferrara, Italy), AF(Istituto di Astrofisica Spaziale e Fisica Cosmica-Bologna, Via Gobetti 101, I-40129 Bologna, Italy), AE(Dipartimento di Fisica, Università di Ferrara, Ferrara, Italy), AE(Buropean Synchrotron Radiaton Facility, Grenoble, France), AI(Istituto di Astrofisica Spaziale e Fisica Cosmica-Bologna, Via Gobetti 101, I-40129 Bologna, Italy), AE(Dipartimento di Fisica, Università di Ferrara, Ferrara, Italy), AE(Buropean Synchrotron Radiaton Facility, Grenoble, France), AI(Istituto di Astrofisica Spaziale e Fisica Cosmica-Bologna, Via Gobetti 101, I-40129 Bologna, Italy), AE(Dipartimento di Astrofisica Spaziale e Fisica Cosmica-Bologna, Via Gobetti 101, I-40129 Bologna, It                                                                                                    | · Refereed Citation:      | s to the Article                                                                    |                                                                                                    |                                                                                                    |
| Translate This Page         Translate This Page         Title:       Polarimetric performance of a Laue lens gamma-ray CdZnTe focal plane prototype         Authors:       Curado da Sitva, R. M.; Caroli, E.; Stephen, J. B.; Pisa, A.; Auricchio, N.; Del Sordo, S.; Frontera, F.; Honkimaki, V.; Schiavone, F.; Donati, A.; Trindade, A. M.F.; Ventura, G.         Affiliation:       AA(Departmento de Fisica, Universidade de combra, P-3000 Combra, Portugal, Centre for Space Raciations, Univestié Catholique de Louvain, Belgium), AB(Istituto di Astrofisica Spaziale e Fisica Cosmica-Bologna, Via Gobetti 101, I-40129 Bologna, Italy), AC(Listuto di Astrofisica Spaziale e Fisica Cosmica-Bologna, Via Gobetti 101, I-40129 Bologna, Italy), AE(Dipartimento di Fisica, Università di Ferrara, Ferrara, Italy), AF(Istituto di Astrofisica Spaziale e Fisica Cosmica-Bologna, Via Gobetti 101, I-40129 Bologna, Italy), AI(Listuto di Astrofisica Spaziale e Fisica Cosmica-Bologna, Via Gobetti 101, I-40129 Bologna, Italy), AI(Listuto di Astrofisica Spaziale e Fisica Cosmica-Bologna, Via Gobetti 101, I-40129 Bologna, Italy), AI(Listuto di Astrofisica Spaziale e Fisica Cosmica-Bologna, Via Gobetti 101, I-40129 Bologna, Italy), AI(Listuto di Astrofisica Spaziale e Fisica Cosmica-Bologna, Via Gobetti 101, I-40129 Bologna, Italy), AI(Listuto di Astrofisica Spaziale e Fisica Cosmica-Bologna, Via Gobetti 101, I-40129 Bologna, Italy), AI(Listuto di Astrofisica Spaziale e Fisica Cosmica-Bologna, Via Gobetti 101, I-40129 Bologna, Italy), AI(Listuto di Astrofisica Spaziale e Fisica Cosmica-Bologna, Via Gobetti 101, I-40129 Bologna, Italy), AI(Listuto di Astrofisica Spaziale e Fisica Cosmica-Bologna, Via Gobetti 101, I-40129 Bologna, Italy), AI(Listuto di Astrofisica Spaziale e Fisica Cosmica-Bologna, Via Gobetti 101, I-40129 Bologna, Italy), AI(Eustotot di Astrofisica Spaziale e Fisica Cosmica-Bo                                                                                                    | · Also-Read Articles      | s (Reads History)                                                                   |                                                                                                    |                                                                                                    |
| Title:       Polarimetric performance of a Laue lens gamma-ray CdZnTe focal plane prototype         Authors:       Curado da Silva, R. M.; Caroli, E.; Stephen, J. B.; Pisa, A.; Auricchio, N.; Del Sordo, S.; Frontera, F.; Honkimäki, V.; Schiavone, F.; Donai, A.; Trindade, A. M. F.; Ventura, G.         Affiliation:       AA(Departmento de Física, Universidade de Coimbra, P-3000 Coimbra, Portugal; Center for Space Radiations, Univesité Catholique de Louvain, Belgium), AB(Istituto di Astrofisica Spaziale e Fisica Cosmica-Bologna, Via Gobetti 101, 1-40129 Bologna, Italy), AD(Dipartimento di Fisica, Università di Ferrara, Ferrara, Italy), AI(Istituto di Astrofisica Spaziale e Fisica Cosmica-Bologna, Via Gobetti 101, 1-40129 Bologna, Italy), AD(Dipartimento di Fisica, Università di Ferrara, Ferrara, Itara, Errara, Itara, Itara, AGD), AF(Dipartimento di Fisica, Università di Ferrara, Ferrara, Itara, Itaray), AJ(Istituto di Astrofisica Spaziale e Fisica Cosmica-Bologna, Via Gobetti 101, 1-40129 Bologna, Italy), AJ(Istituto di Astrofisica Spaziale e Fisica Cosmica-Bologna, Via Gobetti 101, I-40129 Bologna, Italy), AJ(Istituto di Astrofisica Spaziale e Fisica Cosmica-Bologna, Via Gobetti 101, I-40129 Bologna, Italy), AJ(Istituto di Astrofisica Spaziale e Fisica Cosmica-Bologna, Via Gobetti 101, I-40129 Bologna, Italy), AJ(Istituto di Astrofisica Spaziale e Fisica Cosmica-Bologna, Via Gobetti 101, I-40129 Bologna, Italy), AJ(Istituto di Astrofisica Spaziale e Fisica Cosmica-Bologna, Via Gobetti 101, I-40129 Bologna, Italy), AJ(Istituto di Astrofisica Spaziale e Fisica Cosmica-Bologna, Via Gobetti 101, I-40129 Bologna, Italy), AJ(Istituto di Astrofisica Spaziale e Fisica Cosmica-Bologna, Via Gobetti 101, I-40129 Bologna, Italy), AJ(Istituto di Astrofisica Spaziale e Fisica Cosmica-Bologna, Via Gobetti 101, I-40129 Bologna, Italy), AJ(Istituto di Astrofisica Spaziale e Fisica Cosmica-Bologna, Via Gobetti 101, I-4012                                                                                                    | ·<br>· Translate This Pag | 76                                                                                  |                                                                                                    | -                                                                                                    |
| Title:       Polarimetric performance of a Laue lens gamma-ray Cd2n1e focal plane prototype         Authors:       Curado da Silva, R. M.; Caroli, E.; Stephen, J. B.; Pisa, A.; Auricchio, N.; Del Sordo, S.; Frontera, F.; Honkimāki, V.; Schiavone, F.; Donati, A.; Tinidade, A. M. F.; Ventura, G.         Affiliation:       AA(Departmento de Física, Universidade de Coimbra, P-3000 Coimbra, Portugal; Center for Spaziale e Fisica Cosmica-Bologna, Via Gobetti 101, I-40129 Bologna, Italy, AC(Istituto di Astrofisica Spaziale e Fisica Cosmica-Bologna, Via Gobetti 101, I-40129 Bologna, Italy, AC(Dipartimento di Fisica, Università di Ferrara, Ferrara, Italy), AF(Istituto di Astrofisica Spaziale e Fisica Cosmica-Bologna, Via Gobetti 101, I-40129 Bologna, Italy, AG(Dipartimento di Fisica, Università di Ferrara, Ferrara, Italy), AF(Istituto di Astrofisica Spaziale e Fisica Cosmica-Bologna, Via Gobetti 101, I-40129 Bologna, Italy), AJ(Istituto di Astrofisica Spaziale e Fisica Cosmica-Bologna, Via Gobetti 101, I-40129 Bologna, Italy), AJ(Istituto di Astrofisica Spaziale e Fisica Cosmica-Bologna, Via Gobetti 101, I-40129 Bologna, Italy), AJ(Istituto di Astrofisica Spaziale e Fisica Cosmica-Bologna, Via Gobetti 101, I-40129 Bologna, Italy), AJ(Istituto di Astrofisica Spaziale e Fisica Cosmica-Bologna, Via Gobetti 101, I-40129 Bologna, Italy), AJ(Istituto di Astrofisica Spaziale e Fisica Cosmica-Bologna, Via Gobetti 101, I-40129 Bologna, Italy), AJ(Istituto di Astrofisica Spaziale e Fisica Cosmica-Bologna, Via Gobetti 101, I-40129 Bologna, Italy), AJ(Istituto di Astrofisica Spaziale e Fisica Cosmica-Bologna, Via Gobetti 101, I-40129 Bologna, Italy), AJ(Istituto di Astrofisica Spaziale e Fisica Cosmica-Bologna, Via Gobetti 101, I-40129 Bologna, Italy), AJ(Istituto di Astrofisica Spaziale e Fisica Cosmica-Bologna, Via Gobetti 101, I-40129 Bologna, Italy), AJ(Istituto di Astrofisica Spaziale e Fisica Cosmica-Bologna, Via Gob                                                                                                    |                           |                                                                                     |                                                                                                    |                                                                                                    |
| Anthors:       Gurado da Silva, R. M.; Caroli, E.; Stephen, J. B.; Pisa, A.; Aunccho, N.; Del Sordo, S.; Frontera, F.; Honkmäki, V.; Schavone, F.; Donah, A.; Inndade, A. M. F.; Ventura, G.         Affiliation:       AA(Departmento de Física, Universidade de Coimbra, P-3000 Coimbra, Portugal; Center for Space Radiations, Université Catholique de Louvain, Belgium), AB(Istituto di Astrofisica Spaziale e Fisica Cosmica-Bologna, Via Gobetti 101, I-40129 Bologna, Italy), AD(Dipartimento di Fisica, Università di Ferrara, Italy), AF(Istituto di Astrofisica Spaziale e Fisica Cosmica-Bologna, Via Gobetti 101, I-40129 Bologna, Italy), AC(Istituto di Astrofisica Spaziale e Fisica Cosmica-Bologna, Via Gobetti 101, I-40129 Bologna, Italy), AI(Istituto di Astrofisica Spaziale e Fisica Cosmica-Bologna, Via Gobetti 101, I-40129 Bologna, Italy), AI(Istituto di Astrofisica Spaziale e Fisica Cosmica-Bologna, Via Gobetti 101, I-40129 Bologna, Italy), AI(Istituto di Astrofisica Spaziale e Fisica Cosmica-Bologna, Via Gobetti 101, I-40129 Bologna, Italy), AI(Istituto di Astrofisica Spaziale e Fisica Cosmica-Bologna, Via Gobetti 101, I-40129 Bologna, Italy), AI(Istituto di Astrofisica Spaziale e Fisica Cosmica-Bologna, Via Gobetti 101, I-40129 Bologna, Italy), AI(Istituto di Astrofisica Spaziale e Fisica Cosmica-Bologna, Via Gobetti 101, I-40129 Bologna, Italy), AK(Departimento de Física, Universidade de Coimbra, P-3000 Coimbra, Portugal), AL(Istituto di Astrofisica Spaziale e Fisica Cosmica-Bologna, Via Gobetti 101, I-40129 Bologna, Italy), AK(Departimento de Física, Universidade de Coimbra, P-3000 Coimbra, Portugal), AL(Istituto di Astrofisica Spaziale e Fisica Cosmica-Bologna, Via Gobetti 101, I-40129 Bologna, Italy), AK(Departimento de Física, Universidade de Coimbra, P-3000 Coimbra, Portugal), AL(Istituto di Astrofisica Spaziale e Fisica Cosmica-Bologna, Via Gobetti 101, I-40129 Bologna, Italy), AK(Departimento de Física, Universidade de Coimbra, Portugal),                                                                                  | Title:                    | Polarimetric performance of a Laue lens ga                                          | amma-ray CdZnTe focal plane prototype                                                                                                    |                                                                                                    |
| Affiliation:       AA(Departmento de Fisica, Universidade de Combra, P-3000 Combra, Portugal, Center for Space Radiations, Université Catholique de Louvan, Belgum), AB(Istituto di Astrofisica Spaziale e         Fisica Cosmica-Bologna, Via Gobetti 101, I-40129 Bologna, Italy), AC(Istituto di Astrofisica Spaziale e       Fisica Cosmica-Bologna, Via Gobetti 101, I-40129 Bologna, Italy, AD(Dipartimento di Fisica, Università di Ferrara, Ferrara, Italy), AF(Istituto di Astrofisica Spaziale e         90146 Palermo, Italy), AG(Dipartimento di Fisica, Università di Ferrara, Ferrara, Italy), AH(European Synchrotron Radiation Facilty, Grenoble, France), AI(Istituto di Astrofisica Spaziale e         Publication:       Journal of Applied Physics, Volume 104, Issue 8, pp. 084903-084903-7 (2008). (JAP Homepage)         Publication:       Journal of Applied Physics, Universi, Imaging detectors and sensors, X- and gamma-ray sources, mirrors, gratings, and detectors         DOI:       10.1063/1.3000092                                                                                                    | Authors:                  | Curado da Silva, R. M.; Caroli, E.; Stephe                                          | en, J. B.; Pisa, A.; Auricchio, N.; Del Sordo, S.; Frontera, F.; Honkimäki, V.;                                                                       | Schavone, F.; Donati, A.; Trindade, A. M. F.; Ventura, G.                                                                                           |
| <ul> <li>Fisica Cosmica-Dorigin, via Gootti 101, 1–40129 Bologia, haly), AC(Istituto di Astrofisica Spaziale of Sisca Cosmica-Bologia, via Gootti 101, 1–40129 Bologia, haly), AD(E) partimento di Fisica, Università di Ferrara, Italy), AF(European Synchrotron Radiation Facility, Grenoble, France), AI(Istituto di Astrofisica Spaziale e Fisica Cosmica-Bologia, Via Gobetti 101, I-40129 Bologia, Italy), AK(Departmento de Física, Università di Ferrara, Italy), AL(Istituto di Astrofisica Spaziale e Fisica Cosmica-Bologia, Via Gobetti 101, I-40129 Bologia, Italy), AL(Istituto di Astrofisica Spaziale e Fisica Cosmica-Bologia, Via Gobetti 101, I-40129 Bologia, Italy), AL(Istituto di Astrofisica Spaziale e Fisica Cosmica-Bologia, Via Gobetti 101, I-40129 Bologia, Italy), AL(Istituto di Astrofisica Spaziale e Fisica Cosmica-Bologia, Via Gobetti 101, I-40129 Bologia, Italy), AL(Istituto di Astrofisica Spaziale e Fisica Cosmica-Bologia, Via Gobetti 101, I-40129 Bologia, Italy), AL(Istituto di Astrofisica Spaziale e Fisica Cosmica-Bologia, Via Gobetti 101, I-40129 Bologia, Italy), AL(Istituto di Astrofisica Spaziale e Fisica Cosmica-Bologia, Via Gobetti 101, I-40129 Bologia, Italy), AL(Istituto di Astrofisica Spaziale e Fisica Cosmica-Bologia, Via Gobetti 101, I-40129 Bologia, Italy), AL(Istituto di Astrofisica Spaziale e Fisica Cosmica-Bologia, Via Gobetti 101, I-40129 Bologia, Italy), AL(Istituto di Astrofisica Spaziale e Fisica Cosmica-Bologia, Via Gobetti 101, I-40129 Bologia, Italy), AL(Istituto di Astrofisica Spaziale e Fisica Cosmica-Bologia, Via Gobetti 101, I-40129 Bologia, Italy), AL(Istituto di Astrofisica Spaziale e Fisica Cosmica-Bologia, Via Gobetti 101, I-40129 Bologia, Italy), AL(Istituto di Astrofisica Spaziale e Fisica Cosmica-Bologia, Via Gobetti 101, I-40129 Bologia, Italy), AL(Istituto di Astrofisica Spaziale e Fisica Cosmica-Bologia, Via Gobetti 101, I-40129 Bologia, Italy), AL(Istituto di Astrofisica Spaziale e Fisica Cosmica-Bologia, Via Gobetti 101, I-40129 Bologia, Italy), AL(Istituto di Astrofisi</li></ul> | Affiliation:              | AA(Departmento de Fisica, Universidade -<br>Figica Cognica-Bologna, Via Gobetti 101 | de Combra, P-3000 Combra, Portugal; Center for Space Radiations, Unives<br>140129 Boloma Italy), ACCetituto di Actroficica Spaziale e Figica Correios | nté Catholique de Louvain, Belgium), AB(Istituto di Astrofisica Spaziale e<br>Bologna, Via Gobetti 101, I-40129 Bologna, Italy), AD(Dipartimento di |
| 90146 Palermo, Italy), AG(Dipartimento di Fisica, Università di Ferrara, Ferrara, Italy), AH(European Synchrotron Radiation Facility, Grenoble, France), AI(Istituto di Astrofisica Spaziale e Fisica Cosmica-Bologna, Via Gobetti 101, I-40129 Bologna, Italy), AK(Departmento de Física, Universidade de Coimbra, P-3000 Coimbra, Portugal), AL(Istituto di Astrofisica Spaziale e Fisica Cosmica-Bologna, Via Gobetti 101, I-40129 Bologna, Italy), AK(Departmento de Física, Universidade de Coimbra, P-3000 Coimbra, Portugal), AL(Istituto di Astrofisica Spaziale e Fisica Cosmica-Bologna, Via Gobetti 101, I-40129 Bologna, Italy), AK(Departmento de Física, Universidade de Coimbra, P-3000 Coimbra, Portugal), AL(Istituto di Astrofisica Spaziale e Fisica Cosmica-Bologna, Via Gobetti 101, I-40129 Bologna, Italy)         Publication:       Journal of Applied Physics, Volume 104, Issue 8, pp. 084903-084903-7 (2008). (JAP Homepage)         Publication Date:       10/2008         Origin:       AIP         PACS Keywords:       Polarimeters and ellipsometers, Lenses, prisms and mirrors, Imaging detectors and sensors, X- and gamma-ray sources, mirrors, gratings, and detectors         DOI:       10.1063/1.3000092                                                                                                    |                           | Fisica, Università di Ferrara, Ferrara, Italy)                                      | ), AE(Dipartimento di Fisica, Università di Ferrara, Ferrara, Italy), AF(Istituto                                                                     | di Astrofisica Spaziale e Fisica Cosmica-Palermo, Via Ugo La Malfa 153.                                                                             |
| Cosmica-Bologna, Via Gobetti 101, I-40129 Bologna, Italy), AJ(Istituto di Astrofisica Spaziale e Fisica Cosmica-Bologna, Via Gobetti 101, I-40129 Bologna, Italy), AK(Departmento de Física,<br>Universidade de Coimbra, P-3000 Coimbra, Portugal), AL(Istituto di Astrofisica Spaziale e Fisica Cosmica-Bologna, Via Gobetti 101, I-40129 Bologna, Italy)<br>Publication: Journal of Applied Physics, Volume 104, Issue 8, pp. 084903-084903-7 (2008). (JAP Homepage)<br>10/2008<br>Origin: AIP<br>PACS Keywords: Polarimeters and ellipsometers, Lenses, prisms and mirrors, Imaging detectors and sensors, X- and gamma-ray sources, mirrors, gratings, and detectors<br>10.1063/1.3000092                                                                                                    |                           | 90146 Palermo, Italy), AG(Dipartimento d                                            | di Fisica, Università di Ferrara, Ferrara, Italy), AH(European Synchrotron Rad                                                                        | iation Facility, Grenoble, France), AI(Istituto di Astrofisica Spaziale e Fisica                                                                    |
| Universidade de Coimbra, P-3000 Coimbra, Portugal), AL(Istituto di Astrofisica Spaziale e Fisica Cosmica-Bologna, Via Gobetti 101, I-40129 Bologna, Italy)         Publication:       Journal of Applied Physics, Volume 104, Issue 8, pp. 084903-084903-7 (2008). (JAP Homepage)         Publication Date:       10/2008         Origin:       AIP         PACS Keywords:       Polarimeters and ellipsometers, Lenses, prisms and mirrors, Imaging detectors and sensors, X- and gamma-ray sources, mirrors, gratings, and detectors         DOI:       10.1063/1.3000092                                                                                                    |                           | Cosmica-Bologna, Via Gobetti 101, I-401                                             | 129 Bologna, Italy), AJ(Istituto di Astrofisica Spaziale e Fisica Cosmica-Bolog                                                                       | na, Via Gobetti 101, I-40129 Bologna, Italy), AK (Departmento de Física,                                                                            |
| Publication:       Journal of Applied Physics, Volume 104, Issue 8, pp. 084903-084903-7 (2008). (JAP Homepage)         Publication Date:       10/2008         Origin:       AIP         PACS Keywords:       Polarimeters and ellipsometers, Lenses, prisms and mirrors, Imaging detectors and sensors, X- and gamma-ray sources, mirrors, gratings, and detectors         DOI:       10.1063/1.3000092                                                                                                    |                           | Universidade de Coimbra, P-3000 Coimbr                                              | ra, Portugal), AL(Istituto di Astrofisica Spaziale e Fisica Cosmica-Bologna, V.                                                                       | 1a Gobetti 101, 1-40129 Bologna, Italy)                                                                                                    |
| Publication Date:       10/2008         Origin:       AIP         PACS Keywords:       Polarimeters and ellipsometers, Lenses, prisms and mirrors, Imaging detectors and sensors, X- and gamma-ray sources, mirrors, gratings, and detectors         DOI:       10.1063/1.3000092                                                                                                    | Publication:              | Journal of Applied Physics, Volume 104, 1<br>10/2000                                | Issue 8, pp. 084903-084903-7 (2008). (JAP Homepage)                                                                                                   |                                                                                                    |
| Orgn:       AP         PACS Keywords:       Polarimeters and ellipsometers, Lenses, prisms and mirrors, Imaging detectors and sensors, X- and gamma-ray sources, mirrors, gratings, and detectors         DOI:       10.1063/1.3000092         Completato       Completato                                                                                                    | Publication Date:         | 10/2008                                                                             |                                                                                                    |                                                                                                    |
| PACE Keywords:       Polarimeters and empsometers, Lenses, prisms and mirrors, imaging detectors and sensors, X- and gamma-ray sources, mirrors, gratings, and detectors         DOI:       10.1063/1.3000092         Completato                                                                                                    | Drigin:                   | AIP<br>Delaimeter 1 attingenter Tanan i                                             | · · · · · · · · · · · · · · · · · · ·                                                                                                    |                                                                                                    |
| Completato                                                                                                    | TACS Keywords:            | 10 1063/1 200002                                                                    | isins and nurrors, integing detectors and sensors, A- and gamma-ray sources,                                                                          | minors, graungs, and detectors                                                                                                    |
|                                                                                                    |                           | 10.1005/1.5000092                                                                   |                                                                                                    |                                                                                                    |
|                                                                                                    | Completato                |                                                                                     |                                                                                                    |                                                                                                    |

# ... si aprirà la home page di NILDE. Accedere con le proprie credenziali

![](_page_57_Picture_1.jpeg)

![](_page_57_Picture_2.jpeg)

### ... il modulo di inserimento dati risulterà già automaticamente compilato con tutti i riferimenti necessari ...

![](_page_58_Picture_1.jpeg)

| a <u>V</u> isualizza <u>C</u> ronologia S <u>e</u> gnalibri <u>S</u> trumenti <u>A</u> juto GBoo <u>k</u> marks |                                                                                 |                                                    |          |
|----------------------------------------------------------------------------------------------------|---------------------------------------------------------------------------------|----------------------------------------------------|----------|
| 🖣 😋 🗙 🏠 🔄 🔂 😵 🚺 totals https:/                                                                                  | /nilde.bo.cnr.it/mynilde.php?ByOpenURL=TRUE&&date=2008&id=doi%3A10.1063%2F1.300 | 00092&genre=article&issn=00; 🏠 - W- Wikipedia (it) | s        |
|                                                                                                    |                                                                                 |                                                    |          |
| Network Inter-Library Docume                                                                                    | MILDE - Network Inter-Library Do 🖸 👻                                            |                                                    |          |
| NILDE                                                                                                    |                                                                                 | Archivio » News » Documenti                        | » Eventi |
| Network Inter-Library Document Exchange                                                                         |                                                                                 | Home   MyNILDE   Che cos'è   How-to   Ch           | i siamo  |
|                                                                                                    |                                                                                 |                                                    |          |
| Benvenuto Luisa Schiavone                                                                                       |                                                                                 |                                                    | ig out 🔿 |
|                                                                                                    |                                                                                 |                                                    |          |
|                                                                                                    |                                                                                 |                                                    |          |
|                                                                                                    |                                                                                 | 0                                                  |          |
|                                                                                                    |                                                                                 |                                                    |          |
|                                                                                                    |                                                                                 |                                                    |          |
| Titola pubblicazione:                                                                                           |                                                                                 |                                                    |          |
| Journal of Applied Physics                                                                                      |                                                                                 | *                                                  |          |
| Titolo articolo/sezione:                                                                                        |                                                                                 |                                                    |          |
| Polarimetric performance of a Laue lens gamma-ray CdZnTe                                                        | focal plane prototype                                                           |                                                    |          |
| Autore:                                                                                                    | Altri autori:                                                                   |                                                    |          |
| Curado                                                                                                    |                                                                                 |                                                    |          |
| Anno: 2008 Volume: 104 Fascicolo: Pag                                                                           | , iniziale: 4903 Pag. finale:                                                   |                                                    |          |
| Abstract                                                                                                    |                                                                                 |                                                    |          |
| Austract.                                                                                                    |                                                                                 |                                                    |          |
|                                                                                                    |                                                                                 |                                                    |          |
|                                                                                                    |                                                                                 |                                                    |          |
|                                                                                                    |                                                                                 | DAMP                                               |          |
| DOI: 10. 1063 / 1.30000 ISSN: 0021-8979 Eartore:                                                                | Luogo di edizione: SiD:                                                         | PMID:                                              |          |
|                                                                                                    |                                                                                 |                                                    |          |
| Dati aggiuntivi                                                                                                 |                                                                                 |                                                    |          |
|                                                                                                    |                                                                                 |                                                    |          |

Luisa Schiavone, INAF-Osservatorio astronomico di Torino

01/02/2011

![](_page_58_Picture_5.jpeg)

### ... DEVI solo scegliere se accettare o meno gli eventuali costi aggiuntivi

![](_page_59_Picture_1.jpeg)

| <ul> <li>NILDE - Network Inter-Library Document Exchange - Mozilla Firefox</li> <li>Ele Modifica Visualizza Gronologia Segnalibri Strumenti Ajuto GBookmarks</li> <li>C X A A A A A A A A A A A A A A A A A A</li></ul> | ate=2008&id=dol%3A10.1063%2F1.3000092&genre=article&issn=00; 2 V Vikipedia (it)                                                                                                    |
|----------------------------------------------------------------------------------------------------|----------------------------------------------------------------------------------------------------|
| DOI: 10. 1063 / 1.30000 ISSN: 0021-8979 Editore: Luogo di edizione:                                                                                                    | SID: PMID:                                                                                                    |
| Dati agguntivi       Note personali     Note collocazione       Collocazione:     URL:       File sul proprio disco                                                                                                    | Hai 3 possibilità di scelta:<br>1: NON ACCETTO alcun costo aggiuntivo<br>2. ACCETTO qualsiasi costo aggiuntivo<br>3. VORREI CHE MI VENISSE COMUNICATO<br>l'importo prima di decidere |
| Nel caso i                                                                                                    | Note per la biblioteca:                                                                                                    |
| Puoi quindi inserire il riferimento in<br>Reference Manager e richiedere il docum<br>In alternativa puoi inserirlo solo in Refer<br>Manager                                                                             | ento<br>rence                                                                                                    |
| Luisa Schiavone, INAF-Osservatorio astronomico di Torino 01/0                                                                                                    | 02/2011 02/2011 59                                                                                                    |

#### ATTENZIONE: assicurarsi di NON avere già diritto di accesso al full text prima di chiedere il documento alla biblioteca !!

![](_page_60_Picture_1.jpeg)

| 🥹 An optical spectros                                                                                                    | scopic survey of the 3CR sample of radio galaxies wi                                                                                                    | ith z < - Mozilla Firefox                                                                                                    |                                                                                                    |                                                                                                    |                                                                                                    |                                                                            |  |  |
|----------------------------------------------------------------------------------------------------|----------------------------------------------------------------------------------------------------|----------------------------------------------------------------------------------------------------|----------------------------------------------------------------------------------------------------|----------------------------------------------------------------------------------------------------|----------------------------------------------------------------------------------------------------|----------------------------------------------------------------------------|--|--|
| <u>File Modifica Visualizza</u>                                                                                                    | Cronologia Segnalibri Strumenti Ajuto GBookmarks                                                                                                    |                                                                                                    |                                                                                                    |                                                                                                    |                                                                                                    |                                                                            |  |  |
| C ×                                                                                                    | 🕻 🏠 🔚 🗔 🗣 🚿 🚮 http://adsabs.harv                                                                                                    | vard.edu/abs/2011A%26A525A2                                                                                                    | 28B                                                                                                    |                                                                                                    | 🔓 👻 🗸 Wikipedia (it)                                                                                                    | P K 🔟                                                                      |  |  |
| NILDE - Network Inter-                                                                                                    | -Library Docume 🖂 🛛 🍕 Corsi Nilde 4.0 - Nilde wiki                                                                                                    | An optical spectro                                                                                                    | oscopic survey 🔯 🕂                                                                                                    | The second second second second second second second second second second second second second second second se                                                                         |                                                                                                    | -                                                                          |  |  |
| SAO/NASA ADS Astronomy Abstract Service         Sechiavone @oato inafii   my Account   Sign off         Sechiavone @oato inafii   my Account   Sign off         Sechiavone @oato inafii   my Account   Sign off         Sechiavone @oato inafii   my Account   Sign off         Sechiavone @oato inafii   my Account   Sign off         Secompare questo link,<br>cliccateci per verificare se<br>avete già accesso al full text!         Full Referenced Journal Article (PDF/Postscript)         Image         arXiv e-print (arXiv:1010.1650)         References in the article         Citations to the Article (I)         Reference Citations to the Article         Also-Read Articles (Reads History) |                                                                                                    |                                                                                                    |                                                                                                    |                                                                                                    |                                                                                                    |                                                                            |  |  |
| Title:<br>Authors:<br>Affiliation:                                                                                                    | An optical spectroscopic survey of the 3CR sample<br><u>Buttiglione, S.; Capetti, A.; Celotti, A.; Axon, D. J.</u><br>AA(INAF, Osservatorio Astronomico di Padova,<br>Osservatorio Astronomico di Torino, Strada Osser<br>Sciences, University of Sussex, Falmer, Brighton B<br>Telescope Science Institute, 3700 San Martin Driv<br>Institute, 3700 San Martin Drive, Baltimore, MD 2 | e of radio galaxies with z < 0.<br><u>; Chiaberge, M ; Macchetto</u><br>Vicolo dell'Osservatorio 5, 3<br>rvatorio 20, 10025 Pino Tori<br>SN1 9RH, UK ; Department<br>re, Baltimore, MD 21218, US<br>21218, USA), AG(Space Tel | 3. III. Completing the sample ≤<br><u>, F. D.; Sparks, W. B.</u><br>5122 Padova, Italy sara buttigli<br>nese, Italy), AC(SISSA-ISAS,<br>of Physics, Rochester Institute ≪<br>SA; INAF - Istituto di Radio A<br>escope Science Institute, 3700 | aref ref-type="fn" rid="FN1"<br>one@oapd.inaf.it; SISSA-I<br>via Beirut 2-4, 34014 Triest<br>of Technology, 85 Lomb Mer<br>stronomia, via P. Gobetti 10<br>San Martin Drive, Baltimore, | ><br>SAS, via Beirut 2-4, 34014 Trieste, I<br>e, Italy), AD(School of Mathematical<br>norial Drive, Rochester, NY 14623,<br>1, 40129 Bologna, Italy), AF(Space<br>MD 21218, USA) | Italy), AB(INAF -<br>l and Physical<br>USA), AE(Space<br>Telescope Science |  |  |
| <b>Publication</b> :                                                                                                    | Astronomy and Astrophysics, Volume 525, id.A28                                                                                                    | 3 ( <u>A&amp;A Homepage</u> )                                                                                                    |                                                                                                    |                                                                                                    |                                                                                                    |                                                                            |  |  |
| <b>Publication</b> Date:                                                                                                    | 01/2011                                                                                                    |                                                                                                    |                                                                                                    |                                                                                                    |                                                                                                    |                                                                            |  |  |
| Origin:                                                                                                    | EDP Sciences                                                                                                    |                                                                                                    |                                                                                                    |                                                                                                    |                                                                                                    |                                                                            |  |  |
| Keywords:                                                                                                    | galaxies: active, galaxies: jets, galaxies: elliptical and                                                                                                    | d lenticular, cD, galaxies: nucl                                                                                                    | ei                                                                                                    |                                                                                                    |                                                                                                    |                                                                            |  |  |
| Completato                                                                                                    |                                                                                                    |                                                                                                    |                                                                                                    |                                                                                                    |                                                                                                    |                                                                            |  |  |
| Luisa Schia                                                                                                    | vone, INAF-Osservatorio astronomic                                                                                                    | o di Torino                                                                                                    | 01/02/2011                                                                                                    | C                                                                                                    |                                                                                                    | 60                                                                         |  |  |

#### Piccolo glossario di termini "difficili" (1)

![](_page_61_Picture_1.jpeg)

- <u>Banca dati</u>: una banca dati bibliografica è un archivio elettronico contenente citazioni bibliografiche relative ai documenti pubblicati su un dato argomento (es.: Scopus, Web of Science, ADS). Consente di ricercare gli articoli pubblicati dalle principali riviste specializzate in un determinato ambito disciplinare.
- <u>Citazione bibliografica</u>: le citazioni bibliografiche servono a indicare i documenti (interi volumi, singoli articoli o altri testi) a cui si fa riferimento in un altro documento, come fonti di informazioni (ad esempio periodici, libri). Le citazioni riportano le caratteristiche essenziali dei documenti (autori, titolo, data, ecc.), comprese alcune indicazioni utili a rintracciarli in una biblioteca o in una libreria.
- <u>Credenziali di accesso</u>: si intendono la username e il codice segreto/password tramite i quali si accede alle risorse elettroniche o a servizi che richiedono un'identificazione

![](_page_61_Picture_5.jpeg)

![](_page_61_Picture_7.jpeg)

### Piccolo glossario di termini "difficili" (2)

![](_page_62_Picture_1.jpeg)

- <u>Document delivery</u>: in italiano "fornitura articoli", ovvero il processo tramite il quale un utente richiede alla sua biblioteca di riferimento del materiale non presente nella propria istituzione, al fine di poterne disporre per scopi di studio e ricerca
- <u>Etichetta o tag</u>: marcatura della citazione bibliografica che posso utilizzare nella versione NILDE Utenti per organizzare meglio le mie citazioni.
- <u>login / logout</u>: termini con i quali si intende l'accesso a una risorsa elettronica (sito web, conto corrente bancario online, rivista elettronica) e l'uscita (sicura) dalla stessa
- <u>Metadato</u>: Un metadato, letteralmente "dato su un (altro) dato", è l'informazione che descrive un insieme di dati. Un esempio di metadati è costituito dalla scheda del catalogo di una biblioteca, che contiene informazioni sul contenuto e la posizione di un libro, cioè dati riguardanti i dati che si riferiscono al libro.

01/02/2011

![](_page_62_Picture_8.jpeg)

### Piccolo glossario di termini "difficili" (3)

![](_page_63_Picture_1.jpeg)

OpenUrl: protocollo per lo scambio di metadati finalizzato alla gestione di servizi di linking contestualizzato. Il sistema OpenUrl consiste nello scambio di metadati relativi a una risorsa (solitamente un libro, un periodico, un articolo) tra un utente che attiva un collegamento e un sistema informativo che rappresenta la fonte dei metadati. I server in grado di elaborare lo schema OpenUrl sono chiamati resolver (o link resolver, link server). Quando, utilizzando un server configurato per la ricezione di OpenUrl, si interroga una base dati configurata per l'invio di OpenUrl, i due sistemi si riconoscono e, accanto a ogni link, compare un pulsante che attiva il servizio. Il resolver (NILDE, nel nostro caso) riceve dall'information provider (ADS, nel nostro caso) una stringa di metadati. Sulla base dell'identificazione della fonte del collegamento e dei metadati descrittivi associati, il link server da parte sua è in grado di accertare quali sono i diversi accessi disponibili per quella risorsa, per poi sottoporli tutti all'utente, che effettuerà la sua scelta in base alle proprie esigenze.

![](_page_63_Picture_5.jpeg)

| Piccolo | glossario | di | termini | "difficili" | (4) |
|---------|-----------|----|---------|-------------|-----|
|         |           |    |         |             | • • |

![](_page_64_Picture_1.jpeg)

• <u>Reference Manager</u>: è il pannello che si visualizza non appena si accede alla propria pagina NILDE utenti. Il Reference Manager consente di verificare lo stato delle proprie richieste di documenti, organizzare le citazioni, creare etichette personalizzate per gli argomenti che si studiano, ordinare le citazioni con diversi criteri (autore, anno, stato della richiesta, titolo della pubblicazione)

![](_page_64_Picture_5.jpeg)

### Grazie e buon NILDE 4.0 a tutti!

![](_page_65_Picture_1.jpeg)

Per qualsiasi chiarimento potete, nell'ordine:

- 1. Consultare questa guida e in generale tutto ciò che è pubblicato sul <u>Wiki di Nilde</u>, in particolare nella sezione >Comunità>Corsi <u>https://nilde.bo.cnr.it/wiki//index.php/Corsi\_Nilde\_4.0</u>
- 2. Contattare la vostra biblioteca di riferimento
- 3. Contattare lo staff di NILDE, <u>solo per casi non</u> <u>risolti</u> dalla Vostra biblioteca:

https://nilde4.bo.cnr.it/contacts.php

### schiavone@oato.inaf.it

Luisa Schiavone, INAF-Osservatorio astronomico di Torino

01/02/2011

![](_page_65_Picture_10.jpeg)